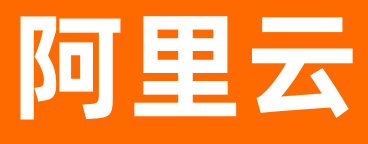

# 应用实时监控服务 ARMS Prometheus监控

ALIBABA CLOUD

文档版本: 20200901

**(-)**阿里云

# 法律声明

阿里云提醒您在阅读或使用本文档之前仔细阅读、充分理解本法律声明各条款的内容。 如果您阅读或使用本文档,您的阅读或使用行为将被视为对本声明全部内容的认可。

- 您应当通过阿里云网站或阿里云提供的其他授权通道下载、获取本文档,且仅能用 于自身的合法合规的业务活动。本文档的内容视为阿里云的保密信息,您应当严格 遵守保密义务;未经阿里云事先书面同意,您不得向任何第三方披露本手册内容或 提供给任何第三方使用。
- 未经阿里云事先书面许可,任何单位、公司或个人不得擅自摘抄、翻译、复制本文 档内容的部分或全部,不得以任何方式或途径进行传播和宣传。
- 由于产品版本升级、调整或其他原因,本文档内容有可能变更。阿里云保留在没有 任何通知或者提示下对本文档的内容进行修改的权利,并在阿里云授权通道中不时 发布更新后的用户文档。您应当实时关注用户文档的版本变更并通过阿里云授权渠 道下载、获取最新版的用户文档。
- 4. 本文档仅作为用户使用阿里云产品及服务的参考性指引,阿里云以产品及服务的"现状"、"有缺陷"和"当前功能"的状态提供本文档。阿里云在现有技术的基础上尽最大努力提供相应的介绍及操作指引,但阿里云在此明确声明对本文档内容的准确性、完整性、适用性、可靠性等不作任何明示或暗示的保证。任何单位、公司或个人因为下载、使用或信赖本文档而发生任何差错或经济损失的,阿里云不承担任何法律责任。在任何情况下,阿里云均不对任何间接性、后果性、惩戒性、偶然性、特殊性或刑罚性的损害,包括用户使用或信赖本文档而遭受的利润损失,承担责任(即使阿里云已被告知该等损失的可能性)。
- 5. 阿里云网站上所有内容,包括但不限于著作、产品、图片、档案、资讯、资料、网站架构、网站画面的安排、网页设计,均由阿里云和/或其关联公司依法拥有其知识产权,包括但不限于商标权、专利权、著作权、商业秘密等。非经阿里云和/或其关联公司书面同意,任何人不得擅自使用、修改、复制、公开传播、改变、散布、发行或公开发表阿里云网站、产品程序或内容。此外,未经阿里云事先书面同意,任何人不得为了任何营销、广告、促销或其他目的使用、公布或复制阿里云的名称(包括但不限于单独为或以组合形式包含"阿里云"、"Aliyun"、"万网"等阿里云和/或其关联公司品牌,上述品牌的附属标志及图案或任何类似公司名称、商号、商标、产品或服务名称、域名、图案标示、标志、标识或通过特定描述使第三方能够识别阿里云和/或其关联公司)。
- 6. 如若发现本文档存在任何错误,请与阿里云取得直接联系。

# 通用约定

| 格式          | 说明                                        | 样例                                                               |
|-------------|-------------------------------------------|------------------------------------------------------------------|
| ▲ 危险        | 该类警示信息将导致系统重大变更甚至故<br>障,或者导致人身伤害等结果。      |                                                                  |
| ▲ 警告        | 该类警示信息可能会导致系统重大变更甚<br>至故障,或者导致人身伤害等结果。    | 警告<br>重启操作将导致业务中断,恢复业务<br>时间约十分钟。                                |
| 〔) 注意       | 用于警示信息、补充说明等 <i>,</i> 是用户必须<br>了解的内容。     | 大主意<br>权重设置为0,该服务器不会再接受新<br>请求。                                  |
| ? 说明        | 用于补充说明、最佳实践、窍门等 <i>,</i> 不是<br>用户必须了解的内容。 | ⑦ 说明<br>您也可以通过按Ctrl+A选中全部文<br>件。                                 |
| >           | 多级菜单递进。                                   | 单击设置> 网络> 设置网络类型。                                                |
| 粗体          | 表示按键、菜单、页面名称等UI元素。                        | 在 <b>结果确认</b> 页面 <i>,</i> 单击确定。                                  |
| Courier字体   | 命令或代码。                                    | 执行        cd /d C:/window        命令 <i>,</i> 进入<br>Windows系统文件夹。 |
| 斜体          | 表示参数、变量。                                  | bae log listinstanceid<br>Instance_ID                            |
| [] 或者 [alb] | 表示可选项,至多选择一个。                             | ipconfig [-all -t]                                               |
| {} 或者 {alb} | 表示必选项,至多选择一个。                             | switch {active stand}                                            |

# 目录

| 1.什么是Prometheus监控? ····································                                                                                                    | 06                                                                                                    |
|----------------------------------------------------------------------------------------------------|----------------------------------------------------------------------------------------------------|
| 2.版本说明                                                                                                    | 10                                                                                                    |
| 3.开始使用Prometheus监控                                                                                                    | 11                                                                                                    |
| 4.接入指南                                                                                                    | 13                                                                                                    |
| 4.1. Exporter接入                                                                                                    | 13                                                                                                    |
| 4.1.1. 使用ARMS Prometheus监控Redis                                                                                                    | 13                                                                                                    |
| 4.1.2. 使用ARMS Prometheus监控MySQL                                                                                                    | 14                                                                                                    |
| 4.1.3. 使用ARMS Prometheus监控ElasticSearch                                                                                                    | 16                                                                                                    |
| 4.1.4. 使用ARMS Prometheus监控MongoDB                                                                                                    | 18                                                                                                    |
| 4.1.5. 使用ARMS Prometheus监控PostgreSQL                                                                                                    | 20                                                                                                    |
| 4.1.6. 使用ARMS Prometheus监控Kafka                                                                                                    | 22                                                                                                    |
| 4.1.7. 使用ARMS Prometheus监控RabbitMQ                                                                                                    | 24                                                                                                    |
| 4.1.8. 使用ARMS Prometheus监控Nginx(旧版)                                                                                                    | 25                                                                                                    |
| 4.1.9. 使用ARMS Prometheus监控Nginx(新版)                                                                                                    | 28                                                                                                    |
|                                                                                                    |                                                                                                    |
| 4.1.10. 使用ARMS Prometheus监控Zookeeper                                                                                                    | 31                                                                                                    |
| 4.1.10. 使用ARMS Prometheus监控Zookeeper                                                                                                    | 31<br>32                                                                                                    |
| <ul> <li>4.1.10. 使用ARMS Prometheus监控Zookeeper</li> <li>4.1.11. 其他类型的Exporter接入</li> <li>4.2. 客户端接入</li> </ul>                                                                                                    | 31<br>32<br>32                                                                                                    |
| <ul> <li>4.1.10. 使用ARMS Prometheus监控Zookeeper</li> <li>4.1.11. 其他类型的Exporter接入</li> <li>4.2. 客户端接入</li> <li>4.2.1. 客户端接入概述</li> </ul>                                                                                                    | 31<br>32<br>32<br>32                                                                                                    |
| <ul> <li>4.1.10. 使用ARMS Prometheus监控Zookeeper</li> <li>4.1.11. 其他类型的Exporter接入</li> <li>4.2. 客户端接入</li> <li>4.2.1. 客户端接入概述</li> <li>4.2.2. 通过ARMS Prometheus监控JVM</li> </ul>                                                                                                    | 31<br>32<br>32<br>32<br>33                                                                                                    |
| <ul> <li>4.1.10. 使用ARMS Prometheus监控Zookeeper</li> <li>4.1.11. 其他类型的Exporter接入</li> <li>4.2. 客户端接入</li> <li>4.2.1. 客户端接入概述</li> <li>4.2.2. 通过ARMS Prometheus监控JVM</li> <li>4.2.3. 通过ARMS Prometheus监控MySQL</li> </ul>                                                                                                    | <ul> <li>31</li> <li>32</li> <li>32</li> <li>32</li> <li>33</li> <li>42</li> </ul>                                                 |
| <ul> <li>4.1.10. 使用ARMS Prometheus监控Zookeeper</li> <li>4.1.11. 其他类型的Exporter接入</li> <li>4.2. 客户端接入</li> <li>4.2.1. 客户端接入概述</li> <li>4.2.2. 通过ARMS Prometheus监控JVM</li> <li>4.2.3. 通过ARMS Prometheus监控MySQL</li> <li>4.2.4. 通过ARMS Prometheus监控Go应用</li> </ul>                                                                                                    | <ul> <li>31</li> <li>32</li> <li>32</li> <li>32</li> <li>33</li> <li>42</li> <li>49</li> </ul>                                     |
| <ul> <li>4.1.10. 使用ARMS Prometheus监控Zookeeper</li> <li>4.1.11. 其他类型的Exporter接入</li> <li>4.2. 客户端接入</li> <li>4.2.1. 客户端接入概述</li> <li>4.2.2. 通过ARMS Prometheus监控JVM</li> <li>4.2.3. 通过ARMS Prometheus监控MySQL</li> <li>4.2.4. 通过ARMS Prometheus监控Go应用</li> <li>4.2.5. 通过 ARMS Prometheus 监控 Redis</li> </ul>                                                                                                    | <ul> <li>31</li> <li>32</li> <li>32</li> <li>33</li> <li>42</li> <li>49</li> <li>57</li> </ul>                                     |
| <ul> <li>4.1.10. 使用ARMS Prometheus监控Zookeeper</li> <li>4.1.11. 其他类型的Exporter接入</li> <li>4.2. 客户端接入</li> <li>4.2.1. 客户端接入概述</li> <li>4.2.2. 通过ARMS Prometheus监控JVM</li> <li>4.2.3. 通过ARMS Prometheus监控MySQL</li> <li>4.2.4. 通过ARMS Prometheus监控Go应用</li> <li>4.2.5. 通过 ARMS Prometheus监控 Redis</li> <li>4.2.6. 通过ARMS Prometheus自定义Grafana大盘</li> </ul>                                                                                    | <ul> <li>31</li> <li>32</li> <li>32</li> <li>33</li> <li>42</li> <li>49</li> <li>57</li> <li>65</li> </ul>                         |
| <ul> <li>4.1.10. 使用ARMS Prometheus监控Zookeeper</li> <li>4.1.11. 其他类型的Exporter接入</li> <li>4.2. 客户端接入</li> <li>4.2.1. 客户端接入概述</li> <li>4.2.2. 通过ARMS Prometheus监控JVM</li> <li>4.2.3. 通过ARMS Prometheus监控MySQL</li> <li>4.2.4. 通过ARMS Prometheus监控Go应用</li> <li>4.2.5. 通过 ARMS Prometheus监控 Redis</li> <li>4.2.6. 通过ARMS Prometheus自定义Grafana大盘</li> <li>4.2.7. 通过 ARMS Prometheus 监控 Kafka 应用</li> </ul>                                     | <ul> <li>31</li> <li>32</li> <li>32</li> <li>33</li> <li>42</li> <li>49</li> <li>57</li> <li>65</li> <li>73</li> </ul>             |
| <ul> <li>4.1.10.使用ARMS Prometheus监控Zookeeper</li> <li>4.1.11.其他类型的Exporter接入</li> <li>4.2.客户端接入</li> <li>4.2.1.客户端接入概述</li> <li>4.2.2.通过ARMS Prometheus监控JVM</li> <li>4.2.3.通过ARMS Prometheus监控MySQL</li> <li>4.2.4.通过ARMS Prometheus监控Go应用</li> <li>4.2.5.通过 ARMS Prometheus监控Redis</li> <li>4.2.6.通过ARMS Prometheus自定义Grafana大盘</li> <li>4.2.7.通过 ARMS Prometheus 监控 Kafka 应用</li> <li>4.2.8.通过 ARMS Prometheus 监控 ZooKeeper</li> </ul> | <ul> <li>31</li> <li>32</li> <li>32</li> <li>33</li> <li>42</li> <li>49</li> <li>57</li> <li>65</li> <li>73</li> <li>79</li> </ul> |

| 5.控制台功能                              | 91              |
|--------------------------------------|-----------------|
| 5.1. 查看Prometheus监控指标                | 91              |
| 5.2. 健康检查                            | 95              |
| 5.3. 配置Prometheus监控采集规则              | <mark>96</mark> |
| 6.产品对接                               | <mark>98</mark> |
| 6.1. 将ARMS Prometheus监控数据接入本地Grafana | <mark>98</mark> |
| 7.参考信息 1                             | 01              |
| 7.1. 基础指标说明                          | 01              |
| 7.2. 报警规则说明                          | 02              |
| 8.Prometheus监控常见问题                   | 17              |

# 1.什么是Prometheus监控?

ARMS Prometheus监控全面对接开源Prometheus生态,支持类型丰富的组件监控,提供多种开箱即用的预置监控大盘,且提供全面托管的Prometheus服务。

# Prometheus简介

Prometheus是一套开源的系统监控和报警框架,灵感源自Google的Borgmon监控系统。2012 年,SoundCloud的Google前员工创造了Prometheus,并作为社区开源项目进行开发。2015年,该项目 正式发布。2016年,Prometheus加入云原生计算基金会(Cloud Native Computing Foundation),成 为受欢迎度仅次于Kubernetes的项目。

Prometheus具有以下特性:

- 多维的数据模型(基于时间序列的Key、Value键值对)
- 灵活的查询和聚合语言PromQL
- 提供本地存储和分布式存储
- 通过基于HTTP的Pull模型采集时间序列数据
- 可利用Pushgateway (Prometheus的可选中间件) 实现Push模式
- 可通过动态服务发现或静态配置发现目标机器
- 支持多种图表和数据大盘

## ARMS Prometheus监控和开源Prometheus监控对比的优势

整体而言,与开源Prometheus监控相比,ARMS Prometheus监控的优势体现为:

- 更轻量、更稳定、更准确
- 数据量无上限
- 完全兼容开源生态
- 节省成本

# 更轻量更稳定更准确

● 与开源Prometheus监控相比, ARMS Prometheus监控的整体结构更加轻量化。您无需自行搭建 Prometheus监控系统, 仅需安装ARMS Prometheus监控探针PromAgent即可开始监控业务。

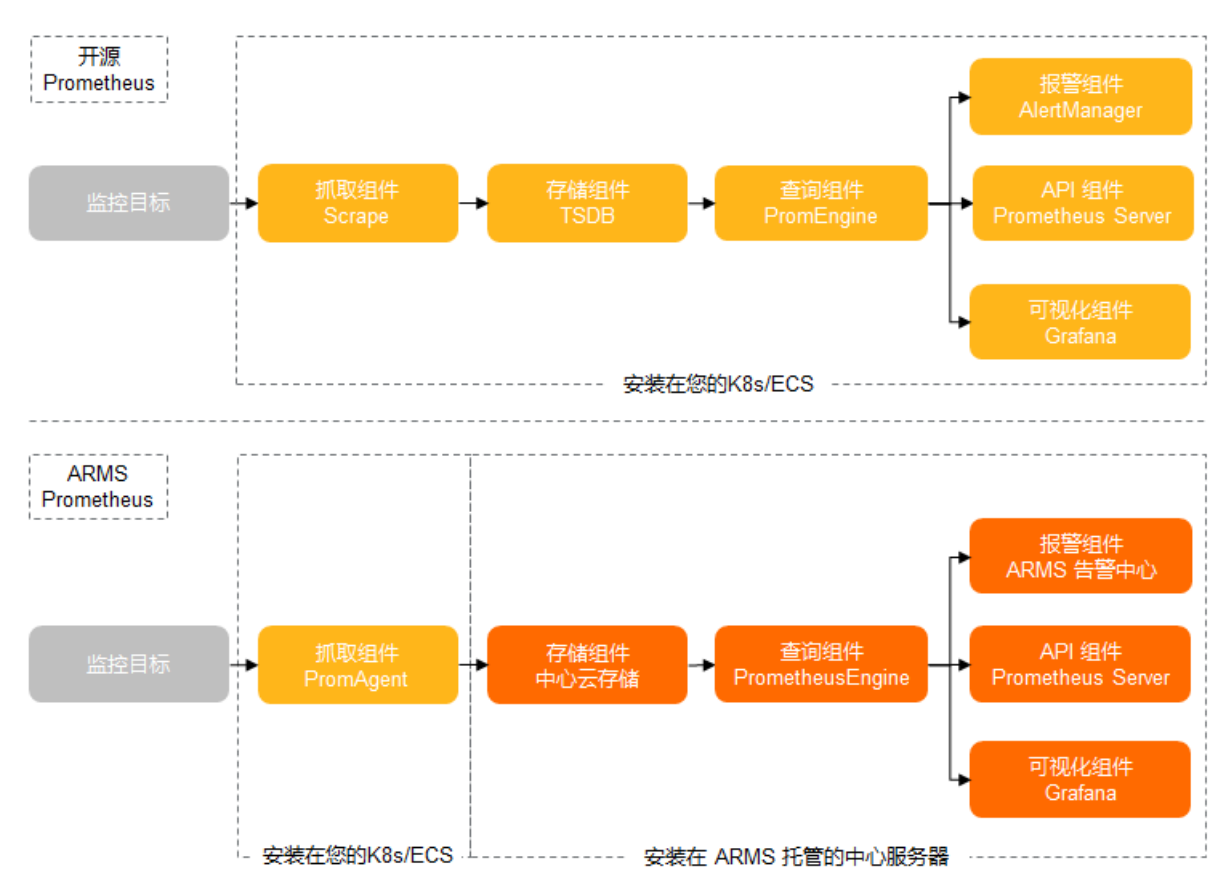

- 在系统稳定性方面,开源Prometheus监控一般会占用16GB~128GB的内存,而ARMS Prometheus监控 仅占用200MB~1GB的内存和1核CPU。相比开源Prometheus监控,ARMS Prometheus监控更加稳定。
- 在抓取和写入数据的准确性方面,开源Prometheus监控仅抓取1次数据,并且瞬时写入存储组件时存在 丢弃逻辑。而ARMS Prometheus监控抓取数据会重试多次,持续并发写入存储组件,不存在丢弃逻辑。

## 数据量无上限

- 开源Prometheus监控的数据采集能力上限为百万条Metrics级别,而ARMS Prometheus监控的数据采 集能力可以按照K8s副本数水平扩展,从而均衡分解采集任务。
- 开源Prometheus监控的数据存储能力上限受本地磁盘大小的限制,而ARMS Prometheus监控使用中心 云存储服务,理论上存储能力无上限。

# 完全兼容开源生态

 ARMS Prometheus监控完全兼容Prometheus监控开源生态链路中的客户端和查询语言部分,兼容并优 化开源生态链路中的采集规则和使用价值部分。

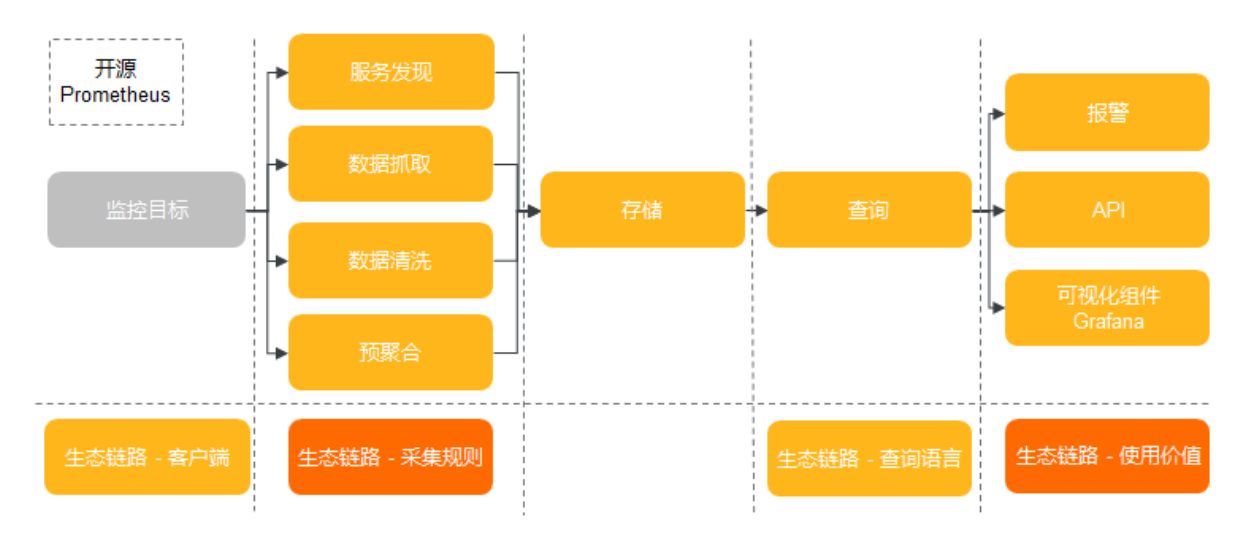

ARMS Prometheus监控兼容并提供三种主流采集规则的实现,包括标准开源prometheus.yaml采集规则配置文件、适合自定义K8s内监控的采集规则ServiceMonitor、以及默认采集规则Annotation。与开源Prometheus监控相比,ARMS Prometheus监控无需重启,即可使用prometheus.yaml配置文件动态更新采集规则。在Deployment文件里也无需编写多行代码,仅需增加以下3个Annotation注解即可。

```
prometheus.io/scrape: "true"
prometheus.io/port: "9090"
prometheus.io/path: "/metrics"
```

- ARMS Prometheus监控兼容可视化Grafana。通过配置Prometheus HTTP API URL即可在Grafana中 完成数据源的多租户隔离,以及Grafana大盘的多租户隔离。ARMS Prometheus监控还兼容Grafana的 Explore数据调试模块。
- ARMS Prometheus监控兼容开源Prometheus监控的HTTP API模块,完整支持query、query\_range和 labelValues 3个标准数据查询接口,并通过在数据URL中添加/userId/clusterId/regionId/这组ID达到 多租户隔离的效果。
- ARMS Prometheus监控虽然使用ARMS已有的告警系统,但完全兼容开源Prometheus监控的告警规则 PromQL。

## 节省成本

 ARMS Prometheus监控支持默认K8s监控。在您安装默认K8s监控后,ARMS Prometheus监控会自动为 您创建默认的Exporter、采集规则、Grafana大盘以及ARMS告警。您的时间成本可由原来使用开源 Prometheus监控K8s的3天左右降低至10分钟左右。

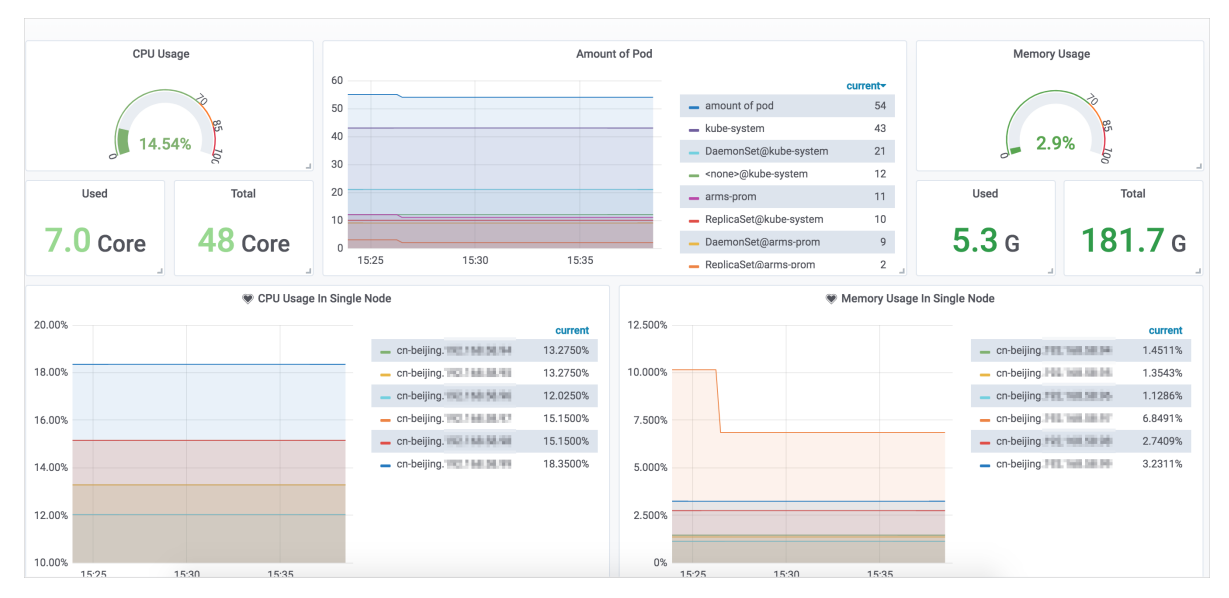

 ARMS Prometheus监控支持开源组件监控。您仅需输入阿里云账号的AccessKey ID和AccessKey Secret,以及RDS和Redis组件的账号和密码,ARMS Prometheus监控即可为您默认生成这些组件的 Exporter,并为您创建默认的组件大盘。您的时间成本可由原来使用开源Prometheus监控开源组件的7 天左右降低至3分钟左右。

| nterval auto - arms_instance_name                   | PMM Annotations                                                    | ■ Query Analytics                      | $\equiv$ MongoDB $\equiv$ HA $\equiv$ Cloud $\equiv$ Insight $\equiv$ PM                      |
|-----------------------------------------------------|--------------------------------------------------------------------|----------------------------------------|-----------------------------------------------------------------------------------------------|
| /                                                   |                                                                    |                                        |                                                                                               |
| MySQL Uptime                                        | i Current QPS                                                      | i InnoDB Buffer Pool Size              | i Buffer Pool Size of Total RAM                                                               |
|                                                     |                                                                    |                                        |                                                                                               |
| 17.3 hours                                          | 9.37                                                               | 1 GiB                                  | No Data                                                                                       |
|                                                     |                                                                    |                                        |                                                                                               |
| , < ,ections                                        |                                                                    |                                        | >                                                                                             |
| MySQL Conn                                          | ections                                                            | i MySQL Client T                       | Fhread Activity                                                                               |
| 2 K                                                 |                                                                    | 15                                     |                                                                                               |
| 1 K                                                 |                                                                    | 10                                     |                                                                                               |
|                                                     |                                                                    | g                                      |                                                                                               |
| 300                                                 |                                                                    | 2 Threads                              |                                                                                               |
| 00<br>0<br>11:58 12:00 12:02 12:04 1                | 2:06 12:08 12:10 12:12                                             | 0<br>0<br>11:58 12:00 12:02 12:04      | 12:06 12:08 12:10 12:12                                                                       |
| 00 0 11:58 12:00 12:02 12:04 1                      | 12:06 12:08 12:10 12:12<br>min max avgv                            | 9<br>5<br>0<br>11:58 12:00 12:02 12:04 | 12:06 12:08 12:10 12:12<br>min max avg current                                                |
| 0<br>11:58 12:00 12:02 12:04 1<br>— Max Connections | 12:06 12:08 12:10 12:12<br>min max avgv<br>1K 1K 1K                | - Peak Threads Connected               | 12:06 12:08 12:10 12:12<br>min max avg current<br>9:00 10:00 9:33 9:00                        |
| 00<br>011:58 12:00 12:02 12:04                      | 12:06 12:08 12:10 12:12<br>min max avgr<br>1 K 1 K 1 K<br>20 20 20 |                                        | 12:05 12:08 12:10 12:12<br>min max avg current<br>9:00 10:00 9:33 9:00<br>3:00 3:00 3:00 3:00 |

 ARMS Prometheus监控支持一键安装、一键卸载,以及通过健康检查功能调试Prometheus监控。您的 时间成本可由原来使用开源Prometheus监控的1天左右降低至3分钟左右。

# 相关文档

• Prometheus 监控商用通知

# 2.版本说明

本文主要介绍Prometheus监控相关内容的最新动态。

# 2020年4月

| 版本号                         | 镜像地址                                                                                       | 变更时间       | 变更内容                                                                                                    |
|-----------------------------|--------------------------------------------------------------------------------------------|------------|----------------------------------------------------------------------------------------------------|
| arms-prom-<br>operator:v0.1 | registry.cn-<br>hangzhou.aliyuncs.co<br>m/arms-docker-<br>repo/arms-prom-<br>operator:v0.1 | 2020年4月16日 | <ul> <li>新功能如下所示:</li> <li>开箱即用的K8s容器监控,包括Pod监控、Node监控和Resource监控等,主要用于监控应用所在的K8s容器运行时。</li> <li>白屏化的组件监控,包括MySQL、Redis、Kafka、ZooKeeper和Nginx等常见的9种组件监控,主要用于监控应用依赖中间件的场景。</li> <li>全托管的Prometheus监控系统,包括Prometheus.yaml采集规则、Grafana大盘和告警系统,可以满足自建Prometheus迁移阿里云的需求场景。</li> </ul> |

# 3.开始使用Prometheus监控

对于部署在阿里云容器服务Kubernetes版中的Kubernetes集群,您可以在ARMS中为其一键安装 Prometheus监控插件,此后即可通过ARMS预定义的大盘监控主机和Kubernetes集群的众多性能指标。

### 前提条件

- 在阿里云容器服务Kubernetes版中创建Kubernetes集群,详情请参见快速创建Kubernetes托管版集群。
- 开通和升级ARMS

#### 安装ARMS Prometheus监控组件

- 1. 登录容器服务管理控制台。
- 2. 在控制台左侧导航栏中,选择市场 > 应用目录。
- 3. 在应用目录页面的阿里云应用页签中,单击ack-arms-prometheus。
- 4. 在应用目录 ack-arms-prometheus页面, 单击参数。
- 5. 在参数页签, 配置集群ID参数cluster\_id。

? 说明

ACK自动匹配目标集群ID。在控制台左侧导航栏选择集群进入集群列表,目标集群的名称下面的字符串即为集群ID。

6. 在应用目录 - ack-arms-prometheus右侧的创建面板中,选择目标集群,然后单击创建。

| 创建                                                                                     |
|----------------------------------------------------------------------------------------|
| 仅支持 Kubernetes 版本 1.8.4 及以上的集群。对于<br>1.8.1 版本的集群,您可以在集群列表中进行 <sup>*</sup> 集群升级"<br>操作。 |
| 集群                                                                                     |
| k8s •                                                                                  |
| <b>命名空间</b><br>arms-prom                                                               |
| 发布名称                                                                                   |
| arms-prom                                                                              |
| 创建                                                                                     |
|                                                                                        |

?? 说明 命名空间和发布名称默认为arms-prom。

# 打开Prometheus监控大盘

- 1. 登录ARMS控制台。
- 2. 在左侧导航栏单击Prometheus监控。
- 3. 在Prometheus监控页面左上角选择目标地域,并单击已安装大盘列中的链接,即可在浏览器新窗口中 打开对应的监控大盘。

#### 卸载监控插件

如需停止对Kubernetes集群的Prometheus监控,请按照以下步骤卸载Prometheus监控插件。

- 1. 登录ARMS控制台。
- 2. 在左侧导航栏单击Prometheus监控。
- 在Prometheus监控页面左上角选择目标地域,单击操作列中的卸载,并在确认对话框中单击确认。 卸载插件完毕后,已安装大盘列中的大盘将会消失。接下来需要前往容器服务管理控制台确认卸载是否 成功。
- 4. 登录容器服务管理控制台。
- 5. 在左侧导航栏单击集群,然后单击需停止监控的集群名称。

⑦ 说明 本文中关于容器服务管理控制台的步骤描述仅适用于新版控制台。如果您使用的是旧版 控制台,请在左侧导航栏选择集群>集群,然后在页面右上角单击体验新版。

- 6. 在左侧导航栏单击发布,并根据情况采取以下任一操作:
  - 如果发布页面没有 arms-prom-\*\*\*\* 记录,则说明监控插件卸载成功,您无需采取任何操作。
  - 如果发布页面有 arms-prom-\*\*\*\* 记录,请在其右侧的操作列中单击删除。

| ☴ ▶ 阿里云 附号全部改演 > 《 全球 |                                               |       | Q 搜索文档、控制         | 台、API、解决方案和资源      | 费用 工单    | 备案 企业 | 支持        | 官网 📐        | <u>۵</u> | Ä | 0    | 简体     | 0  |
|-----------------------|-----------------------------------------------|-------|-------------------|--------------------|----------|-------|-----------|-------------|----------|---|------|--------|----|
| <                     | 集群: home-hold 1 home                          |       |                   |                    |          |       |           |             |          |   |      | R      | 衚  |
| 集群信息                  | Helm 分批发布 工作流                                 |       |                   |                    |          |       |           |             |          |   |      |        |    |
| 节点海                   |                                               |       |                   |                    |          |       |           |             |          |   |      | 应用     | 目录 |
| T#4#                  | 发布名称                                          | 状态    | 命名空间              | Chart 名称           | Chart 版本 | 应用版本  | 更新时间      |             |          |   |      |        | 操作 |
| 工作贝敦                  | and another of Child On On Children Collinsia | ● 已部署 | kube-system       | kube-eventer       | 0.1.0    | 1.0   | 2020-07-0 | 08 15:14:39 |          |   | 详情   | Eðfi I | 制除 |
| 政方                    | analia                                        | ●已部署  | arms-pilot-system | arms-pilot-edas    | 0.1.1    | 1.0.1 | 2020-07-0 | 08 15:14:22 |          |   | 详情 3 | Eðfi ð | 創除 |
| 发布                    | wee, p. 11                                    | ● 已部署 | arms-pilot        | ack-arms-pilot     | 0.1.2    | 1.0.2 | 2020-07-3 | 31 16:35:42 |          |   | 详情 3 | ear a  | 創除 |
| 配置管理                  | arms-prom-cd2856                              | ● 已部署 | arms-prom         | arms-prom-operator | 0.1.2    | 1.0.3 | 2020-07-0 | 08 15:14:48 |          |   | 详情 3 | EM H   | 劇除 |
| 存储卷                   | nin districtly while                          | ● 已部署 | edas-oam-system   | alibaba-cloud-log  | 0.2.1    | 1.0   | 2020-07-0 | 08 15:14:25 |          |   | 详情 3 | EM H   | 劇除 |
| 命名空间                  |                                               |       |                   |                    |          |       |           |             |          |   |      |        |    |

# 相关文档

• 什么是Prometheus监控?

# 4. 接入指南

# 4.1. Exporter 接入

# 4.1.1. 使用ARMS Prometheus监控Redis

ARMS Prometheus监控提供一键安装配置Redis类型Exporter的功能,并提供开箱即用的专属监控大盘。

# 功能入口

- 1. 登录ARMS控制台。
- 2. 在左侧导航栏单击Prometheus监控,并在Prometheus监控页面顶部选择所需地域,然后单击目标 K8s集群名称。
- 3. 在左侧导航栏单击Exporter接入。

#### 添加Redis类型的Exporter

- 1. 在Exporter接入页面,单击右上角的添加Exporter。
- 2. 在Exporter列表对话框右上角的搜索框中,输入要添加的Exporter名称,并在筛选结果中单击目标 Exporter图标。
- 3. 在Redis Exporter配置对话框输入各项参数,并单击确定。

| Redis Exporter配置 | ×                                                                                                    |
|------------------|----------------------------------------------------------------------------------------------------|
| * Exporter名称:    | redis2                                                                                                    |
| * Redis地址:       | redis://                                                                                                    |
| * Redis端口:       | 6379                                                                                                    |
| 密码:              |                                                                                                    |
|                  | 确定 上一步                                                                                                    |
| 参数               | 描述                                                                                                    |
| Exporter名称       | Exporter的名称命名规范要求如下: <ul> <li>仅可包含小写字母、数字和短划线(-),且短划线不可出现在开头或结尾。</li> <li>名称具有唯一性。</li> <li>默认名称由Exporter类型及数字后缀组成。</li> </ul> |
| Redis地址          | Redis的连接地址。                                                                                                    |

| 参数      | 描述                  |
|---------|---------------------|
| Redis端口 | Redis的端口号,例如: 6379。 |
| 密码      | Redis的连接密码。         |

4. 在Exporter接入页面,单击面板列的大盘链接,查看Prometheus监控大盘。

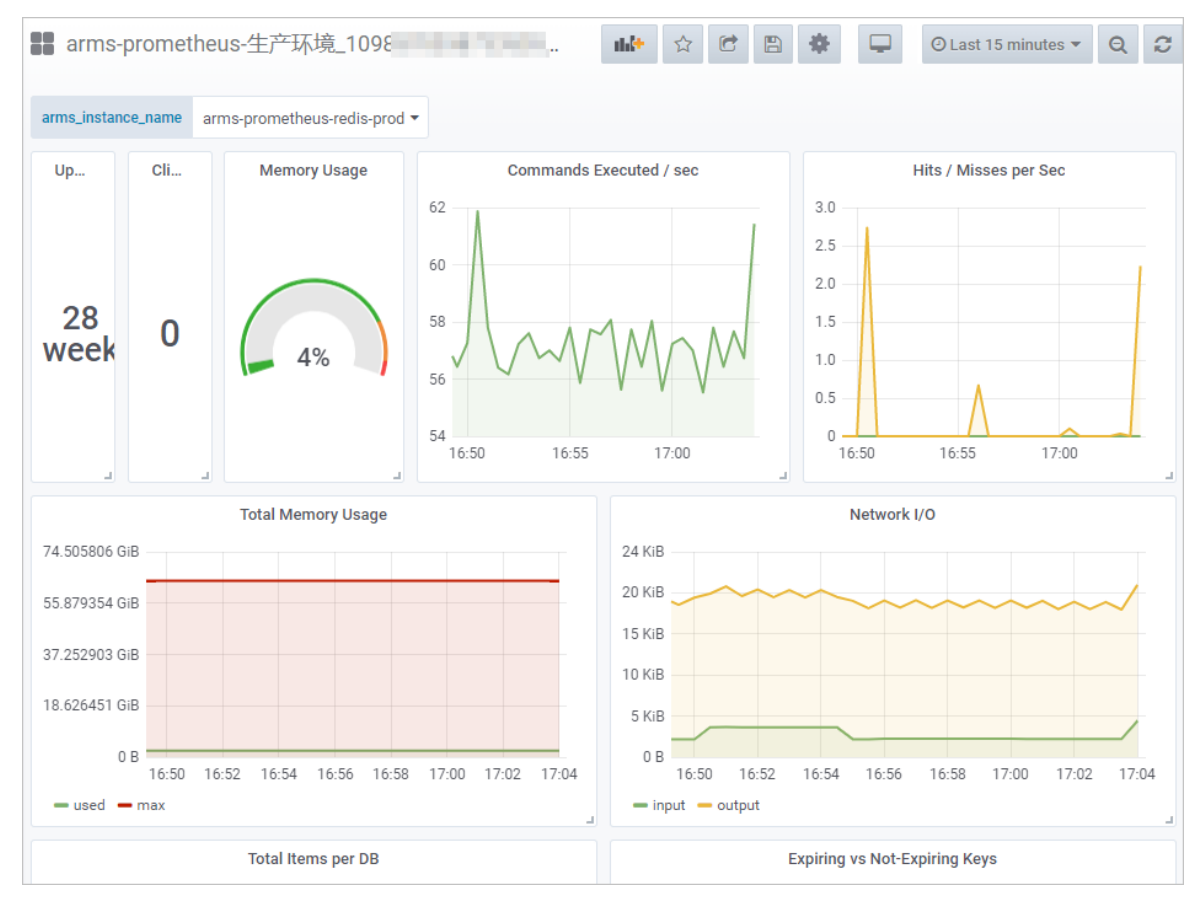

5. (可选)在Exporter接入页面,可对已添加的Exporter执行以下操作:

- 单击操作列的删除, 可删除已添加的Exporter。
- 单击操作列的日志,可查看Exporter的运行日志。
- 单击操作列的详情,可查看Exporter的详情,包括Exporter的环境变量和描述信息。

## 相关文档

• 其他类型的Exporter接入

# 4.1.2. 使用ARMS Prometheus监控MySQL

ARMS Prometheus监控提供一键安装配置MySQL类型Exporter的功能,并提供开箱即用的专属监控大盘。

# 功能入口

- 1. 登录ARMS控制台。
- 2. 在左侧导航栏单击Prometheus监控,并在Prometheus监控页面顶部选择所需地域,然后单击目标 K8s集群名称。
- 3. 在左侧导航栏单击Exporter接入。

# 添加MySQL类型的Exporter

- 1. 在Exporter接入页面,单击右上角的添加Exporter。
- 2. 在Exporter列表对话框右上角的搜索框中,输入要添加的Exporter名称,并在筛选结果中单击目标 Exporter图标。
- 3. 在MySQL Exporter配置对话框输入各项参数,并单击确定。

| MySQL Exporter配置 |         | $\times$ |
|------------------|---------|----------|
| * Exporter名称:    | mysql1  |          |
| * MySQL地址:       | .com    |          |
| * MySQL端口号:      | 3306    |          |
| * 用户名:           | -       |          |
| * 密码:            | iner 10 |          |
|                  |         |          |
|                  | 确定上一    | 步        |

| 参数         | 描述                                                                                                    |
|------------|----------------------------------------------------------------------------------------------------|
| Exporter名称 | Exporter的名称命名规范要求如下: <ul> <li>仅可包含小写字母、数字和短划线(-),且短划线不可出现在开头或结尾。</li> <li>名称具有唯一性。</li> <li>默认名称由Exporter类型及数字后缀组成。</li> </ul> |
| MySQL地址    | MySQL的连接地址。                                                                                                    |
| MySQL端口    | MySQL的端口号,例如:3306。                                                                                                    |
| 用户名        | MySQL的用户名称。                                                                                                    |
| 密码         | MySQL的密码。                                                                                                    |

4. 在Exporter接入页面,单击面板列的大盘链接,查看Prometheus监控大盘。

| <b>11</b> - | heylinalogadada, 704         | NUMBER I'S     | i digi ta -      |        |     |             |                |           | nd•            | ☆ <b>€</b> | ₿ 🔅           | •              | ) Last 15 minut  | es - (   | 2 4    | C 1m - |
|-------------|------------------------------|----------------|------------------|--------|-----|-------------|----------------|-----------|----------------|------------|---------------|----------------|------------------|----------|--------|--------|
| Interv      | al auto - arms_instance_name | acm-arms-db 🕶  | PMM Annotations  |        |     |             |                |           | uery Analytics | ≡ os ≡ ci  | oud RDS       | ■ MongoDB      | ≡ HA ≡ Clo       | ud = I   | nsight | ≡ PMM  |
| ~           |                              |                |                  |        |     |             |                |           |                |            |               |                |                  |          |        |        |
| i           | MySQL Uptime                 | i              | Currer           | nt QPS |     |             | i              |           | nnoDB Buffer P | ool Size   |               | i i            | Buffer Pool Size | of Total | RAM    |        |
|             | 16.3 weeks                   |                | 12               | .07    |     |             |                |           | 6 Gil          | В          |               |                | No D             | )ata     |        |        |
| ~ C         | onnections                   | 2              |                  |        |     |             | _              |           |                |            | -             |                |                  |          |        |        |
| i           |                              | MySQL Connecti | ons <del>-</del> |        |     |             | i              |           |                | Mys        | SQL Client TI | hread Activity |                  |          |        |        |
| 2 K         |                              |                |                  |        |     |             | 4              |           |                |            |               |                |                  |          |        | ••••   |
| 1 K -       |                              |                |                  |        |     |             | 2 Threads      |           |                |            |               |                |                  |          |        |        |
| 0 -         | 14:16 14:18 14:20            | 14:22 1        | 4:24 14:26       | 14:28  |     | 14:30       | 0              | 14:16     | 14:18          | 14:20      | 14:22         | 14:24          | 14:26            | 14:28    |        | 14:30  |
| -           | Max Connections              |                |                  | 3 K    | 3 K | avg♥<br>3 K |                | Peak Thre | ads Connected  |            |               |                | 1.00             | 1.00     | avg    | 1.00   |
| -           | Max Used Connections         |                |                  | 5      | 5   | 5           | -              | Peak Thre | ads Running    |            |               |                | 3.00             | 3.00     | 3.00   | 3.00   |
| √ Ta        | able Locks                   |                |                  |        |     |             | -              |           |                |            |               |                |                  |          |        | -      |
| i           |                              | MySQL Questio  | ns               |        |     |             | i              |           |                |            | MySQL Thre    | ad Cache       |                  |          |        |        |
| 15<br>10    |                              |                |                  |        | ~   |             | 150 -<br>100 - |           |                |            |               |                |                  |          |        |        |

- 5. (可选)在Exporter接入页面,可对已添加的Exporter执行以下操作:
  - 单击操作列的删除, 可删除已添加的Exporter。
  - 单击操作列的日志,可查看Exporter的运行日志。
  - 单击操作列的详情,可查看Exporter的详情,包括Exporter的环境变量和描述信息。

## 相关文档

• 其他类型的Exporter接入

# 4.1.3. 使用ARMS Prometheus监控ElasticSearch

ARMS Prometheus监控提供一键安装配置ElasticSearch类型Exporter的功能,并提供开箱即用的专属监 控大盘。

#### 功能入口

- 1. 登录ARMS控制台。
- 2. 在左侧导航栏单击Prometheus监控,并在Prometheus监控页面顶部选择所需地域,然后单击目标 K8s集群名称。
- 3. 在左侧导航栏单击Exporter接入。

## 添加ElasticSearch类型的Exporter

- 1. 在Exporter接入页面,单击右上角的添加Exporter。
- 2. 在Exporter列表对话框右上角的搜索框中,输入要添加的Exporter名称,并在筛选结果中单击目标 Exporter图标。
- 3. 在ElasticSearch Exporter配置对话框输入各项参数,并单击确定。

| ElasticSearch Exporter配置 |                |    |  |  |
|--------------------------|----------------|----|--|--|
| * Exporter名称:            | elasticsearch1 |    |  |  |
| * ElasticSearch地址:       | http://        |    |  |  |
| * ElasticSearch端口:       | 9200           |    |  |  |
| 用户名:                     |                |    |  |  |
| 密码:                      |                |    |  |  |
|                          |                |    |  |  |
|                          | 确定 上-          | -步 |  |  |

| 参数              | 描述                                                                                                    |
|-----------------|----------------------------------------------------------------------------------------------------|
| Exporter名称      | Exporter的名称命名规范要求如下: <ul> <li>仅可包含小写字母、数字和短划线(-),且短划线不可出现在开头或结尾。</li> <li>名称具有唯一性。</li> <li>默认名称由Exporter类型及数字后缀组成。</li> </ul> |
| ElasticSearch地址 | ElasticSearch的连接地址。                                                                                                    |
| ElasticSearch端口 | ElasticSearch的端口号,例如:9200。                                                                                                    |
| 用户名             | ElasticSearch的用户名称。                                                                                                    |
| 密码              | ElasticSearch的密码。                                                                                                    |

4. 在Exporter接入页面,单击面板列的大盘链接,查看Prometheus监控大盘。

| resource_           | Cloud E                 |                        |               |                | nh9         | 12 C 🗎          | <b>*</b> 🖵 C | A Last 15 minutes • Q 2 •                    |
|---------------------|-------------------------|------------------------|---------------|----------------|-------------|-----------------|--------------|----------------------------------------------|
| Interval auto - Cl  | luster es-cn            | Node name All - Source | ce of metrics | :9114 -        |             |                 | ≡ os         | $\equiv$ MySQL $\equiv$ MongoDB $\equiv$ App |
| V KPI               |                         |                        |               |                |             |                 |              |                                              |
| Cluster health      | Tripped f<br>No<br>Data | CPU usage Avg.         | JVM mer       | nory used Avg. | i Nodes     | i Data nod<br>3 | i Pending 0  | Open file descriptors per clu <b>780</b>     |
| 🗸 Shards 🏘 🛍        |                         |                        |               |                |             |                 |              |                                              |
| i Active primary sh | aards i Active sha      | ards i Initiali:       | zing shards   | i Reloca       | ting shards | i Delaye        | d shards     | i Unassigned shards                          |
| 8                   | 16                      |                        | 0             |                | 0           |                 | 0            | 0                                            |
| ✓ JVM Garbage Co    | ollection               |                        |               | -              |             |                 | -            | -                                            |
|                     | GC cou                  | nt                     |               |                |             | GC              | time         |                                              |
| 1.0                 |                         |                        |               | 1.0 s —        |             |                 |              |                                              |
| 0.5                 | No data p               | sinte                  |               | 500 ms         |             | No dat          | a points     |                                              |
| <u>ვ</u> 0          | No data p               | 51110                  |               | ë 0 ns         |             | No dat          | a pointo     |                                              |

- 5. (可选)在Exporter接入页面,可对已添加的Exporter执行以下操作:
  - 单击操作列的删除, 可删除已添加的Exporter。
  - 单击操作列的日志,可查看Exporter的运行日志。
  - 单击操作列的详情,可查看Exporter的详情,包括Exporter的环境变量和描述信息。

## 相关文档

• 其他类型的Exporter接入

# 4.1.4. 使用ARMS Prometheus监控MongoDB

ARMS Prometheus监控提供一键安装配置MongoDB类型Exporter的功能,并提供开箱即用的专属监控大盘。

#### 功能入口

- 1. 登录ARMS控制台。
- 2. 在左侧导航栏单击Prometheus监控,并在Prometheus监控页面顶部选择所需地域,然后单击目标 K8s集群名称。
- 3. 在左侧导航栏单击Exporter接入。

#### 添加MongoDB类型的Exporter

- 1. 在Exporter接入页面,单击右上角的添加Exporter。
- 2. 在Exporter列表对话框右上角的搜索框中,输入要添加的Exporter名称,并在筛选结果中单击目标 Exporter图标。
- 3. 在MongoDb Exporter配置对话框输入各项参数,并单击确定。

| MongoDb Exporter配置 |              |   |  |
|--------------------|--------------|---|--|
| * Exporter名称:      | mongodb1     |   |  |
| * MongoDb地址:       | 请输入MongoDb地址 |   |  |
| * MongoDb端口:       | 3717         |   |  |
| 用户名:               | 请输入用户名       |   |  |
| 密码:                | 清输入密码        |   |  |
|                    | 确定 上-        | 步 |  |

| 参数         | 描述                                                                                                    |
|------------|----------------------------------------------------------------------------------------------------|
| Exporter名称 | Exporter的名称命名规范要求如下: <ul> <li>仅可包含小写字母、数字和短划线(-),且短划线不可出现在开头或结尾。</li> <li>名称具有唯一性。</li> <li>默认名称由Exporter类型及数字后缀组成。</li> </ul> |
| MongoDb地址  | MongoDb的连接地址。                                                                                                    |
| MongoDb端口  | MongoDb的端口号,例如:3717。                                                                                                    |
| 用户名        | MongoDb的用户名称。                                                                                                    |
| 密码         | MongoDb的密码。                                                                                                    |

4. 在Exporter接入页面,单击面板列的大盘链接,查看Prometheus监控大盘。

| resource_1084900   | )439941126 >   | MongoDB -              |              |                  |                 |              | ulite L |           | •    | ⊙ Last 15 minutes ▼ | Q 2 5s - |
|--------------------|----------------|------------------------|--------------|------------------|-----------------|--------------|---------|-----------|------|---------------------|----------|
| env   interva      | al auto 🕶      |                        |              |                  |                 |              |         |           |      |                     |          |
| > Q Selected (1)   | :9216          | (3 panels)             |              |                  |                 |              |         |           |      |                     | 1        |
| > R 📝 All          | 9:             | <b>1216</b> (3 panels) |              |                  |                 |              |         |           |      |                     | 1        |
| ✓ F :9216          | 9:9216         |                        |              |                  |                 |              |         |           |      |                     |          |
|                    | Ava            | ilable Connections     |              |                  |                 |              | Open Co | nnections |      |                     |          |
| 6.14 hour          |                | 2998                   |              |                  |                 |              | :       | 2         |      |                     |          |
| ✓ Resource Metrics |                |                        | -            |                  |                 |              |         |           |      |                     |          |
| 1.0 B              | Oplog Size     |                        | 2 G          |                  | Memory          |              |         | 1.0 B     |      | Network I/O         |          |
| 0.5 B              | No data points |                        | 2 G<br>∰ 1 G |                  |                 |              |         | 0.5 B     |      | No data points      |          |
| -0.5 B             |                |                        | 500 M        |                  | 20:55           | 21:00        | 21:05   | -0.5 B    |      |                     |          |
| 20:5               | 5 21           | :00 21:05              | - reside     | t Current: 86 MB | - virtual Curre | nt: 1.926 GB |         | -1.0 0    | 20:5 | 55 21:00            | 21:05    |

- 5. (可选)在Exporter接入页面,可对已添加的Exporter执行以下操作:
  - 单击操作列的删除, 可删除已添加的Exporter。
  - 单击操作列的日志,可查看Exporter的运行日志。
  - 单击操作列的详情,可查看Exporter的详情,包括Exporter的环境变量和描述信息。

# 相关文档

• 其他类型的Exporter接入

# 4.1.5. 使用ARMS Prometheus监控PostgreSQL

ARMS Prometheus监控提供一键安装配置PostgreSQL类型Exporter的功能,并提供开箱即用的专属监控 大盘。

# 功能入口

- 1. 登录ARMS控制台。
- 2. 在左侧导航栏单击Prometheus监控,并在Prometheus监控页面顶部选择所需地域,然后单击目标 K8s集群名称。
- 3. 在左侧导航栏单击Exporter接入。

#### 添加PostgreSQL类型的Exporter

- 1. 在Exporter接入页面,单击右上角的添加Exporter。
- 2. 在Exporter列表对话框右上角的搜索框中,输入要添加的Exporter名称,并在筛选结果中单击目标 Exporter图标。
- 3. 在PostgreSQL Exporter配置对话框输入各项参数,并单击确定。

| PostgreSQL Exporter配置 |                 |                 |  |  |
|-----------------------|-----------------|-----------------|--|--|
| * Exporter名称:         | postgresql1     |                 |  |  |
| * PostgreSQL地址:       | 请输入PostgreSQL地址 |                 |  |  |
| * PostgreSQL端口:       | 5432            |                 |  |  |
| 用户名:                  | 请输入用户名          |                 |  |  |
| 密码:                   | 请输入密码           |                 |  |  |
|                       | 确定 上-           | - <del>15</del> |  |  |

| 参数           | 描述                                                                                                    |
|--------------|----------------------------------------------------------------------------------------------------|
| Exporter名称   | Exporter的名称命名规范要求如下: <ul> <li>仅可包含小写字母、数字和短划线(-),且短划线不可出现在开头或结尾。</li> <li>名称具有唯一性。</li> <li>默认名称由Exporter类型及数字后缀组成。</li> </ul> |
| PostgreSQL地址 | PostgreSQL的连接地址。                                                                                                    |
| PostgreSQL端口 | PostgreSQL的端口号,例如:5432。                                                                                                    |
| 用户名          | PostgreSQL的用户名称。                                                                                                    |
| 密码           | PostgreSQL的密码。                                                                                                    |

4. 在Exporter接入页面,单击面板列的大盘链接,查看Prometheus监控大盘。

| resource_          | aresolt x Instance | reSQL Statistics -          |                        | <b>hl*</b> 🕸 ピ 🖺     | O Last 15 min | nutes 🔻 Q ତ  |
|--------------------|--------------------|-----------------------------|------------------------|----------------------|---------------|--------------|
| Settings           | gresqri            |                             |                        |                      |               |              |
| Version 12.0.0     | Max Connections    | Shared Buffers<br>4.000 GiB | Effective Cache        | Maintenance Work Mem | Work Mem      | Max WAL Size |
| Random Page Cost   | Seq Page Cost      | Max Worker Processes        | Max Parallel Workers 2 |                      | J             |              |
| Connection / Trans | action Statistics  |                             |                        | 4                    |               |              |
| 0                  | Connec             | stions -                    | 1.0                    | Tran                 | sactions      |              |
| 5                  |                    |                             | 0.5                    |                      |               |              |
| )                  |                    |                             | 2020-03-30 16:34:48    |                      |               |              |

- 5. (可选)在Exporter接入页面,可对已添加的Exporter执行以下操作:
  - 单击操作列的删除, 可删除已添加的Exporter。
  - 单击操作列的日志,可查看Exporter的运行日志。
  - 单击操作列的详情,可查看Exporter的详情,包括Exporter的环境变量和描述信息。

### 相关文档

• 其他类型的Exporter接入

# 4.1.6. 使用ARMS Prometheus监控Kafka

ARMS Prometheus监控提供一键安装配置Kafka类型Exporter的功能,并提供开箱即用的专属监控大盘。

## 功能入口

- 1. 登录ARMS控制台。
- 2. 在左侧导航栏单击Prometheus监控,并在Prometheus监控页面顶部选择所需地域,然后单击目标 K8s集群名称。
- 3. 在左侧导航栏单击Exporter接入。

#### 添加Kafka类型的Exporter

- 1. 在Exporter接入页面,单击右上角的添加Exporter。
- 2. 在Exporter列表对话框右上角的搜索框中,输入要添加的Exporter名称,并在筛选结果中单击目标 Exporter图标。
- 3. 在kafka Exporter配置对话框输入各项参数,并单击确定。

| kafka Exporter配置 | ×                                                                                                    |
|------------------|----------------------------------------------------------------------------------------------------|
| * Exporter名称:    | kafka1                                                                                                |
| * kafka地址:       | 请输入kafka地址                                                                                            |
| * kafka端口:       | 9092                                                                                                  |
|                  | 确定上一步                                                                                                 |
| 参数               | 描述                                                                                                    |
| Exporter名称       | Exporter的名称命名规范要求如下:<br>。 仅可包含小写字母、数字和短划线(-),且短划线不可出现在开头或结尾。<br>。 名称具有唯一性。<br>默认名称由Exporter类型及数字后缀组成。 |
| kafka地址          | Kafka的连接地址。                                                                                           |
| kafka端口          | Kafka的端口号, 例如: 9092。                                                                                  |

#### 4. 在Exporter接入页面,单击面板列的大盘链接,查看Prometheus监控大盘。

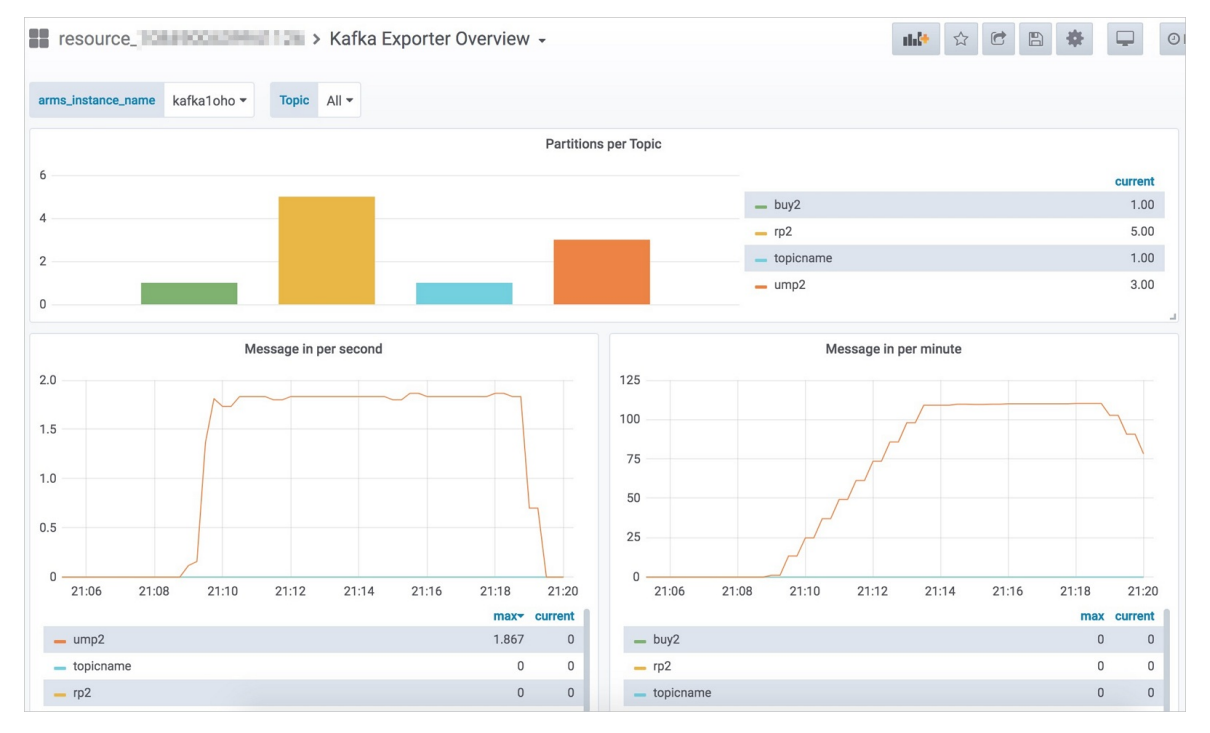

- 5. (可选)在Exporter接入页面,可对已添加的Exporter执行以下操作:
  - 单击操作列的删除, 可删除已添加的Exporter。
  - 单击操作列的日志,可查看Exporter的运行日志。

○ 单击操作列的详情,可查看Exporter的详情,包括Exporter的环境变量和描述信息。

# 相关文档

• 其他类型的Exporter接入

# 4.1.7. 使用ARMS Prometheus监控RabbitMQ

ARMS Prometheus监控提供一键安装配置RabbitMQ类型Exporter的功能,并提供开箱即用的专属监控大盘。

# 功能入口

- 1. 登录ARMS控制台。
- 2. 在左侧导航栏单击Prometheus监控,并在Prometheus监控页面顶部选择所需地域,然后单击目标 K8s集群名称。
- 3. 在左侧导航栏单击Exporter接入。

#### 添加RabbitMQ类型的Exporter

- 1. 在Exporter接入页面,单击右上角的添加Exporter。
- 2. 在Exporter列表对话框右上角的搜索框中,输入要添加的Exporter名称,并在筛选结果中单击目标 Exporter图标。
- 3. 在rabbitmq Exporter配置对话框输入各项参数,并单击确定。

| rabbitmq Exporter配量 |                                                                                                    | ×        |
|---------------------|----------------------------------------------------------------------------------------------------|----------|
| * Exporter名称:       | rabbitmq1                                                                                                    |          |
| * rabbitmq地北:       | 请输入rabbitmq地址                                                                                                    |          |
| * rabbitmq端口:       | 15672                                                                                                    |          |
| 用户名:                | 请输入用户名                                                                                                    |          |
| 密码:                 | 请输入密码                                                                                                    |          |
|                     | 确定上一                                                                                                    | 步        |
| 参数                  | 描述                                                                                                    |          |
| Exporter名称          | Exporter的名称命名规范要求如下: <ul> <li>仅可包含小写字母、数字和短划线(-),且短划线不可出</li> <li>名称具有唯一性。</li> <li>默认名称由Exporter类型及数字后缀组成。</li> </ul> | 现在开头或结尾。 |

| 参数         | 描述                     |
|------------|------------------------|
| rabbitmq地址 | RabbitMQ的连接地址。         |
| rabbitmq端口 | RabbitMQ的端口号,例如:15672。 |
| 用户名        | RabbitMQ的用户名称。         |
| 密码         | RabbitMQ的密码。           |

#### 4. 在Exporter接入页面,单击面板列的大盘链接,查看Prometheus监控大盘。

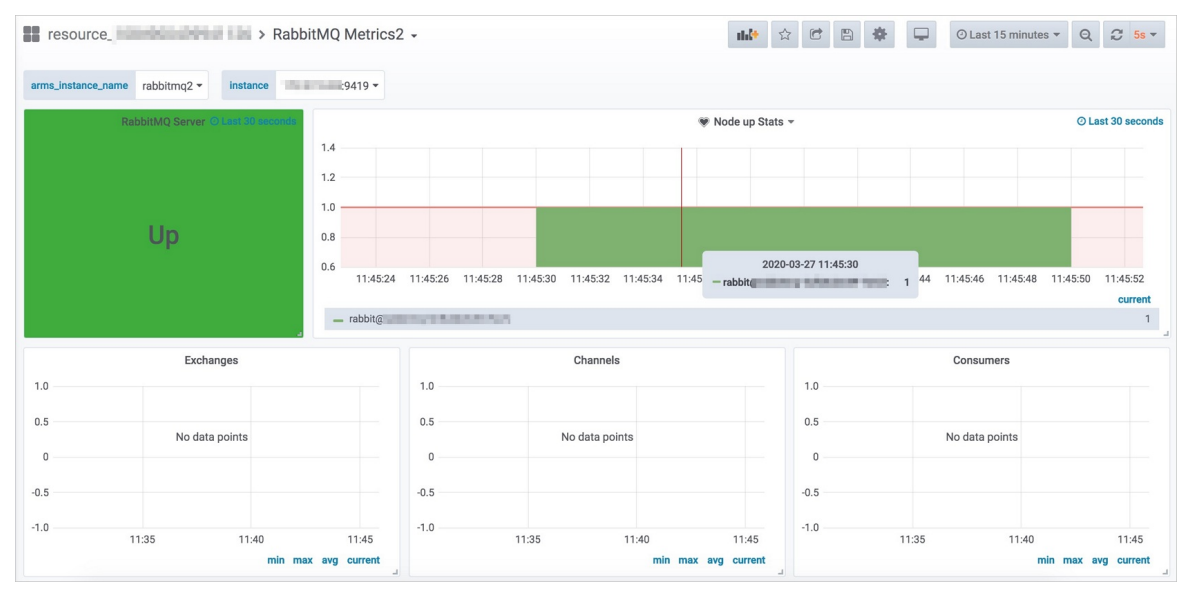

- 5. (可选)在Exporter接入页面,可对已添加的Exporter执行以下操作:
  - 单击操作列的删除, 可删除已添加的Exporter。
  - 单击操作列的日志,可查看Exporter的运行日志。
  - 单击操作列的详情,可查看Exporter的详情,包括Exporter的环境变量和描述信息。

# 相关文档

• 其他类型的Exporter接入

# 4.1.8. 使用ARMS Prometheus监控Nginx(旧版)

ARMS Prometheus监控提供一键安装配置Nginx类型Exporter的功能,并提供开箱即用的专属监控大盘。 本文介绍旧版Nginx类型Exporter的安装配置详情。

# 背景信息

- 旧版Nginx类型Exporter安装的是nginx-module-vts模块。
- 旧版Nginx类型Exporter采集的Nginx指标如下表所示。

| 指标                              | 类型        | 描述         |
|---------------------------------|-----------|------------|
| nginx_server_requests           | Server    | Server请求数  |
| nginx_server_bytes              | Server    | Server字节数  |
| nginx_server_cache              | Server    | Server缓存   |
| nginx_filter_requests           | Filter    | Filter请求数  |
| nginx_filter_bytes              | Filter    | Filter字节数  |
| nginxfilter_responseMsec        | Filter    | Filter响应时间 |
| nginx_upstream_requests         | Upstreams | 上行请求数      |
| nginx_upstream_bytes            | Upstreams | 上行字节数      |
| nginx_upstream_responseMse<br>c | Upstreams | 上行响应时间     |

# 功能入口

- 1. 登录ARMS控制台。
- 2. 在左侧导航栏单击Prometheus监控,并在Prometheus监控页面顶部选择所需地域,然后单击目标 K8s集群名称。
- 3. 在左侧导航栏单击Exporter接入。

## 添加Nginx类型的Exporter

- 1. 在Exporter接入页面,单击右上角的添加Exporter。
- 2. 在Exporter列表对话框右上角的搜索框中,输入要添加的Exporter名称,并在筛选结果中单击目标 Exporter图标。
- 3. 在Nginx Exporter配置对话框输入各项参数,并单击确定。

| Nginx Exporter配置                               |                                                                                                    | ×      |
|------------------------------------------------|----------------------------------------------------------------------------------------------------|--------|
| * Exporter名称:                                  | nginx1                                                                                                    |        |
| * Nginx地址:                                     | 请输入Nginx地址                                                                                                 |        |
| * Nginx端口:                                     | 80                                                                                                    |        |
| 【tip注意】<br>需要 先安装 nginx-modul<br>块,能够提供JSON格式的 | e-vts:Nginx virtual host traffic status module,Nginx的监控植<br>数据产出。可以参考:https://blog.51cto.com/xujpxm/208014 | 莫<br>6 |
|                                                | 确定 上一                                                                                                    | 步      |

| 参数         | 描述                                                                                                    |
|------------|----------------------------------------------------------------------------------------------------|
| Exporter名称 | Exporter的名称命名规范要求如下: <ul> <li>仅可包含小写字母、数字和短划线(-),且短划线不可出现在开头或结尾。</li> <li>名称具有唯一性。</li> <li>默认名称由Exporter类型及数字后缀组成。</li> </ul> |
| Nginx地址    | Nginx的连接地址。                                                                                                    |
| Nginx端口    | Nginx的端口号,例如: 80。                                                                                                    |

○ 注意 您需要先安装Nginx的监控模块nginx-module-vts: Nginx virtual host traffic status module, 此模块可以提供JSON格式的数据产出。

#### 4. 在Exporter接入页面,单击面板列的大盘链接,查看Prometheus监控大盘。

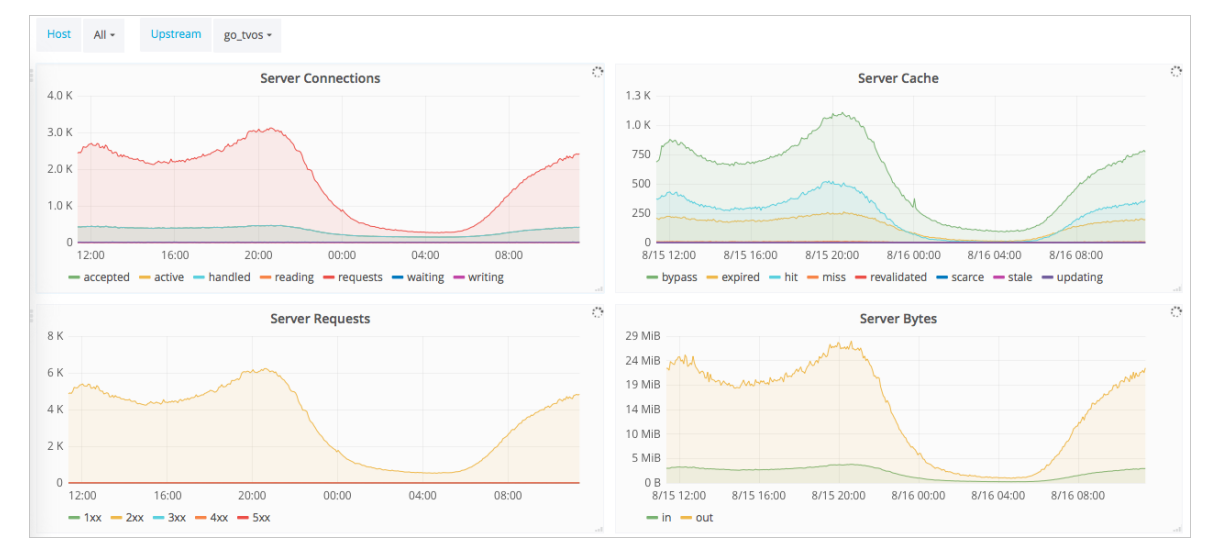

5. (可选)在Exporter接入页面,可对已添加的Exporter执行以下操作:

- 单击操作列的删除, 可删除已添加的Exporter。
- 单击操作列的日志,可查看Exporter的运行日志。
- 单击操作列的详情,可查看Exporter的详情,包括Exporter的环境变量和描述信息。

## 相关文档

- 使用ARMS Prometheus监控Nginx(新版)
- 其他类型的Exporter接入

# 4.1.9. 使用ARMS Prometheus监控Nginx (新版)

ARMS Prometheus监控提供一键安装配置Nginx类型Exporter的功能,并提供开箱即用的专属监控大盘。 本文介绍新版Nginx类型Exporter的安装配置详情。

#### 前提条件

您已成功安装并运行Nginx服务。

#### 背景信息

- Nginx状态监控模块ngx\_http\_stub\_status\_module是统计Nginx服务所接收和处理的请求数量的模块。
- 新版Nginx类型Exporter安装的是ngx\_http\_stub\_status\_module模块。
- 新版Nginx类型Exporter采集的Nginx指标如下表所示。

| 指标                         | 描述                   |
|----------------------------|----------------------|
| nginx_connections_accepted | 接受的客户端连接总数           |
| nginx_connections_active   | 当前客户端连接数             |
| nginx_connections_handled  | Handled状态的连接数        |
| nginx_connections_reading  | 读取客户端的连接数            |
| nginx_connections_waiting  | 等待中的客户端连接数           |
| nginx_connections_writing  | 回写客户端的连接数            |
| nginx_http_requests_total  | 客户端请求总数              |
| nginx_up                   | Nginx Exporter是否正常运行 |
| nginxexporter_build_info   | Nginx Exporter的构建信息  |

### 步骤一:安装ngx\_http\_stub\_status\_module模块

如果您的Nginx服务运行在云服务器ECS,则按照以下步骤安装Nginx类型的Exporter。

1. 检查状态监控模块ngx\_http\_stub\_status\_module是否已安装。

nginx -V 2>&1 | grep -o with-http\_stub\_status\_module

○ 出现以下提示则表示已安装ngx\_http\_stub\_status\_module模块。

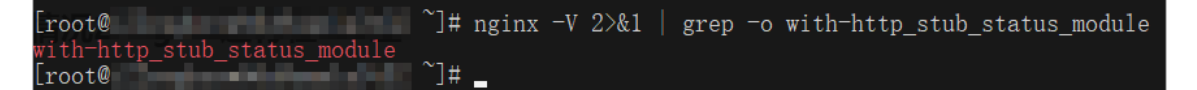

○ 若未出现以上提示,则说明未安装ngx\_http\_stub\_status\_module模块,可执行以下命令安装此模块。

```
wget http://nginx.org/download/nginx-1.13.12.tar.gz
tar xfz nginx-1.13.12.tar.gz
cd nginx-1.13.12/
./configure --with-http_stub_status_module
make
make install
```

2. 启用ngx\_http\_stub\_status\_module模块查询Nginx状态。

```
location /nginx_status {
  stub_status on;
  allow 127.0.0.1; #only allow requests from localhost
  deny all; #deny all other hosts
}
```

? 说明

- Location地址请严格命名为 nginx\_status 。
- allow 127.0.0.1 和 deny all 表示仅允许本地访问。若需允许Nginx Exporter访问,则可 将这两行代码注释,或者将 127.0.0.1 设置为Nginx Exporter的IP地址。
- 3. 重启Nginx。

nginx -t nginx -s reload

4. (可选)验证ngx\_http\_stub\_status\_module模块是否已成功启动。

curl http://127.0.0.1/nginx\_status

出现以下提示则表示ngx\_http\_stub\_status\_module模块已成功启动。

```
[root@ ~]# curl 127.0.0.1/nginx_status
Active connections: 1
server accepts handled requests
177 177 3956
Reading: 0 Writing: 1 Waiting: 0
[root@ ~]#
```

### 步骤二:安装新版Nginx类型的Exporter

- 1. 登录ARMS控制台。
- 2. 在左侧导航栏单击Prometheus监控,并在Prometheus监控页面顶部选择所需地域,然后单击目标 K8s集群名称。
- 3. 在左侧导航栏单击Exporter接入。
- 4. 在Exporter接入页面,单击右上角的添加Exporter。
- 5. 在Exporter列表对话框右上角的搜索框中,输入要添加的Exporter名称,并在筛选结果中单击目标 Exporter图标。
- 6. 在Nginx Exporter配置对话框输入各项参数,并单击确定。

| 参数         | 描述                                                                                                    |
|------------|----------------------------------------------------------------------------------------------------|
| Exporter名称 | Exporter的名称命名规范要求如下: <ul> <li>仅可包含小写字母、数字和短划线(-),且短划线不可出现在开头或结尾。</li> <li>名称具有唯一性。</li> <li>默认名称由Exporter类型及数字后缀组成。</li> </ul> |
| Nginx地址    | Nginx的连接地址。                                                                                                    |
| Nginx端口    | Nginx的端口号, 例如: 80。                                                                                                    |

7. 在Exporter接入页面,单击面板列的大盘链接,查看Prometheus监控大盘。

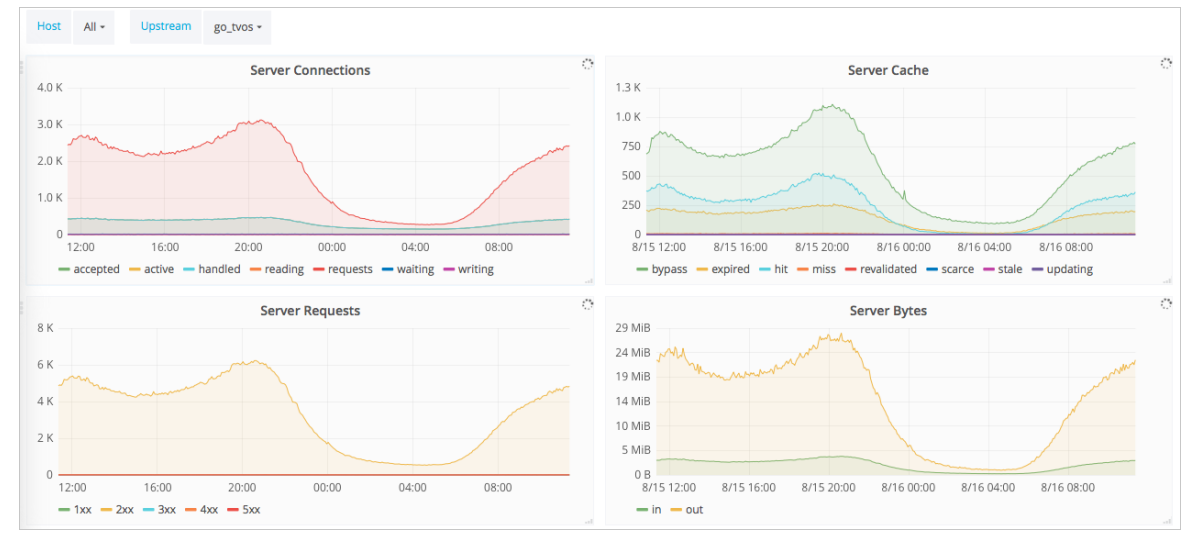

- 8. (可选)在Exporter接入页面,可对已添加的Exporter执行以下操作:
  - 单击操作列的删除, 可删除已添加的Exporter。
  - 单击操作列的日志,可查看Exporter的运行日志。
  - 单击操作列的详情,可查看Exporter的详情,包括Exporter的环境变量和描述信息。

## 相关文档

- 使用ARMS Prometheus监控Nginx(旧版)
- 其他类型的Exporter接入

# 4.1.10. 使用ARMS Prometheus监控Zookeeper

ARMS Prometheus监控提供一键安装配置Zookeeper类型Exporter的功能,并提供开箱即用的专属监控 大盘。

# 功能入口

- 1. 登录ARMS控制台。
- 2. 在左侧导航栏单击Prometheus监控,并在Prometheus监控页面顶部选择所需地域,然后单击目标 K8s集群名称。
- 3. 在左侧导航栏单击Exporter接入。

### 添加Zookeeper类型的Exporter

- 1. 在Exporter接入页面,单击右上角的添加Exporter。
- 2. 在Exporter列表对话框右上角的搜索框中,输入要添加的Exporter名称,并在筛选结果中单击目标 Exporter图标。
- 3. 在Zookeeper Exporter配置对话框输入各项参数,并单击确定。

| Zookeeper Exporter配                                                                        | 置                                        |       | $\times$ |
|--------------------------------------------------------------------------------------------|------------------------------------------|-------|----------|
| 配置指标                                                                                       |                                          |       |          |
| * Exporter名称:                                                                              | zookeeper1                               |       |          |
| * Zookeeper地址:                                                                             | 请输入地址                                    |       |          |
| * Zookeeper端口:                                                                             | 2181                                     |       |          |
| 【提示】<br># vim zoo.cfg<br>#在zoo.cfg配置文件添加以<br>4lw.commands.whitelist=<br>#进入Zookeeper的bin目录 | 以下配置可开启四字命令,保存并退出。<br>*<br>表重启Zookeeper。 |       |          |
|                                                                                            |                                          | 上一步 确 | 定        |

| 参数          | 描述                                                                                                    |
|-------------|----------------------------------------------------------------------------------------------------|
| Exporter名称  | Exporter的名称命名规范要求如下: <ul> <li>仅可包含小写字母、数字和短划线(-),且短划线不可出现在开头或结尾。</li> <li>名称具有唯一性。</li> <li>默认名称由Exporter类型及数字后缀组成。</li> </ul> |
| Zookeeper地址 | Zookeeper的连接地址。                                                                                                    |
| Zookeeper端口 | Zookeeper的端口号,例如:2181。                                                                                                    |

⑦ 说明 执行 vim zoo.cfg 命令,在zoo.cfg配置文件中添加 4lw.commands.whitelist=\* 配置并保存退出,然后进入Zookeeper的bin目录重启Zookeeper即可开启四字命令。

#### 4. 在Exporter接入页面,单击面板列的大盘链接,查看Prometheus监控大盘。

resource\_ cookeeper -💵 🏠 🔁 🖹 🌞 🖵 🛛 Last 15 minutes 🕶 Q 📿 🕶 arms instance\_name zookeeper1 - instance 9141 -<sup>i</sup> 可用性 临时节点.. 打开文件数量 最大允许打开的文件数 节点数量 数据大小 节点选举情况 Metric -:9141:standalone 2 171 12959 170 65535 1 zk packets (received/sent) zk latency 20 1.5 10 16.00 - min - rece 1.0 0 -16.00 - sen 0.5 1.000 -10 -20 15:54 15:52 15:56 15:58 16:00 16:02 16:04 15:52 15:54 15:56 15:58 16:00 16:02 16:04 i i i 排队请求的数量 连接数 watches的数量 1.0 22.5 2.50 17.00 20.0 - watchs 2.000 0.5 2.25 17.5 0 2.00 15.0 -0.5 1 75 12.5

- 5. (可选)在Exporter接入页面,可对已添加的Exporter执行以下操作:
  - 单击操作列的删除, 可删除已添加的Exporter。
  - 单击操作列的日志,可查看Exporter的运行日志。
  - 单击操作列的详情,可查看Exporter的详情,包括Exporter的环境变量和描述信息。

## 相关文档

• 其他类型的Exporter接入

# 4.1.11. 其他类型的Exporter接入

ARMS Prometheus监控提供一键安装和配置数据库类型、消息类型、HTTP服务器类型以及其他类型 Exporter的功能,并提供开箱即用的专属监控大盘。

## 添加其他类型的Exporter

ARMS将陆续支持其他各种类型的Exporter的一键接入功能,如您所需的Exporter还未支持,请先使用手动 方式安装Exporter、配置服务发现并创建大盘,详情请参见<del>手动接入MySQL监控</del>。

Prometheus Exporter列表请参见Exporters and integrations。

### 相关文档

• 客户端接入概述

# 4.2. 客户端接入

# 4.2.1. 客户端接入概述

本教程系列介绍如何使用 ARMS Prometheus 监控您的 JVM、MySQL、Go、Redis 等应用或组件,并以 Grafana 大盘展示监控数据。

# 4.2.2. 通过ARMS Prometheus监控JVM

通过在应用中埋点来暴露JVM数据,使用ARMS Prometheus监控采集JVM数据,借助ARMS Prometheus Grafana大盘来展示JVM数据,并创建报警,即可实现利用ARMS Prometheus监控JVM的目的。本文档以安 装在阿里云容器服务K8s集群上的应用为例,介绍如何通过ARMS Prometheus监控JVM。

Prometheus监控 JVM监控

#### 前提条件

您已完成以下操作:

- 下载Demo工程
- 快速创建Kubernetes集群
- 使用私有镜像仓库创建应用

# 操作流程

本教程的操作流程如图所示。

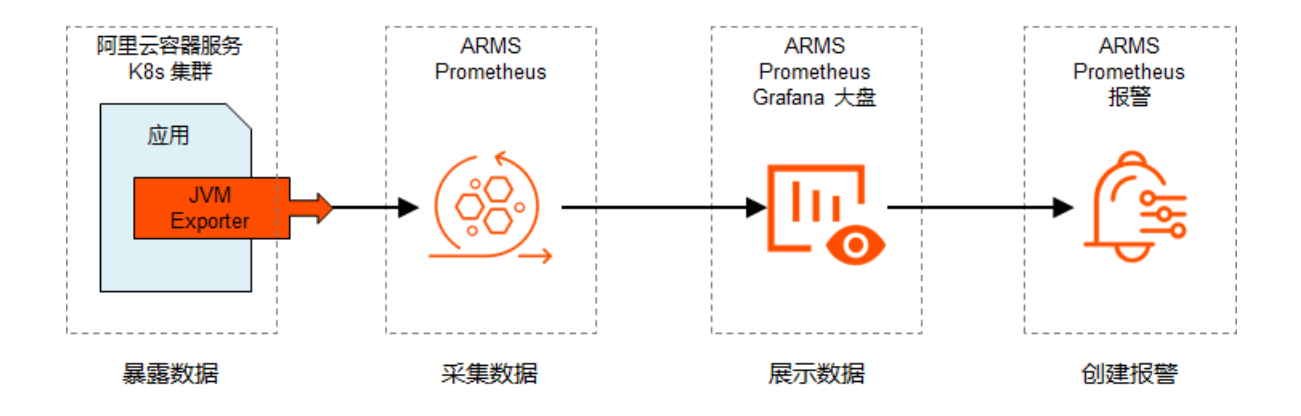

## 步骤一:通过埋点暴露JVM数据

您需要在应用中使用JVM Exporter暴露JVM数据。

具体步骤如下:

1. 在pom.xml文件中添加Maven依赖。

<dependency>

<groupId>io.prometheus</groupId>

<artifactId>simpleclient\_hotspot</artifactId>

<version>0.6.0</version>

</dependency>

2. 在可以执行初始化的位置添加初始化JVM Exporter的方法。

例如Demo工程的/*src/\main/java/com/monitise/prometheus\_demo/DemoController.java*文件。

| @PostConstruct                                            |
|-----------------------------------------------------------|
| <pre>public void initJvmExporter() {</pre>                |
| io.prometheus.client.hotspot.DefaultExports.initialize(); |
| }                                                         |

3. 在/*src/main/resources/application.properties*文件中配置用于Prometheus监控的端口(Port)和路径(Path)。

management.port: 8081 endpoints.prometheus.path: prometheus-metrics

4. 在/*src/main/java/com/monitise/prometheus\_demo/PrometheusDemoApplication.java*文件中 打开HTTP端口。

@SpringBootApplication
// sets up the prometheus endpoint /prometheus-metrics
@EnablePrometheusEndpoint
// exports the data at /metrics at a prometheus endpoint
@EnableSpringBootMetricsCollector
public class PrometheusDemoApplication {
 public static void main(String[] args) {
 SpringApplication.run(PrometheusDemoApplication.class, args);
 }
}

# 步骤二:将应用部署至阿里云容器服务K8s集群

您需要将该应用部署至容器服务K8s集群,以便ARMS Prometheus监控采集JVM数据。

#### 具体步骤如下:

1. 逐行运行Demo工程中的buildDockerImage.sh中的以下命令。

mvn clean install -DskipTests

docker build -t <本地临时Docker镜像名称>:<本地临时Docker镜像版本号>.--no-cache

sudo docker tag <本地临时Docker镜像名称>:<本地临时Docker镜像版本号> <Registry域名>/<命名空间>/

<镜像名称>:<镜像版本号>

sudo docker push <Registry域名>/<命名空间>/<镜像名称>:<镜像版本号>

#### 例如:

mvn clean install -DskipTests

docker build -t promethues-demo:v0. --no-cache

sudo docker tag promethues-demo:v0 registry.cn-hangzhou.aliyuncs.com/fuling/promethues-dem o:v0

sudo docker push registry.cn-hangzhou.aliyuncs.com/fuling/promethues-demo:v0

此步骤构建了名为promethues-demo的Docker镜像,并将镜像推送至阿里云容器镜像服务ACR。

#### 2. 登录容器服务Kubernetes版控制台。

3. 在左侧导航栏选择集群>集群,在集群列表页面上的目标集群右侧操作列单击控制台。

| ID V cdec            |    | 标签             |           |                |      |      |                        |                 |                               |
|----------------------|----|----------------|-----------|----------------|------|------|------------------------|-----------------|-------------------------------|
| 集群名称/ID              | 标签 | 集群类型           | 地域 (全部) 👻 | 网络类型           | 集群状态 | 节点个数 | 创建时间                   | 版本              | 操作                            |
| do-not-touch<br>cdec | ۲  | Kubernetes 托管版 | 华东1       | 虚拟专有网络<br>vpc- | ●运行中 | 2    | 2019-12-11<br>11:48:23 | 1.14.8-aliyun.1 | 管理   查看日志   控制台<br>集群扩容   更多· |

4. 在左侧导航栏选择工作负载 > 部署,在页面右上角单击创建,并在使用文本创建页签的文本框中填写以下内容。

② 说明 以下配置文件中的prometheus.io/port和prometheus.io/path的值分别为步骤一中暴露的ARMS Prometheus监控端口和路径。

| apiVersion: extensions/v1beta1                                     |
|--------------------------------------------------------------------|
| kind: Deployment                                                   |
| metadata:                                                          |
| name: prometheus-demo                                              |
| spec:                                                              |
| replicas: 2                                                        |
| template:                                                          |
| metadata:                                                          |
| annotations:                                                       |
| prometheus.io/scrape: 'true'                                       |
| prometheus.io/path: '/prometheus-metrics'                          |
| prometheus.io/port: '8081'                                         |
| labels:                                                            |
| app: tomcat                                                        |
| spec:                                                              |
| containers:                                                        |
| - name: tomcat                                                     |
| imagePullPolicy: Always                                            |
| image: registry.cn-hangzhou.aliyuncs.com/fuling/promethues-demo:v0 |
| ports:                                                             |
| - containerPort: 8080                                              |
| name: tomcat-normal                                                |
| - containerPort: 8081                                              |
| name: tomcat-monitor                                               |
|                                                                    |

此步骤将步骤中创建的名称为promethues-demo的Docker镜像部署至容器服务K8s集群中。

5. 在左侧导航栏选择服务发现与负载均衡 > 服务,在页面右上角单击创建,并在使用文本创建区域填写以下内容。
apiVersion: v1

kind: Service

metadata:

labels:

app: tomcat

name: tomcat

namespace: default

spec:

ports:

- name: tomcat-normal

port: 8080

protocol: TCP

targetPort: 8080

- name: tomcat-monitor

port: 8081

protocol: TCP

targetPort: 8081

type: NodePort

selector:

app: tomcat

## 步骤三: 配置ARMS Prometheus监控以采集JVM数据

您需要在ARMS控制台配置ARMS Prometheus监控以采集JVM数据。

具体步骤如下:

- 1. 登录ARMS控制台。
- 2. 在左侧导航栏中单击Prometheus监控。
- 3. 在Prometheus监控页面顶部选择容器服务K8s集群所在的地域,并在目标集群右侧的操作列单击安装。

ARMS Prometheus Agent安装完毕后,请继续执行下一步操作。

- 4. 在目标集群右侧的操作列单击设置。
- 5. 在配置详情页签上单击添加ServiceMonitor,在新增ServiceMonitor对话框中填写以下内容。

apiVersion: monitoring.coreos.com/v1 kind: ServiceMonitor metadata: # 填写一个唯一名称。 name: tomcat-demo # 填写目标命名空间。 namespace: default spec: endpoints: - interval: 30s # 填写Prometheus Exporter对应的Port的Name字段的值。 port: tomcat-monitor # 填写Prometheus Exporter对应的Path的值。 path: /prometheus-metrics namespaceSelector: any: true selector: matchLabels: app: tomcat

### 步骤四:通过Grafana大盘展示JVM数据

您需要在ARMS控制台导入Grafana大盘模板并指定Prometheus数据源所在的容器服务K8s集群。

具体步骤如下:

- 1. 打开ARMS Prometheus Grafana大盘概览页。
- 2. 在左侧导航栏中选择+ > Import, 并在Grafana.com Dashboard文本框输入 10877, 然后单击Load。

| Import<br>Import dashboard from file or Grafana.com |                   |
|-----------------------------------------------------|-------------------|
|                                                     | Upload .json file |
| Grafana.com Dashboard                               |                   |
|                                                     |                   |
| Or paste JSON                                       |                   |
|                                                     |                   |
|                                                     |                   |
|                                                     |                   |
|                                                     |                   |
|                                                     |                   |
| Load                                                |                   |

3. 在Import页面输入以下信息,然后单击Import。

| Import<br>Import dashboard from       | n file or Grafana.com        |   |
|---------------------------------------|------------------------------|---|
| Importing Dashboard from <u>Grafa</u> | n <u>a.com</u>               |   |
| Published by                          | liguozhong                   |   |
| Updated on                            | 2019-09-18 16:12:38          |   |
| Options                               |                              |   |
| Name 1                                | Prometheus JVM Overview ARMS | ~ |
| Folder                                | arms-demo                    |   |
| Unique identifier (uid)               | GHxpl                        | ~ |
| arms-demo                             | arms-demo                    | ~ |
| empty rest                            |                              |   |
| Import C                              | ancel                        |   |

- i. 在Name文本框中输入自定义的大盘名称。
- ii. 在Folder列表中选择您的阿里云容器服务K8s集群。
- iii. 在Select a Prometheus data source下拉框中选择您的阿里云容器服务K8s集群。

配置完毕后的ARMS Prometheus Grafana JVM大盘如图所示。

| Ø        | 🚆 arms-demo-lang-lang-salation and the construct statement ( ) > Ku                                                                                                    | nh ☆ ピ 四 泰 🖵 O'Last 3 hours * Q C 30s *                                                                                                    |
|----------|----------------------------------------------------------------------------------------------------|----------------------------------------------------------------------------------------------------|
| +        | Namespace default + app tomcat + pod promethues-tomcat-demo- + 、<br>、内存部分                                                                                                    |                                                                                                    |
| <b>∷</b> | 電分HOC的計詞<br>1.0 s<br>500 ms<br>                                                                                                    | Memory used         non-         non-         no-         no-         no-         no- |
|          | JVM memory used by pool<br>600 MF<br>400 MA<br>200 Mg<br>13.30 14.00 14.30 15.00 15.20<br>= (pool-*Cott Cahrh) = (pool-*Compressed Class Space") = (pool-*PS (det Space") = (pool-*PS (det Space") = (pool-*PS | JVM memory committed by pool           600 Mi           600 Mi           1600           001 T3:00           1600           0001 "PS 0M Gen")           - (pool-"Cole Cache") = (pool-"Compressed Class Space") = (pool-"Metaspace") = (pool-"PS 0M Gen")                                                                                                    |
| Æ        | > 鉄程运行部分 (0 panets)                                                                                                    |                                                                                                    |
| ?        | → GC和文件操作网络部分                                                                                                    | nathan astantin bu ga                                                                                                    |

### 步骤五: 创建Prometheus监控报警

- 1. 报警创建提供两个入口,您可根据需要自行选择其中一个入口进入创建报警环节:
  - 在ARMS Prometheus Grafana大盘的New DashBoard页面,单击左侧的图标,跳转至ARMS Prometheus报警规则和历史页面,在右上角单击创建报警 > Prometheus。
  - 在控制台左侧导航栏中选择报警管理>报警策略管理,进入报警规则和历史页面,在右上角单击创建 报警 > Prometheus。
- 2. 在创建报警对话框中输入所有必填信息,完成后单击保存。

| 创建报警 🕄    |                                                        | $\times$ |
|-----------|--------------------------------------------------------|----------|
| *报警名称:    | 网络接收压力报警                                               |          |
| *集群:      | lingdam_100440040041106 ▼ *类型: grafana ▼               |          |
| *大盘:      | Kubernetes-overview ▼ *图表: Network I/O pressure ▼      |          |
| *报警规则和历史: | ◉ 同时满足下述规则 ◎ 满足下述一条规则                                  |          |
| *最近N分钟:   | N= 5 A V 平均值 V 大于等于 V 3                                |          |
| *PromQL:  | sum (rate (container_network_receive_bytes_total[1m])) |          |
| *通知方式:    | ☞ 短信 🔲 邮件 🔲 钉钉机器人                                      |          |
| 通知对象:     | 全部联系组 已选联系组                                            |          |
|           | singi-編集編化編A. A singi                                  |          |
|           | imgr-RHOVARA.                                          |          |
|           | AMSRETS&A-404PW                                        |          |
|           | Print M.                                               |          |
|           |                                                        |          |
| 报警高级配置选项  | 项说明: 3                                                 |          |
| 高级配置▲     |                                                        |          |
|           |                                                        |          |
|           | 保存取消                                                   |          |

在创建报警对话框中配置如下参数:

- i. 填写报警名称,例如:网络接收压力报警。
- ii. 选择要创建报警的Prometheus监控对应的集群。
- iii. 选择**类型**为grafana。
- iv. 选择要监控的具体大盘和图表。

- v. 设置报警规则。
  - a. 选中同时满足下述规则。
  - b. 编辑报警规则,例如: N=5时网络接收数据字节(MB)的平均值大于等于3时则报警。

⑦ 说明 一个Grafana图表中可能有A、B、C等多条曲线数据,您可根据您的需求设置 监控其中的一条线。

c. 在PromQL输入框中编辑或重新输入PromQL语句。

↓ 注意 PromQL语句中包含的 \$ 符号会导致报错,您需要删除包含 \$ 符号的语句中
 = 左右两边的参数及 = 。例如:将 sum (rate (container\_network\_receive\_bytes\_total{instance=~"^\$HostIp.\*"}[1m])) 修改为 sum (rate (container\_network\_receive\_bytes\_total [1m]))。

- vi. 选中通知方式,例如:选中短信。
- vii. 设置通知对象。在**全部联系组**中单击联系人分组的名称,该联系人分组出现在**已选联系组**中,即设置成功。

## 相关操作

ARMS Prometheus Grafana JVM大盘配置完毕后,您可以查看Prometheus监控指标和进一步自定义大盘,详情请参见以下文档:

#### 相关文档

- 查看Prometheus监控指标
- 通过ARMS Prometheus自定义Grafana大盘
- 创建报警

# 4.2.3. 通过ARMS Prometheus监控MySQL

使用ARMS Prometheus监控抓取MySQL数据,并借助ARMS Prometheus Grafana大盘来展示MySQL数据,即可实现通过ARMS Prometheus监控MySQL的目的。

## 前提条件

- 快速创建Kubernetes托管版集群
- 使用私有镜像仓库创建应用

## 背景信息

本教程的操作流程如图所示。

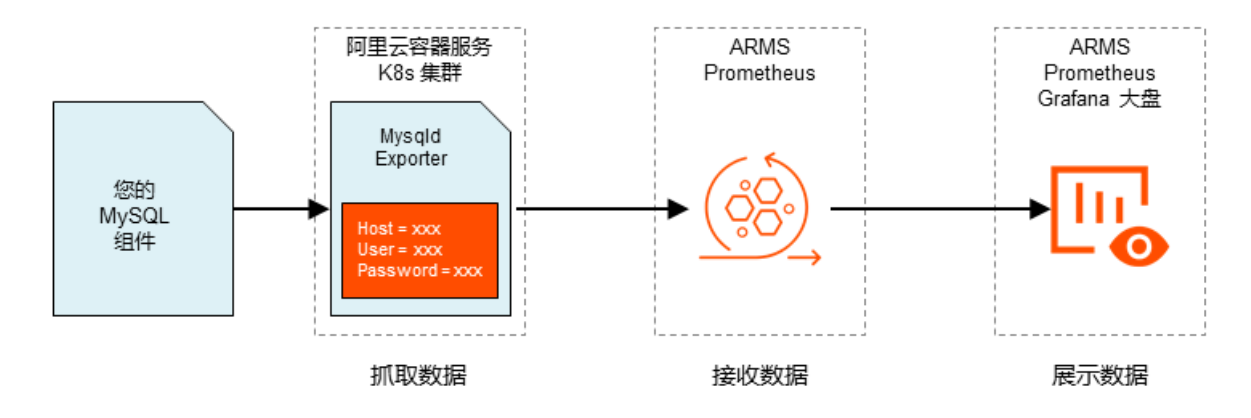

### 步骤一:通过外部应用抓取MySQL数据

将Prometheus官方提供的mysqld-exporter镜像部署至容器服务K8s集群,以便抓取MySQL数据。

- 1. 登录容器服务Kubernetes版控制台。
- 2. 容器服务Kubernetes版控制台分为新版与旧版,您可以根据需要自行选择:
  - 新版:在左侧导航栏单击集群,在集群列表页面上的目标集群右侧操作列选择更多 > Dashboard。

| i-test001-inuse 🖍 | ۲ | 标准版 | 华北3 (张家<br>口) | ●运<br>行<br>中 | 2 | CPU: 37%<br>内存: 67% | 2020-07-13<br>15:56:57 | 1.16<br>aliyu | .9- 详情 应用管理<br>un.1 查看日志<br>节点池 更多▼                                           |
|-------------------|---|-----|---------------|--------------|---|---------------------|------------------------|---------------|-------------------------------------------------------------------------------|
|                   | ۲ | 标准版 | 华东1 (杭<br>州)  | ●运<br>行      | 5 | CPU: 15%<br>内存: 64% | 2020-06-12<br>17:27:02 | 1.16<br>aliyı | 集群扩容<br>添加已有节点<br>通过 CloudShell 管理集群<br>收集 Kubernetes 诊断信息<br>Dashboard<br>删除 |

○ 旧版:在左侧导航栏选择集群 > 集群,在集群列表页面的目标集群右侧操作列选择更多 > Dashboard。

| i-test001-inuse 🖍 | ۲ | 标准版 | 华北3 (张家<br>口) | ●运<br>行<br>中 | 2 | CPU: 37%<br>内存: 67% | 2020-07-13<br>15:56:57 | 1.16<br>aliyu | .9- 详情 应用管理<br>.n.1 查看日志<br>节点池 更多▼                                           |
|-------------------|---|-----|---------------|--------------|---|---------------------|------------------------|---------------|-------------------------------------------------------------------------------|
|                   | ۲ | 标准版 | 华东1 (杭<br>州)  | ●运<br>行,     | 5 | CPU: 15%<br>内存: 64% | 2020-06-12<br>17:27:02 | 1.16<br>aliyu | 集群扩容<br>添加已有节点<br>通过 CloudShell 管理集群<br>收集 Kubernetes 诊断信息<br>Dashboard<br>删除 |

#### 3. 在左侧导航栏单击工作负载,在页面右上角单击创建,并在使用文本创建页签填写以下内容。

⑦ 说明 请将<yourMySQLUsername>、<yourMySQLPassword>、<IP>、<port>替换为 MySQL的对应值。

apiVersion: extensions/v1beta1 kind: Deployment metadata: name: mysqld-exporter spec: replicas: 1 template: metadata: labels: app: mysqld-exporter spec: containers: - name: mysqld-exporter imagePullPolicy: Always env: - name: DATA\_SOURCE\_NAME value: "<yourMySQLUsername>:<yourMySQLPassword>@(<IP>:<port>)/" image: prom/mysqld-exporter ports: - containerPort: 9104 name: mysqld-exporter

此步骤将mysqld-exporter应用部署至容器服务K8s集群中。

 4. 在左侧导航栏选择服务发现与负载均衡 > 服务,在页面右上角单击创建,并在使用文本创建页签上填写 以下内容。 apiVersion: v1 kind: Service metadata: labels: app: mysqld-exporter name: mysqld-exporter spec: ports: - name: mysqld-exporter port: 9104 protocol: TCP targetPort: 9104 type: NodePort selector: app: mysqld-exporter

## 步骤二:配置ARMS Prometheus监控以接收MySQL数据

接下来需要在ARMS控制台配置ARMS Prometheus监控以接收外部应用所抓取的MySQL数据。

- 1. 登录ARMS控制台。
- 2. 在左侧导航栏中单击Prometheus监控。
- 3. 在Prometheus监控页面顶部选择容器服务K8s集群所在的地域,并在目标集群右侧的操作列单击安装。
- 4. ARMS Prometheus Agent安装完毕后,在目标集群右侧的操作列单击设置。
- 5. 在服务发现页签单击添加ServiceMonitor,在添加ServiceMonitor对话框中填写以下内容。

| apiVersion: monitoring.coreos.com/v1                                      |
|---------------------------------------------------------------------------|
| kind: ServiceMonitor                                                      |
| metadata:                                                                 |
| labels:                                                                   |
| app: mysqld-exporter                                                      |
| release: p                                                                |
| # 填写一个唯一名称name: mysqld-exporter                                           |
| # 填写目标命名空间namespace: default                                              |
| spec:                                                                     |
| endpoints:                                                                |
| - interval: 30s                                                           |
| # Mysqld Grafana模版ID为7362                                                 |
| # 填写service.yaml中Prometheus Exporter对应的Port的Name字段的值port: mysqld-exporter |
| #填写Prometheus Exporter代码中暴露的地址path: /metrics                              |
| namespaceSelector:                                                        |
| any: true                                                                 |
| # Nginx Demo的命名空间selector:                                                |
| matchLabels:                                                              |
| app: mysqld-exporter                                                      |

## 步骤三: 通过Grafana大盘展示MySQL数据

最后需要在ARMS控制台导入Grafana大盘模板并指定Prometheus数据源所在的容器服务K8s集群。

- 1. 打开ARMS Prometheus Grafana大盘概览页。
- 2. 在左侧导航栏中选择+ > Import,并在Grafana.com Dashboard文本框输入7362,然后单击Load。

| Import<br>Import dashboard from file or Grafana.com |                   |
|-----------------------------------------------------|-------------------|
|                                                     |                   |
|                                                     | Upload .json file |
| Grafana.com Dashboard                               |                   |
|                                                     |                   |
| Or paste JSON                                       |                   |
|                                                     |                   |
|                                                     |                   |
|                                                     |                   |
|                                                     |                   |
|                                                     |                   |
| <b>⊡</b> Load                                       | .:                |

3. 在Import页面输入以下信息,然后单击Import。

| Import<br>Import dashboard from        | n file or Grafana.com |                         |        |
|----------------------------------------|-----------------------|-------------------------|--------|
| Importing Dashboard from <u>Grafar</u> | ia.com                |                         |        |
| Published by                           | nasskach              |                         |        |
| Updated on                             | 2018-08-07 17:26:18   |                         |        |
| Options                                |                       |                         |        |
| Name                                   | MySQL Overview        |                         |        |
| Folder                                 | arms-demo             |                         |        |
| Unique identifier (uid)                | value set             |                         | change |
| prometheus 0                           | arms-demo-            | nyy laa takata aha ista | • •    |
|                                        |                       |                         |        |
| Import C                               | ancel                 |                         |        |

- i. 在Name文本框中输入自定义的大盘名称。
- ii. 在Folder下拉框中选择您的阿里云容器服务K8s集群。
- iii. 在prometheus下拉框中选择您的阿里云容器服务K8s集群。
- 配置完毕后的ARMS Prometheus Grafana MySQL大盘如图所示。

| \$ | 🔛 arms-prometheus-生产环境 > MySQL Overview                | N -          | <b>114</b> 🕁 🖄            | 🖹 🚔 🖵 🛛 Last 12 hours 🔻 Q 🎜 1m 🔻               |
|----|--------------------------------------------------------|--------------|---------------------------|------------------------------------------------|
| +  | Interval auto  Host 172.29.2.212.9104  PMM Annotations |              | ■ Query Analytics = OS :  | ≡ MySQL ≡ MongoDB ≡ HA ≡ Cloud ≡ Insight ≡ PMM |
| •  | i MySQL Uptime i Curren                                | t QPS        | i InnoDB Buffer Pool Size | i Buffer Pool Size of Total RAM                |
| •  | 7.8 weeks 66.                                          | 96<br>       | 4 GiB                     | no value                                       |
|    | ~ Connections                                          |              |                           |                                                |
|    | i MySQL Connections                                    |              | i MySQL CI                | ient Thread Activity                           |
|    |                                                        |              |                           |                                                |
|    | 6K                                                     |              |                           |                                                |
|    |                                                        |              | 20                        |                                                |
|    |                                                        |              |                           |                                                |
|    | 0 08:00 10:00 12:00 14:00 16:00                        | 18:00        | 0<br>08:00 10:00 12:00    | 14:00 16:00 18:00                              |
|    | - May Connections                                      | min max avg* | - Pask Threads Connected  | min max avg current<br>24.00 46.00 35.31 44.00 |
|    | Max Used Connections                                   |              | Peak Threads Running      | 3.00 4.00 3.09 4.00                            |
|    |                                                        |              |                           |                                                |
|    | ✓ Table Locks                                          |              |                           |                                                |
|    | i MySQL Questions                                      |              | i Mysq                    | L Thread Cache                                 |
|    |                                                        |              |                           |                                                |
|    |                                                        | My M         | 100                       |                                                |
|    | 20 V WV V                                              |              | 50 - ma ma ma             | mom mom m                                      |
|    | 10                                                     |              | w the the the             |                                                |
| 0  |                                                        |              | 08:00 10:00 12:00         | 14:00 16:00 18:00                              |
| 0  | 08:00 10:00 12:00 14:00 16:00                          | 18:00        | - Thread Cache Size       | min max avg*<br>100.00 100.00 100.00           |

## 步骤四: 创建Prometheus监控报警

- 1. 报警创建提供两个入口,您可根据需要自行选择其中一个入口进入创建报警环节:
  - 在ARMS Prometheus Grafana大盘的New DashBoard页面,单击左侧的图标,跳转至ARMS Prometheus报警规则和历史页面,在右上角单击创建报警 > Prometheus。

- 在控制台左侧导航栏中选择报警管理>报警策略管理,进入报警规则和历史页面,在右上角单击创建 报警 > Prometheus。
- 2. 在创建报警对话框中输入所有必填信息,完成后单击保存。

| 创建报警 🕄    |                                                                                                    | $\times$   |  |  |  |  |  |  |
|-----------|----------------------------------------------------------------------------------------------------|------------|--|--|--|--|--|--|
| *报警名称:    | 网络接收压力报警                                                                                                    |            |  |  |  |  |  |  |
| *集群:      | ingdam_100400041135 ▼ *类型: grafana ▼                                                                                                    |            |  |  |  |  |  |  |
| *大盘:      | Kubernetes-overview     ▼     *图表:     Network I/O pressure     ▼                                                                                                    |            |  |  |  |  |  |  |
| *报警规则和历史: | ◉ 同时满足下述规则 ◎ 满足下述一条规则                                                                                                    |            |  |  |  |  |  |  |
| *最近N分钟:   | N= 5 A V 平均值 V 大于等于 V 3                                                                                                    |            |  |  |  |  |  |  |
| *PromQL:  | *PromQL: sum (rate (container_network_receive_bytes_total[1m]))                                                                                                    |            |  |  |  |  |  |  |
| *通知方式:    | ☑ 短信 🔲 邮件 🔲 钉钉机器人                                                                                                    |            |  |  |  |  |  |  |
| 通知对象:     | 全部联系组 已选联系组                                                                                                    |            |  |  |  |  |  |  |
|           | singl-4888/383. A singl                                                                                                    |            |  |  |  |  |  |  |
|           | 10029-85001/AB.A.                                                                                                    |            |  |  |  |  |  |  |
|           |                                                                                                    |            |  |  |  |  |  |  |
|           | Provide Contraction of Contraction of Contraction o |            |  |  |  |  |  |  |
|           |                                                                                                    |            |  |  |  |  |  |  |
| 报警高级配置选项  | 项说明: 📀                                                                                                    |            |  |  |  |  |  |  |
| 高级配置▲     |                                                                                                    |            |  |  |  |  |  |  |
|           | 保存                                                                                                    | <b>汉</b> 消 |  |  |  |  |  |  |

在创建报警对话框中配置如下参数:

- i. 填写报警名称,例如:网络接收压力报警。
- ii. 选择要创建报警的Prometheus监控对应的集群。
- iii. 选择类型为grafana。
- iv. 选择要监控的具体大盘和图表。

- v. 设置报警规则。
  - a. 选中同时满足下述规则。
  - b. 编辑报警规则,例如: N=5时网络接收数据字节(MB)的平均值大于等于3时则报警。

⑦ 说明 一个Grafana图表中可能有A、B、C等多条曲线数据,您可根据您的需求设置 监控其中的一条线。

c. 在PromQL输入框中编辑或重新输入PromQL语句。

↓ 注意 PromQL语句中包含的 \$ 符号会导致报错,您需要删除包含 \$ 符号的语句中
 = 左右两边的参数及 = 。例如:将 sum (rate (container\_network\_receive\_bytes\_total{instance=~"^\$HostIp.\*"}[1m])) 修改为 sum (rate (container\_network\_receive\_bytes\_total [1m]))。

- vi. 选中通知方式,例如:选中短信。
- vii. 设置通知对象。在**全部联系组**中单击联系人分组的名称,该联系人分组出现在**已选联系组**中,即设置成功。

#### 后续步骤

ARMS Prometheus Grafana MySQL大盘配置完毕后,您可以查看Prometheus监控指标和进一步自定义 大盘,详见相关文档。

#### 相关文档

- 查看Prometheus监控指标
- 通过ARMS Prometheus自定义Grafana大盘
- 创建报警

# 4.2.4. 通过ARMS Prometheus监控Go应用

您可以使用ARMS Prometheus监控部署在阿里云K8s集群中的GO应用的运行情况,在监控大盘上查看多种 监控数据,还可配置监控报警。本教程介绍如何通过在Go应用中埋点来暴露应用的数据,使用ARMS Prometheus抓取数据,并借助ARMS Prometheus Grafana大盘来展示数据,最终实现通过ARMS Prometheus监控Go应用的目的。

#### 前提条件

在开始本教程前,确保您已经完成了以下操作:

- 下载Demo工程
- 快速创建Kubernetes托管版集群
- 使用私有镜像仓库创建应用

## 背景信息

本教程的操作流程如图所示。

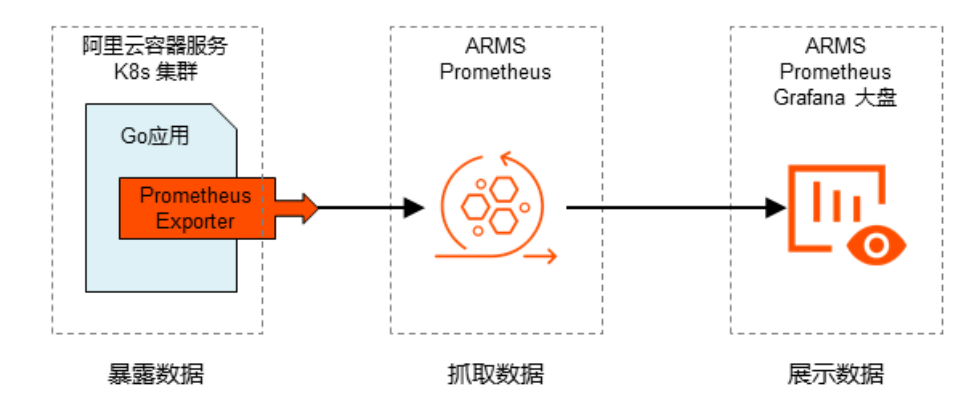

### 步骤一:通过埋点暴露Go应用的数据

首先需要在Go应用中使用Prometheus Exporter暴露应用数据。

```
1. 将监控包导入Go应用。
```

```
import (
"fmt"
"github.com/prometheus/client_golang/prometheus/promhttp"
"net/http"
"strconv"
)
```

2. 将监控接口绑定至promhttp.Handler()。

http.Handle(path, promhttp.Handler()) //初始化一个HTTP Handler

#### 步骤二: 将应用部署至阿里云容器服务K8s集群

其次需要将应用部署至容器服务K8s集群,以便ARMS Prometheus监控抓取应用的数据。

1. 逐行运行 build Docker Image.sh中的以下命令。

```
mvn clean install -DskipTests
docker build -t <本地临时Docker镜像名称>:<本地临时Docker镜像版本号>.--no-cache
sudo docker tag <本地临时Docker镜像名称>:<本地临时Docker镜像版本号> <Registry域名>/<命名空间>/
<镜像名称>:<镜像版本号>
sudo docker push <Registry域名>/<命名空间>/<镜像名称>:<镜像版本号>
```

例如:

mvn clean install -DskipTests

docker build -t promethues-arms-aliyun-go-demo:v0.1 . --no-cache

sudo docker tag promethues-arms-aliyun-go-demo:v0.1 registry.cn-hangzhou.aliyuncs.com/fuling

/prometheus-arms-aliyun-go-demo-amd64:dev-v0.1

sudo docker push registry.cn-hangzhou.aliyuncs.com/fuling/promethues-demo:v0.1

#### 此步骤构建了名为promethues-arms-aliyun-go-demo的Docker镜像,并将镜像推送至阿里云 Docker Registry。

- 2. 登录容器服务Kubernetes版控制台。
- 3. 在左侧导航栏选择集群>集群,在集群列表页面上的目标集群右侧操作列单击控制台。

| ID • cdec            |    | 标签             |           |                |      |      |                        |                 |    |                |            |
|----------------------|----|----------------|-----------|----------------|------|------|------------------------|-----------------|----|----------------|------------|
| 集群名称/ID              | 标签 | 集群类型           | 地域 (全部) 👻 | 网络类型           | 集群状态 | 节点个数 | 创建时间                   | 版本              |    |                | 操作         |
| do-not-touch<br>cdec | ۲  | Kubernetes 托管版 | 华东1       | 虚拟专有网络<br>vpc- | ●运行中 | 2    | 2019-12-11<br>11:48:23 | 1.14.8-aliyun.1 | 管理 | 查看日志  <br>集群扩容 | 控制台<br>更多▼ |

4. 在左侧导航栏单击工作负载,在页面右上角单击创建,并在使用文本创建区域填写以下内容。

| apiVersion: extensions/v1beta1                                                             |
|--------------------------------------------------------------------------------------------|
| kind: Deployment                                                                           |
| metadata:                                                                                  |
| name: promethues-arms-aliyun-go-demo                                                       |
| spec:                                                                                      |
| replicas: 2                                                                                |
| template:                                                                                  |
| metadata:                                                                                  |
| labels:                                                                                    |
| app: promethues-arms-aliyun-go-demo                                                        |
| spec:                                                                                      |
| containers:                                                                                |
| - name: promethues-arms-aliyun-go-demo                                                     |
| imagePullPolicy: Always                                                                    |
| image: registry.cn-hangzhou.aliyuncs.com/fuling/prometheus-arms-aliyun-go-demo-amd64:dev-v |
| 0.1                                                                                        |
| ports:                                                                                     |
| - containerPort: 8077                                                                      |
| name: arms-go-demo                                                                         |
|                                                                                            |

此步骤将步骤中创建的Docker镜像部署至容器服务K8s集群中。

5. 在左侧导航栏选择服务发现与负载均衡 > 服务,在页面右上角单击创建,并在使用文本创建区域填写以下内容。

apiVersion: v1 kind: Service metadata: labels: app: promethues-arms-aliyun-go-demo name: promethues-arms-aliyun-go-demo spec: ports: - name: arms-go-demo port: 8077 protocol: TCP targetPort: 8077 type: NodePort selector:

#### 步骤三: 配置ARMS Prometheus监控以抓取Go应用的数据

接下来需要在ARMS控制台配置ARMS Prometheus监控以抓取Go应用的数据。

- 1. 登录ARMS控制台。
- 2. 在左侧导航栏中单击Prometheus监控。
- 在Prometheus监控页面顶部选择容器服务K8s集群所在的地域,并在目标集群右侧的操作列单击安装。
- 4. ARMS Prometheus Agent安装完毕后,在目标集群右侧的操作列单击设置。
- 5. 在服务发现页签上单击添加ServiceMonitor,在添加ServiceMonitor对话框中填写以下内容,然后单击确定。

```
apiVersion: monitoring.coreos.com/v1
kind: ServiceMonitor
metadata:
# 填写一个唯一名称name: promethues-arms-aliyun-go-demo
# 填写目标命名空间namespace: default
spec:
endpoints:
- interval: 30s
# 填写Prometheus Exporter对应的Port的Name字段的值port: arms-go-demo
# 填写Prometheus Exporter对应的Path的值path: /metrics
namespaceSelector:
any: true
# Nginx Demo的命名空间selector:
matchLabels:
app: promethues-arms-aliyun-go-demo
```

#### 步骤四:通过Grafana大盘展示Go应用的数据

最后需要在ARMS控制台导入Grafana大盘模板并指定Prometheus数据源所在的容器服务K8s集群。

- 1. 打开ARMS Prometheus Grafana大盘概览页。
- 2. 在左侧导航栏中选择+ > Import,并在Grafana.com Dashboard文本框输入6671,然后单击Load。

| Import<br>Import dashboard from file or Grafana.com    |                   |
|--------------------------------------------------------|-------------------|
| Grafana.com Dashboard                                  | Upload .json file |
| Paste Grafana.com dashboard url or id<br>Or paste JSON |                   |
|                                                        |                   |
|                                                        |                   |
|                                                        |                   |

3. 在Import页面输入以下信息,然后单击Import。

| Import<br>Import dashboard from        | n file or Grafana.com    |     |
|----------------------------------------|--------------------------|-----|
| Importing Dashboard from <u>Grafar</u> | <u>ia.com</u>            |     |
| Published by                           | Alexander                |     |
| Updated on                             | 2018-06-26 16:57:03      |     |
| Options                                |                          |     |
| Name                                   | Go Processes Demo        | × . |
| Folder                                 | arms-prometheu:          |     |
| Unique identifier (uid) 🛛 🕕            | yp <sup>ar</sup> an anna |     |
| prometheus-apl                         | arms-prometheus-         |     |
| Import C:                              | ancel                    |     |

- i. 在Name文本框中输入自定义的大盘名称。
- ii. 从Folder列表中,选择您的阿里云容器服务K8s集群。
- iii. 在prometheus-apl下拉框中选择您的阿里云容器服务K8s集群。

配置完毕后的ARMS Prometheus Grafana Go大盘如图所示。

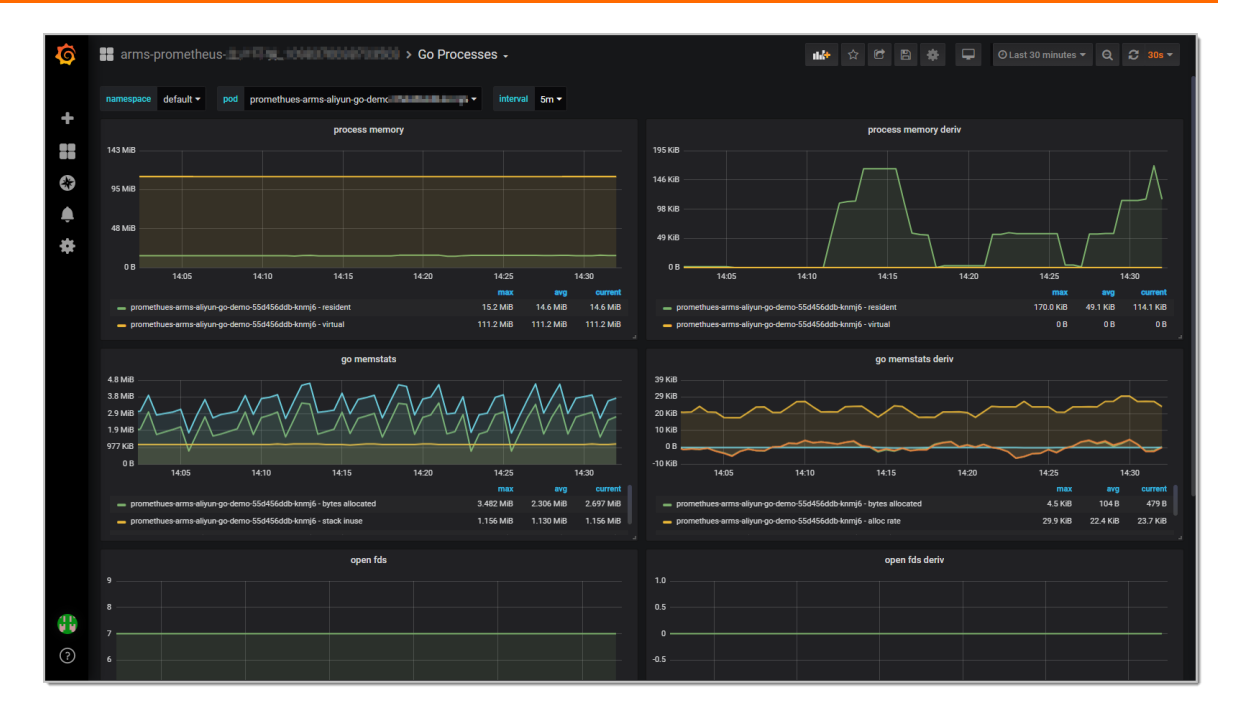

#### 步骤五: 创建Prometheus监控报警

- 1. 报警创建提供两个入口, 您可根据需要自行选择其中一个入口进入创建报警环节:
  - 在ARMS Prometheus Grafana大盘的New DashBoard页面,单击左侧的图标,跳转至ARMS Prometheus报警规则和历史页面,在右上角单击创建报警 > Prometheus。
  - 在控制台左侧导航栏中选择报警管理>报警策略管理,进入报警规则和历史页面,在右上角单击创建 报警 > Prometheus。
- 2. 在创建报警对话框中输入所有必填信息,完成后单击保存。

| 创建报警 ?    |                                                                   | $\times$ |
|-----------|-------------------------------------------------------------------|----------|
| *报警名称:    | 网络接收压力报警                                                          |          |
| *集群:      | Ingdam_10040041055 V *类型: grafana V                               |          |
| *大盘:      | Kubernetes-overview     ▼     *密表:     Network I/O pressure     ▼ |          |
| *报警规则和历史: | ◉ 同时满足下述规则 ◎ 满足下述一条规则                                             |          |
| *最近N分钟:   | N= 5 A V 平均值 V 大于等于 V 3                                           |          |
| *PromQL:  | sum (rate (container_network_receive_bytes_total[1m]))            |          |
| *通知方式:    | ☞ 短信 📄 邮件 🔲 钉钉机器人                                                 |          |
| 通知对象:     | 全部联系组                                                             |          |
|           | singi-688581/80. A singi                                          |          |
|           | ung-Ristriali.                                                    |          |
|           |                                                                   |          |
|           | Dickin (                                                          |          |
|           |                                                                   |          |
| 报警高级配置选环  | 页说明: 🔮                                                            |          |
| 高级配置▲     |                                                                   |          |
|           | 保存取消                                                              |          |

在创建报警对话框中配置如下参数:

- i. 填写报警名称,例如:网络接收压力报警。
- ii. 选择要创建报警的Prometheus监控对应的集群。
- iii. 选择类型为grafana。
- iv. 选择要监控的具体大盘和图表。

- v. 设置报警规则。
  - a. 选中同时满足下述规则。
  - b. 编辑报警规则,例如: N=5时网络接收数据字节(MB)的平均值大于等于3时则报警。

⑦ 说明 一个Grafana图表中可能有A、B、C等多条曲线数据,您可根据您的需求设置 监控其中的一条线。

c. 在PromQL输入框中编辑或重新输入PromQL语句。

↓ 注意 PromQL语句中包含的 \$ 符号会导致报错,您需要删除包含 \$ 符号的语句中
 = 左右两边的参数及 = 。例如:将 sum (rate (container\_network\_receive\_bytes\_total{instance=~"^\$HostIp.\*"}[1m])) 修改为 sum (rate (container\_network\_receive\_bytes\_total [1m]))。

- vi. 选中通知方式,例如:选中短信。
- vii. 设置通知对象。在**全部联系组**中单击联系人分组的名称,该联系人分组出现在**已选联系组**中,即设置成功。

### 后续步骤

ARMS Prometheus Grafana Go大盘配置完毕后,您可以查看Prometheus监控指标和进一步自定义大盘,详见以下文档。

查看Prometheus监控指标

通过ARMS Prometheus自定义Grafana大盘

#### 相关文档

• 什么是Prometheus监控?

# 4.2.5. 通过 ARMS Prometheus 监控 Redis

使用 ARMS Prometheus 监控抓取 Redis 数据,并借助 ARMS Prometheus Grafana 大盘来展示 Redis 数据,即可实现通过 ARMS Prometheus 监控 Redis 的目的。

#### 前提条件

- 快速创建Kubernetes托管版集群
- 使用私有镜像仓库创建应用

#### 背景信息

本教程的操作流程如图所示。

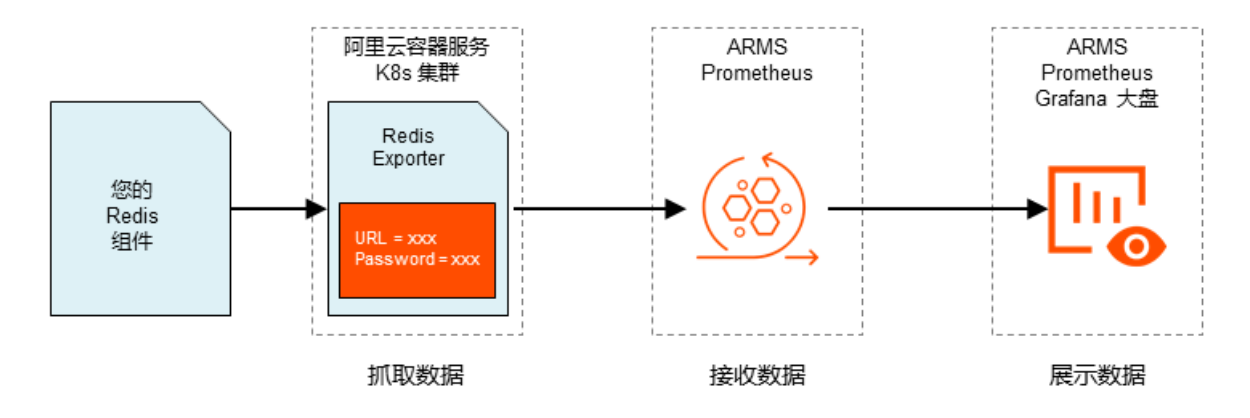

## 步骤一:通过外部应用抓取 Redis 数据

将 redis-exporter 镜像部署至容器服务 K8s 集群,以便抓取 Redis 数据。

- 1. 登录容器服务Kubernetes版控制台。
- 2. 在左侧导航栏选择集群>集群,在集群列表页面上的目标集群右侧操作列单击控制台。

| ID V cdec            |    | 标签             |           |                |      |      |                        |                 |    |                          |
|----------------------|----|----------------|-----------|----------------|------|------|------------------------|-----------------|----|--------------------------|
| 集群名称/ID              | 标签 | 集群类型           | 地域 (全部) 👻 | 网络类型           | 集群状态 | 节点个数 | 创建时间                   | 版本              |    | 操作                       |
| do-not-touch<br>cdec | ۲  | Kubernetes 托管版 | 华东1       | 虚拟专有网络<br>vpc- | ●运行中 | 2    | 2019-12-11<br>11:48:23 | 1.14.8-aliyun.1 | 管理 | 查看日志   控制台<br>集群扩容   更多▼ |

3. 在左侧导航栏选择工作负载 > 部署, 在页面右上角单击创建, 并在使用文本创建页签上填写以下内容。

⑦ 说明 请将 <地址>和<密码>替换为 Redis 的对应值。您也可以使用 ARMS 提供的示例值体 验:

- 。 Redis 地址: redis://r-bp167pgqkqh7h25coypd.redis.rds.aliyuncs.com:6379
- Redis 密码: Arms1234

| apiVersion: extensions/v1beta1  |
|---------------------------------|
| kind: Deployment                |
| metadata:                       |
| name: redis-exporter            |
| spec:                           |
| replicas: 1                     |
| template:                       |
| metadata:                       |
| labels :                        |
| app: redis-exporter             |
| spec:                           |
| containers:                     |
| - name: redis-exporter          |
| imagePullPolicy: Always         |
| env:                            |
| - name: REDIS_ADDR              |
| value: "<地址>"                   |
| - name: REDIS_PASSWORD          |
| value: "<密码>"                   |
| - name: REDIS_EXPORTER_DEBUG    |
| value: "1"                      |
| image: oliver006/redis_exporter |
| ports:                          |
| - containerPort: 9121           |
| name: redis-exporter            |
|                                 |

此步骤将 redis-exporter 应用部署至容器服务 K8s 集群中。

 4. 在左侧导航栏选择服务发现与负载均衡 > 服务,在页面右上角单击创建,并在使用文本创建页签上填写 以下内容。 apiVersion: v1 kind: Service metadata: labels: app: redis-exporter name: redis-exporter spec: ports: - name: redis-exporter port: 9121 protocol: TCP targetPort: 9121 type: NodePort selector: app: redis-exporter

## 步骤二:配置 ARMS Prometheus 监控以接收 Redis 数据

接下来需要在 ARMS 控制台配置 ARMS Prometheus 监控以接收外部应用所抓取的 Redis 数据。

- 1. 登录ARMS控制台。
- 2. 在左侧导航栏中单击 Prometheus监控。
- 在 Prometheus监控页面顶部选择容器服务 K8s 集群所在的地域,并在目标集群右侧的操作列单击安装。
- 4. ARMS Prometheus Agent 安装完毕后,在目标集群右侧的操作列单击设置。
- 5. 在配置详情页签上单击添加ServiceMonitor,在新增ServiceMonitor对话框中填写以下内容。

apiVersion: monitoring.coreos.com/v1 kind: ServiceMonitor metadata: # 填写一个唯一名称 name: redis-exporter # 填写目标命名空间 namespace: default spec: endpoints: - interval: 30s # Redis Grafana 模版 ID 为 763 # 填写 service.yaml 中 prometheus exporter 对应的 Port 的 Name 字段的值 port: redis-exporter # 填写 Prometheus Exporter 代码中暴露的地址 path: /metrics namespaceSelector: any: true # Nginx Demo 的命名空间 selector: matchLabels: # 填写 service.yaml 的 Label 字段以定位目标 service.yaml app: redis-exporter

### 步骤三:通过 Grafana 大盘展示 Redis 数据

最后需要在 ARMS 控制台导入 Grafana 大盘模板并指定 Prometheus 数据源所在的容器服务 K8s 集群。

- 1. 打开 ARMS Prometheus Grafana 大盘概览页。
- 2. 在左侧导航栏中选择 + > Import, 并在 Grafana.com Dashboard 文本框输入 763, 然后单击 Load。

| Import<br>Import dashboard from file or Grafana.com |                   |
|-----------------------------------------------------|-------------------|
|                                                     | Upload .json file |
| Grafana.com Dashboard                               |                   |
|                                                     |                   |
| Or paste JSON                                       |                   |
|                                                     |                   |
|                                                     |                   |
|                                                     |                   |
|                                                     |                   |
| <b>E</b> Load                                       |                   |

3. 在 Import 页面输入以下信息,然后单击 Import。

| Import<br>import dashboard from       | om file or Grafana.com                                 |  |
|---------------------------------------|--------------------------------------------------------|--|
| Importing Dashboard from <u>Grafa</u> | ana.com                                                |  |
| Published by                          | oliver006                                              |  |
| Updated on                            | 2019-07-03 01:07:13                                    |  |
| Options<br>Name                       | Redis Dashboard for Prometheus Redis Exporter 1.x Demo |  |
| Folder                                | arms-prometheus                                        |  |
| Unique identifier (uid)               |                                                        |  |
| prom 🚯                                | arms-prometheus                                        |  |
| Import                                | Cancel                                                 |  |

- i. 在 Name 文本框中输入自定义的大盘名称。
- ii. 在 Folder 下拉框中选择您的阿里云容器服务 K8s 集群。
- iii. 在 prom 下拉框中选择您的阿里云容器服务 K8s 集群。
- 配置完毕后的 ARMS Prometheus Grafana Redis 大盘如图所示。

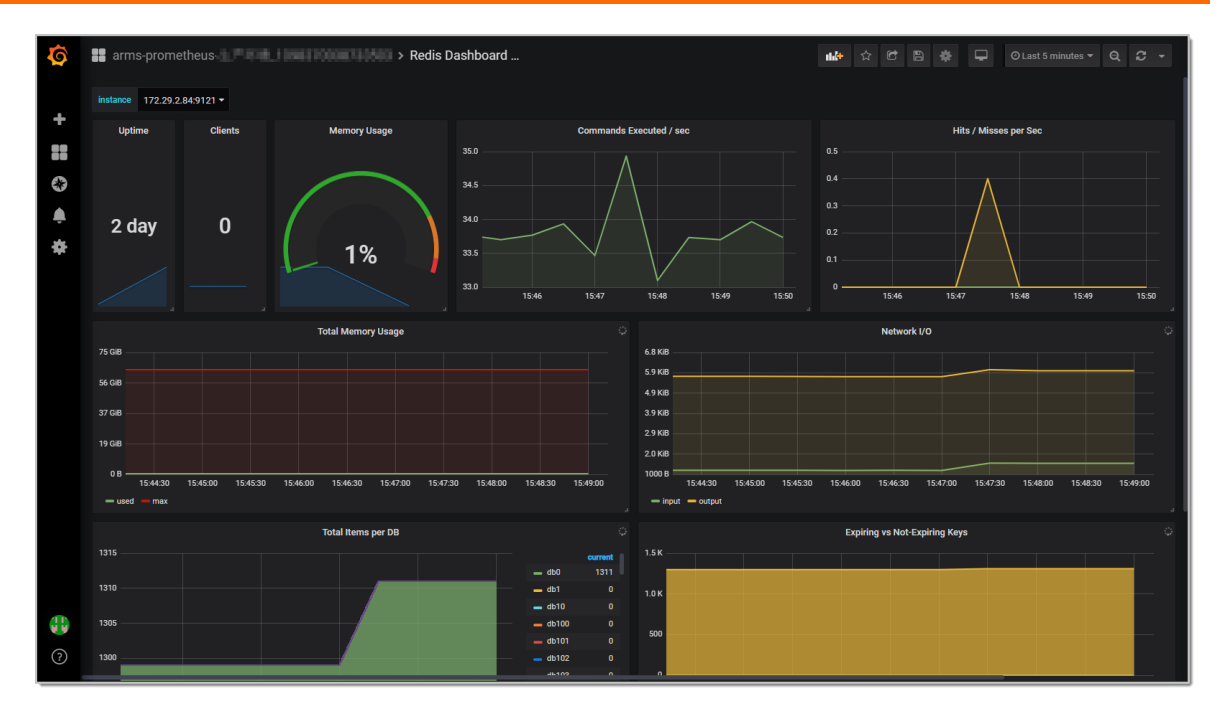

#### 步骤四: 创建 Prometheus 监控报警

- 1. 报警创建提供两个入口, 您可根据需要自行选择其中一个入口进入创建报警环节:
  - 在ARMS Prometheus Grafana大盘的New DashBoard页面,单击左侧的图标,跳转至ARMS Prometheus报警规则和历史页面,在右上角单击创建报警 > Prometheus。
  - 在控制台左侧导航栏中选择报警管理>报警策略管理,进入报警规则和历史页面,在右上角单击创建 报警 > Prometheus。
- 2. 在创建报警对话框中输入所有必填信息,完成后单击保存。

| 创建报警 ?    |                                                                   | $\times$ |
|-----------|-------------------------------------------------------------------|----------|
| *报警名称:    | 网络接收压力报警                                                          |          |
| *集群:      | Ingdam_10040041055 V *类型: grafana V                               |          |
| *大盘:      | Kubernetes-overview     ▼     *图表:     Network I/O pressure     ▼ |          |
| *报警规则和历史: | ◉ 同时满足下述规则 ◎ 满足下述一条规则                                             |          |
| *最近N分钟:   | N= 5 A V 平均值 V 大于等于 V 3                                           |          |
| *PromQL:  | sum (rate (container_network_receive_bytes_total[1m]))            |          |
| *通知方式:    | ☞ 短信 📄 邮件 🔲 钉钉机器人                                                 |          |
| 通知对象:     | 全部联系组                                                             |          |
|           | singi-688581/80. A singi                                          |          |
|           | ung-Ristriali.                                                    |          |
|           |                                                                   |          |
|           | Dickin (                                                          |          |
|           |                                                                   |          |
| 报警高级配置选环  | 页说明: 🔮                                                            |          |
| 高级配置▲     |                                                                   |          |
|           | 保存取消                                                              |          |

在创建报警对话框中配置如下参数:

- i. 填写报警名称,例如:网络接收压力报警。
- ii. 选择要创建报警的Prometheus监控对应的集群。
- iii. 选择类型为grafana。
- iv. 选择要监控的具体大盘和图表。

- v. 设置报警规则。
  - a. 选中同时满足下述规则。
  - b. 编辑报警规则,例如: N=5时网络接收数据字节(MB)的平均值大于等于3时则报警。

⑦ 说明 一个Grafana图表中可能有A、B、C等多条曲线数据,您可根据您的需求设置 监控其中的一条线。

c. 在PromQL输入框中编辑或重新输入PromQL语句。

注意 PromQL语句中包含的 \$ 符号会导致报错,您需要删除包含 \$ 符号的语句中
 = 左右两边的参数及 = 。例如:将 sum (rate (container\_network\_receive\_bytes\_total{instance=~"^\$HostIp.\*"}[1m]))
 修改为 sum (rate (container\_network\_receive\_bytes\_total [1m]))。

- vi. 选中通知方式,例如:选中短信。
- vii. 设置通知对象。在**全部联系组**中单击联系人分组的名称,该联系人分组出现在**已选联系组**中,即设置成功。

#### 后续步骤

ARMS Prometheus Grafana Redis 大盘配置完毕后,您可以查看 Prometheus 监控指标和进一步自定义大盘,详见相关文档。

#### 相关文档

- 查看Prometheus监控指标
- 通过ARMS Prometheus自定义Grafana大盘
- 创建报警

# 4.2.6. 通过ARMS Prometheus自定义Grafana大盘

ARMS Prometheus监控可以通过ARMS Prometheus Grafana大盘来展示监控数据,并且支持自定义创建 Grafana大盘和从Grafana官网导入大盘两种方式。本文主要介绍自定义Grafana大盘来展示监控数据的方 式。

#### 前提条件

快速创建Kubernetes托管版集群

#### 步骤一: 将应用部署至阿里云容器服务K8s集群

首先需要将应用部署至容器服务K8s集群,以便ARMS Prometheus监控抓取JVM数据。

1. 逐行运行 buildDockerImage.sh中的以下命令。

mvn clean install -DskipTests docker build -t <本地临时Docker镜像名称>:<本地临时Docker镜像版本号> . --no-cache sudo docker tag <本地临时Docker镜像名称>:<本地临时Docker镜像版本号> <Registry域名>/<命名空间>/ <镜像名称>:<镜像版本号> sudo docker push <Registry域名>/<命名空间>/<镜像名称>:<镜像版本号>

#### 例如:

mvn clean install -DskipTests

docker build -t promethues-demo:v0.--no-cache

sudo docker tag promethues-demo:v0 registry.cn-hangzhou.aliyuncs.com/fuling/promethues-dem o:v0

sudo docker push registry.cn-hangzhou.aliyuncs.com/fuling/promethues-demo:v0

此步骤构建了名为promethues-demo的Docker镜像,并将镜像推送至阿里云Docker Registry。

#### 2. 登录容器服务Kubernetes版控制台。

3. 在左侧导航栏选择集群>集群,在集群列表页面上的目标集群右侧操作列单击控制台。

| ID 🔻 cdec            |    | 标签             |           |                |      |      |                        |                 |           |
|----------------------|----|----------------|-----------|----------------|------|------|------------------------|-----------------|-----------|
| 集群名称/ID              | 标签 | 集群类型           | 地域 (全部) 🔻 | 网络类型           | 集群状态 | 节点个数 | 创建时间                   | 版本              | 操作        |
| do-not-touch<br>cdec | ۲  | Kubernetes 托管版 | 华东1       | 虚拟专有网络<br>vpc- | ●运行中 | 2    | 2019-12-11<br>11:48:23 | 1.14.8-aliyun.1 | 管理   查看日志 |

4. 在左侧导航栏选择工作负载 > 部署,在页面右上角单击创建,并在使用文本创建页签上填写以下示例内容。

② 说明 以下配置文件中的prometheus.io/port和prometheus.io/path的值分别为应用中暴露的Prometheus监控端口和路径。

apiVersion: extensions/v1beta1 kind: Deployment metadata: name: prometheus-demo spec: replicas: 2 template: metadata: annotations: prometheus.io/scrape: 'true' prometheus.io/path: '/prometheus-metrics' prometheus.io/port: '8081' labels: app: tomcat spec: containers: - name: tomcat imagePullPolicy: Always image: registry.cn-hangzhou.aliyuncs.com/fuling/promethues-demo:v0 ports: - containerPort: 8080 name: tomcat-normal - containerPort: 8081 name: tomcat-monitor

此步骤将promethues-demo这个Docker镜像部署至容器服务K8s集群中。

5. 在左侧导航栏选择**服务发现与负载均衡 > 服务**,在页面右上角单击创建,并在使用文本创建页签上填写 以下内容。 apiVersion: v1

kind: Service

metadata:

labels:

name: tomcat

name: tomcat

namespace: default

spec:

ports:

- name: tomcat-normal

port: 8080

protocol: TCP

targetPort: 8080
- name: tomcat-monitor

port: 8081

protocol: TCP

targetPort: 8081

type: NodePort

selector:

app: tomcat

#### 步骤二:为应用安装ARMS Prometheus Agent

#### 1. 登录ARMS控制台。

- 2. 在左侧导航栏中单击Prometheus监控。
- 3. 在Prometheus监控页面顶部选择容器服务K8s集群所在的地域,并在目标集群右侧的操作列单击安装。

⑦ 说明 如果安装失败,请多次尝试安装直至成功。如果多次尝试后依然失败,请联系我们的钉 钉账号 23148410 进行解决。

#### 步骤三:为应用配置Prometheus监控采集规则

ARMS Prometheus Agent安装完成后, 会默认监控CPU信息、内存信息、网络信息等。如果您需要监控默认数据外的其他数据,例如订单信息,那么需要为应用配置Prometheus监控采集规则。

- 1. 在目标集群右侧的操作列单击设置。
- 2. 为应用配置Prometheus监控采集规则分为以下两种情况。
  - 如果您需要监控部署在K8s集群内的应用的业务数据,例如订单信息,可以在服务发现页签上单击添加ServiceMonitor,并在新增ServiceMonitor对话框中参考以下示例内容进行填写。

apiVersion: monitoring.coreos.com/v1

kind: ServiceMonitor

metadata:

# 填写一个唯一名称

name: tomcat-demo

# 填写目标命名空间

namespace: default

spec:

endpoints:

- interval: 30s

# 填写Prometheus Exporter对应的Port的Name字段的值

port: tomcat-monitor

# 填写Prometheus Exporter对应的Path的值

path: /prometheus-metrics

namespaceSelector:

any: true

selector:

matchLabels:

#填写service.yaml的label字段,用来定位目标service.yaml

app: tomcat

 如果您需要监控部署在K8s集群之外的业务数据,如Redis连接数时,可以在配置详情页签上单击编 辑prometheus.yaml配置原生的prometheus.yaml文件,并在编辑prometheus.yaml对话框中参 考以下示例内容进行填写。

global: scrape\_interval: 15s evaluation\_interval: 15s scrape\_configs: - job\_name: 'prometheus' static\_configs:

- targets: ['localhost:9090']

## 步骤四: 自定义创建Grafana大盘

- 1. 打开ARMS Prometheus Grafana大盘概览页。
- 2. 在左侧导航栏中选择+ > Dashboard, 并在New Panel区域框中单击Add Query。

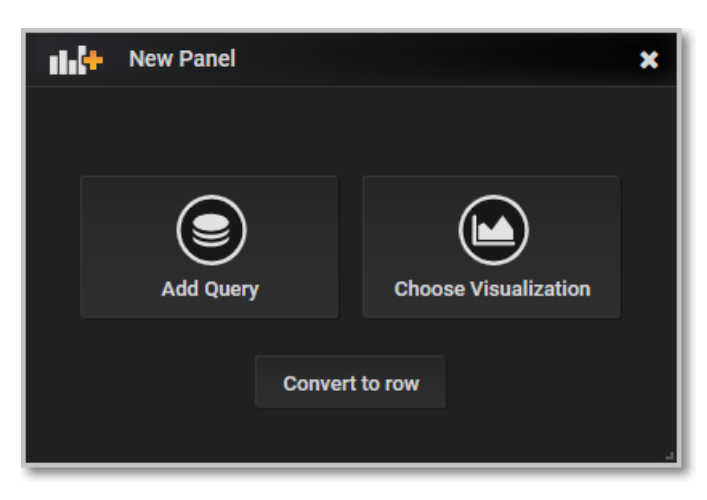

3. 在Query右侧的下拉列表中选择集群。在A折叠面板的Metrics下拉列表中选择监控指标,例如: go\_gc\_duration\_seconds。

| New dashboa                                                                                          | ard <del>-</del>                                                        |                                        |                                                      |                                                   |                                | E                                            | •                                                | ⊖ Last                                    | 6 hours 🔻                  | Q                            | C -                              |
|----------------------------------------------------------------------------------------------------|-------------------------------------------------------------------------|----------------------------------------|------------------------------------------------------|---------------------------------------------------|--------------------------------|----------------------------------------------|--------------------------------------------------|-------------------------------------------|----------------------------|------------------------------|----------------------------------|
|                                                                                                    |                                                                         |                                        |                                                      | Panel Title                                       |                                |                                              |                                                  |                                           |                            |                              |                                  |
| 0.25                                                                                                 |                                                                         |                                        |                                                      |                                                   |                                |                                              |                                                  |                                           |                            |                              |                                  |
| 0.15<br>0.10                                                                                         |                                                                         |                                        |                                                      |                                                   |                                |                                              |                                                  |                                           |                            |                              |                                  |
| 0.05                                                                                                 | 120 15:00                                                               | 15:00                                  | 16:00                                                | 16:20                                             | 17.00                          | 17.00                                        | 10.00                                            | 10-20                                     | 10.00                      | 10                           | 20                               |
| I4:00 14<br>— go_gc_duration_secon                                                                   | ds{endpoint="http-met                                                   | 15:30<br>trics",instance="             | 18:00                                                | 10:30<br> 255",job="kub                           | elet",namespa                  | 17:30<br>ace="kube-sy                        | 18:00<br>stem",node=                             | cn-hangzho                                | 19:00<br>ou:123.14.29      | 19:<br>quant,"               | :30<br>:ile="0",s                |
| <ul> <li>go_gc_duration_secon</li> <li>go_gc_duration_secon</li> <li>go_gc_duration_secon</li> </ul> | ds{endpoint="http-met<br>ds{endpoint="http-met<br>de/endpoint="http-met | trics",instance="<br>trics",instance=" | 70.16.06.55:10<br>170.16.26.06:10<br>170.16.26.06:10 | 255",job="kub<br> 255",job="kub<br> 255".job="kub | elet",namespa<br>elet",namespa | ace="kube-sy<br>ace="kube-sy<br>ace-"kube-sy | stem",node=<br>stem",node=<br><u>etem" node-</u> | "cn-hangzho<br>"cn-hangzho<br>"cn-hangzho | u1克16高<br>u1克16高<br>u1克16高 | ,quant,<br>,quant,<br>,quant | ile="0.2<br>ile="0.5<br>ile="0.7 |
|                                                                                                    |                                                                         |                                        |                                                      |                                                   |                                |                                              |                                                  |                                           |                            | , dagini                     |                                  |
| Query                                                                                                | 🌔 lingdan_10M                                                           | 90043994113                            | is -                                                 |                                                   |                                |                                              |                                                  | Add Query                                 | Query In:                  | spector                      |                                  |
|                                                                                                    |                                                                         |                                        |                                                      |                                                   |                                |                                              |                                                  |                                           |                            |                              |                                  |
| - A                                                                                                  |                                                                         |                                        |                                                      |                                                   |                                |                                              |                                                  |                                           | * *                        | 4 ®                          | Û                                |
| Met                                                                                                  | rics <del>-</del> go_gc_dur                                             | ration_secor                           | nds                                                  |                                                   |                                |                                              |                                                  |                                           |                            |                              |                                  |
|                                                                                                    | end 🚯 legend                                                            |                                        | Min st                                               | ep 🛈                                              |                                | Resolut                                      | ion 1/1                                          | •                                         |                            |                              |                                  |
| Form                                                                                                 | nat Time series                                                         | <ul> <li>Instant</li> </ul>            |                                                      | Prometheus                                        |                                |                                              |                                                  |                                           |                            |                              |                                  |
|                                                                                                    |                                                                         |                                        |                                                      |                                                   |                                |                                              |                                                  |                                           |                            |                              |                                  |
| 📮 )                                                                                                  | e interval 💿 0                                                          | Relat                                  | tive time                                            |                                                   | Times                          | shift 1h                                     |                                                  |                                           |                            |                              |                                  |
|                                                                                                    |                                                                         |                                        |                                                      |                                                   | Time a                         |                                              |                                                  |                                           |                            |                              |                                  |

4. 单击页面左侧的图表图标,选择大盘的可视化类型,如图形、表格、热点图等,并根据您的需求配置其 他参数。

| Visualization Q         |                    |          |             | ^                           |             | ? |
|-------------------------|--------------------|----------|-------------|-----------------------------|-------------|---|
| Graph                   | Singlestat<br>12.4 | Gauge    | e           | Bar Gauge<br>62<br>76<br>43 | Table       |   |
| Text                    | Heatmap            | Alert Li | ist         | Dashboard list              | Plugin list |   |
| Draw Modes              | Mode Options       |          | Hover toolt | ip                          |             |   |
| Bars                    | Fill               | 1 👻      | Mode        | All series -                |             |   |
| Lines                   | Fill Gradient      | 0 -      | Sort order  | None 🚽                      |             |   |
| Points                  | Line Width         | 1 🗸      |             |                             |             |   |
|                         | Staircase          |          |             |                             |             |   |
|                         |                    |          |             |                             |             |   |
| Stacking & Null value   |                    |          |             |                             |             |   |
| Stack                   |                    |          |             |                             |             |   |
| Null value null         | -                  |          |             |                             |             |   |
|                         |                    |          |             |                             |             |   |
| + Add series override ( | 0                  |          |             |                             |             |   |

5. 单击页面左侧的设置图标,填写图表名称。

|  | General       |                                                                |  |  |
|--|---------------|----------------------------------------------------------------|--|--|
|  |               |                                                                |  |  |
|  | Title         | 每秒钟GC的时间                                                       |  |  |
|  | Transparent   |                                                                |  |  |
|  | Description   |                                                                |  |  |
|  |               |                                                                |  |  |
|  |               |                                                                |  |  |
|  | Repeating     |                                                                |  |  |
|  | Repeat        | •                                                              |  |  |
|  | Note: You may | y need to change the variable selection to see this in action. |  |  |
|  | Panel links   |                                                                |  |  |
|  | + Create      | link                                                           |  |  |

- 6. 单击页面左侧的铃铛图标,在Alert区域单击Create Alert配置告警。后续告警配置页面会跳转至 ARMS Prometheus监控告警配置页面,详情请参见创建Prometheus监控报警。
- 7. 单击右上角的保存图标,在Save As...对话框中输入大盘名称,并选择集群,然后单击Save保存大盘和 图表。您可根据需要自行创建多个大盘和图表。

| ć | දි Save As |                           | × |
|---|------------|---------------------------|---|
|   |            |                           |   |
|   | New name   | 内存                        |   |
|   | Hen Hame   |                           |   |
|   | Folder     | ingdan_1084900439941128 + |   |
|   | Copy tags  |                           |   |
|   |            |                           |   |
|   |            | Save Cancel               |   |
|   |            |                           |   |

## 步骤五:进行数据调试监控复杂指标

如果需要监控涉及复杂运算的指标,您需要在ARMS Prometheus监控中进行数据调试,从而得到相应的 PromQL语句。

- 1. 在Prometheus监控页面,单击目标集群右侧的操作列的设置。
- 2. 单击数据调试,跳转至ARMS Prometheus Grafana的Explore页面,您可以在Metrics输入框中输入 PromQL语句进行调试。

| Ø        | Explore                                                                                                    |
|----------|----------------------------------------------------------------------------------------------------|
|          | Metrics - sum (admission_quota_controller_adds) 0.2s x + -                                                                                  |
| +        |                                                                                                    |
| 88       | ▲ Graph                                                                                                    |
| ۲        | 1200                                                                                                    |
| <b>Ļ</b> | 1100                                                                                                    |
| *        | 1000                                                                                                    |
|          | 900                                                                                                    |
|          | 800                                                                                                    |
|          | 700                                                                                                    |
|          | 600<br>20:33:30 20:34:00 20:34:30 20:35:00 20:35:30 20:36:00 20:36:30 20:37:30 20:37:30 20:38:00<br>— sum (admission_quota_controller_adds) |
|          | ▼ Table                                                                                                    |

3. 调试成功后,您可以参考上述步骤继续添加大盘或图表,详情请参见<mark>步骤四:自定义创建Grafana大</mark>盘。
## 执行结果

配置完毕后的ARMS Prometheus Grafana大盘如图所示。

|        |       |             |               |              |       | 每秒钟GC | 的时间          |       |       |       |            |    |
|--------|-------|-------------|---------------|--------------|-------|-------|--------------|-------|-------|-------|------------|----|
| 0.25 - |       |             |               |              |       |       |              |       |       |       |            |    |
| 0.20   |       |             |               |              |       |       |              |       |       |       |            |    |
| 0.15   |       |             |               |              |       |       |              |       |       |       |            |    |
| 0.10   |       |             |               |              |       |       |              |       |       |       |            |    |
| 0.05   |       |             |               |              |       |       |              |       |       |       |            |    |
| 0      | 14:30 | 15:00       | 15:30         | 16:00        | 16:30 | 17:00 | 17:30        | 18:00 | 18:30 | 19:00 | 19:30      | 20 |
| _ ~    | ·     | n accordo(o | ndnoint_"http | matricalinat |       | 10255 | "ioh_"kuholo |       | _%    |       | ananhau TT |    |

## 相关文档

- 查看Prometheus监控指标
- 通过ARMS Prometheus监控JVM

## 4.2.7. 通过 ARMS Prometheus 监控 Kafka 应用

通过在 Kafka 应用中埋点来暴露应用的数据,使用 ARMS Prometheus 监控抓取数据,并借助 ARMS Prometheus Grafana 大盘来展示数据,即可实现通过 ARMS Prometheus 监控 Kafka 应用的目的。

## 背景信息

本教程的操作流程如图所示。

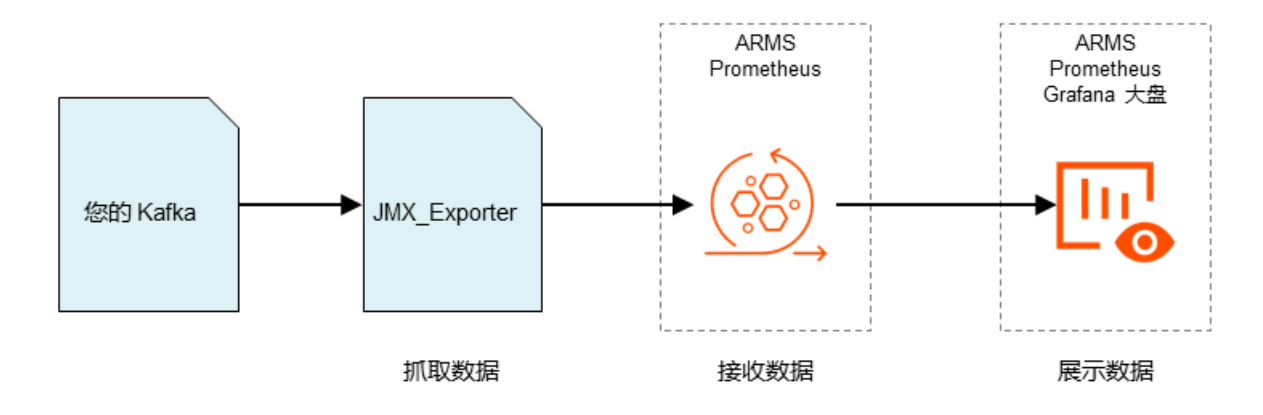

## 步骤一:启动 JMX 服务

在 Kafka 应用中启用 JMX 服务以获取资源信息。

- 1. 修改 /opt/kafka/kafka\_2.11-0.8.2.1/bin/kafka-server-start.sh,在第一行添加 export JMX\_PORT ="9999"。
- 2. 重启 Kafka。

### 步骤二:启动 jmx\_exporter

启动 jmx\_exporter, 让 JMX 信息可以直接通过 HTTP 方式访问,以便 ARMS Prometheus 监控抓取。

- 1. 下载 kafka.yml 到 /opt/exporter\_kafka/目录下。
- 2. 修改下载的 /opt/exporter\_kafka/kafka-0.8.2.yml 文件。

在第一行添加 hostPort: localhost:9999 , 将 JMX 服务运行的端口暴露给 jmx\_exporter。

- 3. 下载 jmx\_exporter 的可执行文件到 /opt/exporter\_kafka/目录下。
- 4. 启动 jmx\_exporter。

java -Dcom.sun.management.jmxremote.ssl=false -Dcom.sun.management.jmxremote.authenticate=false -Dcom.sun.management.jmxremote.port=9998 -cp /opt/exporter\_kafka/jmx\_prometheus\_httpserver-0.12.0-jar-with-dependencies.jar io.prometheus.jmx.WebServer 9997 /opt/exporter\_kafka/kafka-0-8-2.yml &

至此应用部分配置完成。可通过运行以下命令验证 jmx\_exporter 是否可以正常工作。

curl http://<jmx\_exporter所在机器的IP>:9997/metrics

Kafka 各指标的含义请参见 Monitoring Kafka。

## 步骤三: 配置 ARMS Prometheus 监控以抓取 Kafka 应用的数据

在 ARMS 控制台配置 ARMS Prometheus 监控以抓取 Kafka 应用的数据。

- 1. 登录ARMS控制台。
- 2. 在左侧导航栏中单击 Prometheus监控。
- 3. 在 Prometheus监控页面顶部选择容器服务 K8s 集群所在的地域,然后单击目标集群的名称。
- 4. 在接下来的页面单击配置详情页签, 然后单击编辑prometheus.yaml。

| <ul> <li>lingda</li> </ul>                                                    | •    |       |          |      |                   | 升级Prometheus Agent     |  |
|-------------------------------------------------------------------------------|------|-------|----------|------|-------------------|------------------------|--|
| 详细数程:如何使用 ARMS Prometheus 监控您的 JVM、MySQL、Go、Redis 等应用或担件,并以 Grafana 大盘展示监控数据。 |      |       |          |      |                   |                        |  |
| 组件管理 配置详情 健康检查 报警配置                                                           |      |       |          |      |                   |                        |  |
|                                                                               |      |       |          |      |                   |                        |  |
| rviceMonitor                                                                  |      |       |          |      | 编辑prometheus.yaml | 添加ServiceMonitor       |  |
| rviceMonitor<br><sub>名称</sub>                                                 | 命名空间 | 目标服务名 | 目标服务命名空间 | 路径端口 | 编辑prometheus.yaml | 添加ServiceMonitor<br>操作 |  |

#### 5. 粘贴以下代码。

#### global:

scrape\_interval: 15s # Set the scrape interval to every 15 seconds. Default is every 1 minute. evaluation\_interval: 15s # Evaluate rules every 15 seconds. The default is every 1 minute. scrape\_configs:

- job\_name: 'kafka'

static\_configs:

```
- targets: ['121.40.124.46:9997']
```

### 步骤四:通过 Grafana 大盘展示 Kafka 应用的数据

在 ARMS 控制台导入 Grafana 大盘模板并指定 Prometheus 数据源所在的容器服务 K8s 集群。

- 1. 打开 ARMS Prometheus Grafana 大盘概览页。
- 2. 在左侧导航栏中选择 + > Import,并在 Grafana.com Dashboard 文本框输入 10973, 然后单击 Load。

| Import<br>Import dashboard from file or Grafana.com    |                   |
|--------------------------------------------------------|-------------------|
| Grafana.com Dashboard                                  | Upload .json file |
| Paste Grafana.com dashboard url or id<br>Or paste JSON |                   |
|                                                        |                   |
|                                                        |                   |
|                                                        |                   |

3. 在 Import 页面输入以下信息,然后单击 Import。

| Import<br>Import dashboard from        | n file or Grafana.com |   |
|----------------------------------------|-----------------------|---|
| Importing Dashboard from <u>Grafan</u> | <u>ia.com</u>         |   |
| Published by                           | Alexander             |   |
| Updated on                             | 2018-06-26 16:57:03   |   |
| Options                                |                       |   |
| Name                                   | Go Processes Demo     | × |
| Folder                                 | arms-prometheu:       |   |
| Unique identifier (uid) 🛛 🚯            | yp                    |   |
| prometheus-apl                         | arms-prometheus-      |   |
| Import Ca                              | ancel                 |   |

- i. 在 Name 文本框中输入自定义的大盘名称。
- ii. 在 Folder 下拉框中选择您的阿里云容器服务 K8s 集群。
- iii. 在 prometheus-apl 下拉框中选择您的阿里云容器服务 K8s 集群。

配置完毕后的 ARMS Prometheus Grafana Kafka 大盘如图所示。

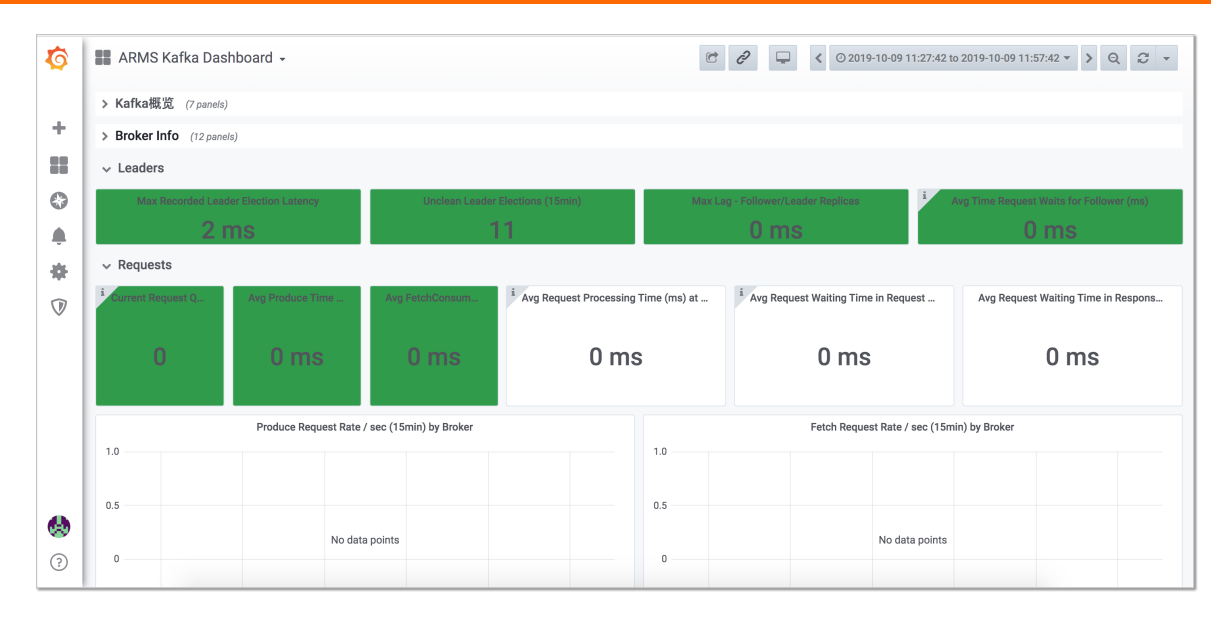

## 步骤五: 创建 Prometheus 监控报警

- 1. 报警创建提供两个入口, 您可根据需要自行选择其中一个入口进入创建报警环节:
  - 在ARMS Prometheus Grafana大盘的New DashBoard页面,单击左侧的图标,跳转至ARMS Prometheus报警规则和历史页面,在右上角单击创建报警 > Prometheus。
  - 在控制台左侧导航栏中选择报警管理>报警策略管理,进入报警规则和历史页面,在右上角单击创建 报警 > Prometheus。
- 2. 在创建报警对话框中输入所有必填信息,完成后单击保存。

| 创建报警 🔋    |                                                                   | $\times$ |
|-----------|-------------------------------------------------------------------|----------|
| *报警名称:    | 网络接收压力报警                                                          |          |
| *集群:      | Ingdam_10040041055 V *类型: grafana V                               |          |
| *大盘:      | Kubernetes-overview     ▼     *图表:     Network I/O pressure     ▼ |          |
| *报警规则和历史: | ◉ 同时满足下述规则 ◎ 满足下述一条规则                                             |          |
| *最近N分钟:   | N= 5 A V 平均值 V 大于等于 V 3                                           |          |
| *PromQL:  | sum (rate (container_network_receive_bytes_total[1m]))            |          |
| *通知方式:    | ☞ 短信 📄 邮件 🔲 钉钉机器人                                                 |          |
| 通知对象:     | 全部联系组                                                             |          |
|           | singi-688581/80. A singi                                          |          |
|           | ung-Ristriali.                                                    |          |
|           |                                                                   |          |
|           | Dickin (                                                          |          |
|           |                                                                   |          |
| 报警高级配置选环  | 页说明: 🔮                                                            |          |
| 高级配置▲     |                                                                   |          |
|           | 保存取消                                                              |          |

在创建报警对话框中配置如下参数:

- i. 填写报警名称,例如:网络接收压力报警。
- ii. 选择要创建报警的Prometheus监控对应的集群。
- iii. 选择类型为grafana。
- iv. 选择要监控的具体大盘和图表。

- v. 设置报警规则。
  - a. 选中同时满足下述规则。
  - b. 编辑报警规则,例如: N=5时网络接收数据字节(MB)的平均值大于等于3时则报警。

⑦ 说明 一个Grafana图表中可能有A、B、C等多条曲线数据,您可根据您的需求设置 监控其中的一条线。

c. 在PromQL输入框中编辑或重新输入PromQL语句。

↓ 注意 PromQL语句中包含的 \$ 符号会导致报错,您需要删除包含 \$ 符号的语句中
 = 左右两边的参数及 = 。例如:将 sum (rate (container\_network\_receive\_bytes\_total{instance=~"^\$HostIp.\*"}[1m]))
 修改为 sum (rate (container\_network\_receive\_bytes\_total [1m]))。

- vi. 选中通知方式,例如:选中短信。
- vii. 设置通知对象。在**全部联系组**中单击联系人分组的名称,该联系人分组出现在**已选联系组**中,即设置成功。

## 后续步骤

ARMS Prometheus Grafana Kafka 大盘配置完毕后,您可以查看 Prometheus 监控指标和进一步自定义 大盘,详见以下文档。

查看Prometheus监控指标

通过ARMS Prometheus自定义Grafana大盘

创建报警

#### 相关文档

• 什么是Prometheus监控?

## 4.2.8. 通过 ARMS Prometheus 监控 ZooKeeper

通过在 ZooKeeper 中埋点来暴露数据,使用 ARMS Prometheus 监控抓取数据,并借助 ARMS Prometheus Grafana 大盘来展示数据,即可实现通过 ARMS Prometheus 监控 ZooKeeper 的目的。

#### 背景信息

本教程的操作流程如图所示。

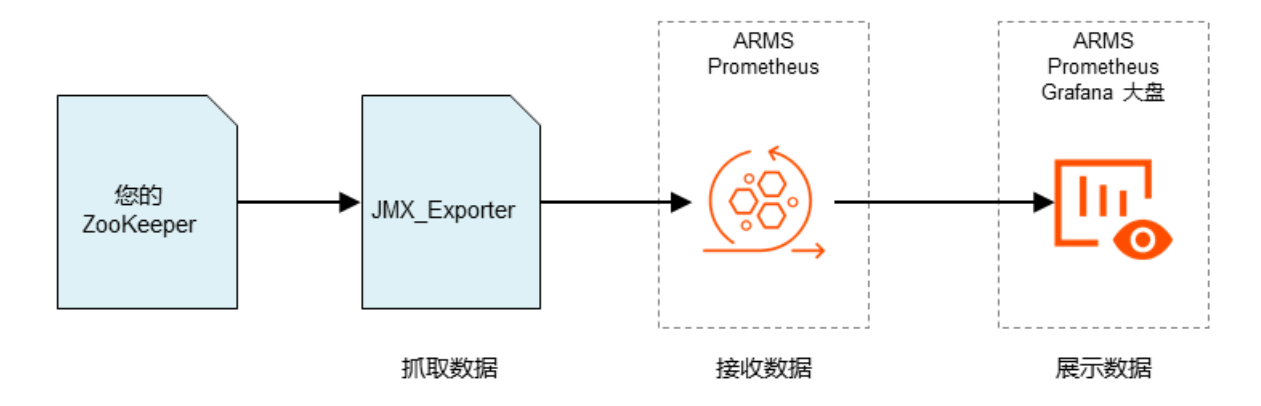

## 步骤一:启动 JMX 服务

首先需要在 ZooKeeper 中启用 JMX 服务以获取资源信息。

1. 修改/opt/zk/zookeeper-3.4.10/bin/zkServer.sh,在第44行添加 JMXPORT=8999 。具体添加位置 如下所示。

```
if [ "x$JMXLOCALONLY" = "x" ]
then
JMXLOCALONLY=false
fi
JMXPORT=8999 ## 添加在此处第 44 行
if [ "x$JMXDISABLE" = "x" ] || [ "$JMXDISABLE" = 'false' ]
then
echo "ZooKeeper JMX enabled by default $JMXPORT ..." >&2
if [ "x$JMXPORT" = "x" ]
then
```

2. 重启 ZooKeeper。

/opt/zk/zookeeper-3.4.10/bin/zkServer.sh start /opt/zk/zookeeper-3.4.10/conf/zoo\_sample.cfg &

## 步骤二:在 ZooKeeper 中启动 jmx\_exporter

其次需要启动 jmx\_exporter, 让 JMX 信息可以直接通过HTTP方式访问, 以便 ARMS Prometheus 监控抓取。

- 1. 下载 zookeeper.yaml 到/opt/exporter\_zookeeper/目录下。
- 2. 修改下载的 /opt/exporter\_zookeeper/zookeeper.yaml文件,在第一行添加 hostPort: localhost: 8999 ,将 JMX 服务运行的端口暴露给 jmx\_exporter。
- 3. 下载 jmx\_exporter 的可执行文件到 opt/exporter\_zookeeper/目录下。
- 4. 启动 jmx\_exporter。

java -Dcom.sun.management.jmxremote.ssl=false -

Dcom.sun.management.jmxremote.authenticate=false -

Dcom.sun.management.jmxremote.port=8998 -cp /opt/exporter\_zookeeper/jmx\_prometheus\_https erver-0.12.0-jar-with-dependencies.jar

io.prometheus.jmx.WebServer 8997 /opt/exporter\_zookeeper/zookeeper\_exporter.yaml &

至此应用部分配置完成。可通过运行如下命令验证 jmx\_exporter 是否可以正常工作。

curl http://<jmx\_exporter 所在机器的IP>:9997/metrics

## 步骤三:配置 ARMS Prometheus 监控以抓取 ZooKeeper 的数据

接下来需要在 ARMS 控制台配置 ARMS Prometheus 监控以抓取 ZooKeeper 的数据。

- 1. 登录ARMS控制台。
- 2. 在左侧导航栏中单击 Prometheus监控。
- 3. 在 Prometheus监控页面顶部选择容器服务 K8s 集群所在的地域,然后单击目标集群的名称。
- 4. 在接下来的页面单击配置详情页签, 然后单击编辑prometheus.yaml。

| <ul> <li>lingda</li> </ul>                                                   |      |       |          |      |                   | 升级Prometheus Agent     |  |
|------------------------------------------------------------------------------|------|-------|----------|------|-------------------|------------------------|--|
| 洋细数程:如何使用 ARMS Prometheus 监控您的 VM、MySQL、Go、Redis 等应用或组件,并以 Grafana 大盘展示监控数据。 |      |       |          |      |                   |                        |  |
| 组件管理 配置详情 健康检查 报警配置                                                          |      |       |          |      |                   |                        |  |
|                                                                              |      |       |          |      |                   |                        |  |
| rviceMonitor                                                                 |      |       |          |      | 编辑prometheus.yaml | 添加ServiceMonitor       |  |
| rviceMonitor<br><sub>名称</sub>                                                | 命名空间 | 目标服务名 | 目标服务命名空间 | 路径端口 | 编辑prometheus.yaml | 添加ServiceMonitor<br>操作 |  |

#### 5. 粘贴以下代码。

global:

scrape\_interval: 15s # Set the scrape interval to every 15 seconds.

Default is every 1 minute.

evaluation\_interval: 15s # Evaluate rules every 15 seconds. The default is every 1 minute.

scrape\_configs:

- job\_name: 'zookeeper'

```
static_configs:
```

- targets: ['121.40.124.46:8997']

## 步骤四:通过 Grafana 大盘展示 ZooKeeper 的数据

最后需要在 ARMS 控制台导入 Grafana 大盘模板并指定 Prometheus 数据源所在的容器服务 K8s 集群。

- 1. 打开 ARMS Prometheus Grafana 大盘概览页。
- 2. 在左侧导航栏中选择 + > Import,并在 Grafana.com Dashboard 文本框输入 10981, 然后单击 Load。

| Import<br>Import dashboard from file or Grafana.com    |                   |
|--------------------------------------------------------|-------------------|
| Grafana.com Dashboard                                  | Upload .json file |
| Paste Grafana.com dashboard url or id<br>Or paste JSON |                   |
|                                                        |                   |
|                                                        |                   |
| Load                                                   |                   |

3. 在 Import 页面输入以下信息,然后单击 Import。

| Import<br>Import dashboard from        | m file or Grafana.com     |     |
|----------------------------------------|---------------------------|-----|
| Importing Dashboard from <u>Grafar</u> | na.com                    |     |
| Published by                           | liguozhong                |     |
| Updated on                             | 2019-10-09 17:39:47       |     |
| Options                                |                           |     |
| Name                                   | Zookeeper Prometheus ARMS | × . |
| Folder                                 | General 👻                 |     |
| Unique identifier (uid)                | 9000101121450471          | × . |
| arms-prometheus                        | arms-prometheus           |     |
| _1098370038733                         |                           |     |
| Import C                               | Cancel                    |     |

- i. 在 Name 文本框中输入自定义的大盘名称。
- ii. 在 Folder 下拉框中选择您的阿里云容器服务 K8s 集群。
- iii. 在最下方的下拉框中选择您的阿里云容器服务 K8s 集群。

配置完毕后的 ARMS Prometheus Grafana ZooKeeper 大盘如图所示。

|                                                                                   | 8997 -                             |                                                                    |                        |                       |                                          |                           |                        |                  |                                        |                         |         |       |
|-----------------------------------------------------------------------------------|------------------------------------|--------------------------------------------------------------------|------------------------|-----------------------|------------------------------------------|---------------------------|------------------------|------------------|----------------------------------------|-------------------------|---------|-------|
| i Quorum Size                                                                     | i Followers                        | i                                                                  |                        |                       |                                          | Member Type               | 9                      |                  |                                        |                         |         |       |
| No Data                                                                           | No Data                            | 1.0<br>0.5<br>0<br>-0.5<br>-1.0<br>16:23<br>16<br>= zookeeper_AvgR | -24 16:25 ·            | 16:26 16:27 1<br>=jc  | Data po<br>6:28 16:29<br>ab="zookeeper"} | pints outside ti<br>16:30 | me range<br>16:31 16:3 | 2 16:33          | 16:34                                  | 16:35 16:3              | 6 16:37 |       |
| i                                                                                 |                                    |                                                                    |                        | Health Check (Ticktim | e)                                       |                           |                        |                  |                                        |                         |         |       |
| 3 K<br>2 K<br>2 K<br>2 K<br>1 K<br>500                                            |                                    | D                                                                  | ata points outside tir | ne range              |                                          |                           |                        |                  |                                        | {instance=              | }       |       |
| 0 16:23                                                                           | 16:24 16:25 16:26                  | 16:27 16:28                                                        | 16:29 16:30            | 16:31 16:32           | 16:33                                    | 16:34                     | 16:35 1                | 5:36 16:         | 37                                     |                         |         |       |
| <ul> <li>Zookeeper</li> </ul>                                                     |                                    |                                                                    |                        |                       |                                          |                           |                        |                  | Znodes count                           | t.                      |         |       |
| <ul> <li>Zookeeper</li> </ul>                                                     | Avg R                              | equest Latency                                                     |                        |                       |                                          |                           |                        |                  |                                        |                         |         |       |
| <ul> <li>✓ Zookeeper</li> <li>1.0</li> <li>0.5</li> </ul>                         | Avg R<br>Data point                | equest Latency<br>s outside time range                             |                        |                       | 0.5                                      |                           |                        |                  | No data point                          | 5                       |         |       |
| <ul> <li>Zookeeper</li> <li>1.0</li> <li>0.5</li> <li>0</li> <li>16:24</li> </ul> | Avg R<br>Data point<br>16:26 16:28 | s outside time range                                               | 16:34                  | 16:36                 | 0.5                                      | 16:24                     | 16:26                  | 16:28            | No data point<br>16:30                 | s<br>16:32              | 16:34   | 16:36 |
| ✓ Zookeeper       1.0       9       0.5       0       16:24                       | Avg R<br>Data point<br>16:26 16:28 | s outside time range<br>16:30 16:32<br>ponnections                 | 16:34                  | 16:36                 | 0.5                                      | 16:24                     | 16:26                  | 16:28<br>Pending | No data point<br>16:30<br>session reva | s<br>16:32<br>lidations | 16:34   | 16:36 |

## 步骤五: 创建 Prometheus 监控报警

- 1. 报警创建提供两个入口, 您可根据需要自行选择其中一个入口进入创建报警环节:
  - 在ARMS Prometheus Grafana大盘的New DashBoard页面,单击左侧的图标,跳转至ARMS Prometheus报警规则和历史页面,在右上角单击创建报警 > Prometheus。
  - 在控制台左侧导航栏中选择报警管理>报警策略管理,进入报警规则和历史页面,在右上角单击创建 报警 > Prometheus。
- 2. 在创建报警对话框中输入所有必填信息,完成后单击保存。

| 创建报警 🕄    |                                                        | $\times$ |
|-----------|--------------------------------------------------------|----------|
| *报警名称:    | 网络接收压力报警                                               |          |
| *集群:      | lingdam_100+000+1106 ▼ *类型: grafana ▼                  |          |
| *大盘:      | Kubernetes-overview ▼ *图表: Network I/O pressure ▼      |          |
| *报警规则和历史: | ◉ 同时满足下述规则 ◎ 满足下述一条规则                                  |          |
| *最近N分钟:   | N= 5 A V 平均值 V 大于等于 V 3                                |          |
| *PromQL:  | sum (rate (container_network_receive_bytes_total[1m])) |          |
| *通知方式:    | ✔ 短信 🔲 邮件 🔲 钉钉机器人                                      |          |
| 通知对象:     | 全部联系组                                                  |          |
|           | singi-編集時代編A. ^ singi                                  |          |
|           | imgr-RHOVAL.                                           |          |
|           | AMSRIERA AMPR                                          |          |
|           | Brdart (B.A.                                           |          |
|           | JECKER .                                               |          |
| 报警高级配置洗测  | 项说明: 9                                                 |          |
| 高级配置▲     |                                                        |          |
|           |                                                        |          |
|           | 保存取消                                                   |          |

在创建报警对话框中配置如下参数:

- i. 填写报警名称,例如:网络接收压力报警。
- ii. 选择要创建报警的Prometheus监控对应的集群。
- iii. 选择类型为grafana。
- iv. 选择要监控的具体大盘和图表。

- v. 设置报警规则。
  - a. 选中同时满足下述规则。
  - b. 编辑报警规则,例如: N=5时网络接收数据字节(MB)的平均值大于等于3时则报警。

⑦ 说明 一个Grafana图表中可能有A、B、C等多条曲线数据,您可根据您的需求设置 监控其中的一条线。

c. 在PromQL输入框中编辑或重新输入PromQL语句。

↓ 注意 PromQL语句中包含的 \$ 符号会导致报错,您需要删除包含 \$ 符号的语句中
 = 左右两边的参数及 = 。例如:将 sum (rate (container\_network\_receive\_bytes\_total{instance=~"^\$HostIp.\*"}[1m]))
 修改为 sum (rate (container\_network\_receive\_bytes\_total [1m]))。

- vi. 选中通知方式,例如:选中短信。
- vii. 设置通知对象。在**全部联系组**中单击联系人分组的名称,该联系人分组出现在**已选联系组**中,即设置成功。

## 后续步骤

ARMS Prometheus Grafana ZooKeeper 大盘配置完毕后,您可以查看 Prometheus 监控指标和进一步 自定义大盘,详见相关文档。

## 相关文档

- 查看Prometheus监控指标
- 通过ARMS Prometheus自定义Grafana大盘
- 创建报警

## 4.3. 云服务接入

ARMS Prometheus监控的三方组件监控功能提供一键监控MySQL和Redis组件的能力,仅需配置相关认证 信息,即可生成Grafana监控大盘展示监控数据。三方组件监控功能可监控的MySQL和Redis组件目前仅支 持部署在阿里云上的云数据库RDS版和云数据库Redis版。

## 背景信息

手动通过ARMS Prometheus监控MySQL和Redis组件时,需要抓取数据、接收数据和展示数据三个操作步骤。例如监控MySQL组件的流程,如下图所示。

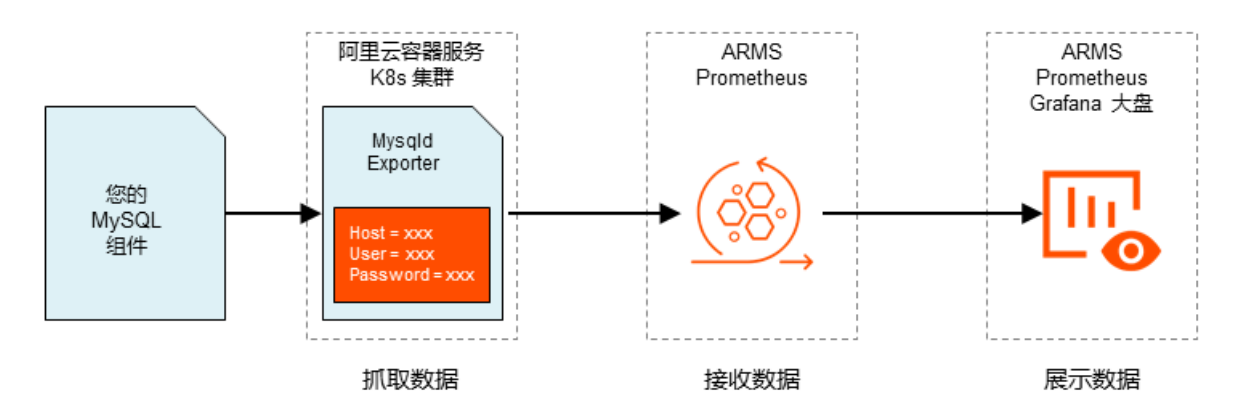

借助ARMS Prometheus监控的三方组件监控功能,您无需关心以上手动监控这些组件的监控流程,仅需提供阿里云账号的AccessKeyId、AccessKeySecret以及云数据库RDS版和云数据库Redis版的登录密钥,即可批量、自动化地监控这些组件。

## 功能入口

- 1. 登录ARMS控制台。
- 2. 在左侧导航栏单击Prometheus监控,并在Prometheus监控页面顶部选择地域,然后单击需要查看的 K8s集群名称。
- 3. 在左侧导航栏单击三方组件监控。

## 监控三方组件

- 1. 在三方组件监控页面的右上角单击编辑认证信息。
- 2. 在编辑认证信息对话框中输入认证信息,并单击确定。

| 参数      | 描述                                                |
|---------|---------------------------------------------------|
| AK, SK  | 阿里云账号的AccessKeyId和AccessKeySecret。                |
| RDS用户名  | 云数据库RDS版实例的用户名。                                   |
| RDS通用密码 | 如果仅有一个云数据库RDS版实例,或者有多个实例<br>并且使用同一个通用密码时,填写此通用密码。 |

| 参数           | 描述                                                                                                    |
|--------------|----------------------------------------------------------------------------------------------------|
|              | 如果有多个云数据库RDS版实例,并且使用分组密码,则按照以下示例填写分组密码。<br>⑦ 说明                                                                                                    |
| RDS分组密码      | [<br>{<br>"instanceid":" <rdsid1>",<br/>"rdsuser":"<rds-exporter-user1>",<br/>"rdspassword":"<password1>"<br/>},<br/>{<br/>"instanceid":"<rdsid2>",<br/>"rdsuser":"<rds-exporter-user2>",<br/>"rdspassword":"<password2>"<br/>}<br/>]</password2></rds-exporter-user2></rdsid2></password1></rds-exporter-user1></rdsid1> |
| RDS Flag     | 采集RDS数据的选择器,请参见 <mark>MySQL Server</mark><br>Exporter。                                                                                                    |
| Redis密码      | 云数据库Redis版实例的密码。                                                                                                    |
| ECS Port     | 阿里云云服务器ECS用于暴露Prometheus监控数据<br>的端口,例如:9090。填写此端口,即可在ECS采集<br>Prometheus监控数据。                                                                                                    |
|              | 如果需要监控云数据库RDS版或云数据库Redis版的<br>CPU、内存等基础数据,可以开启此功能。                                                                                                    |
| 是否采集CPU等基础数据 | 注意 以上的CPU、内存等基础数据来自阿<br>里云的云监控,每月采集500万次。<br>Prometheus监控正式商用之后,开启此功能会<br>影响到您的费用,请谨慎使用。                                                                                                    |

| 编辑认证信息       |                                                                                                    | × |
|--------------|----------------------------------------------------------------------------------------------------|---|
| AK           | -1                                                                                                    |   |
| SK           |                                                                                                    |   |
| RDS用户名       | -                                                                                                    |   |
| RDS通用密码      |                                                                                                    |   |
| RDS分组密码      | [{"instanceid":"""","rdsuser":"<br>","rdspassword":" "","(instanceid":""""""""""""""""""""""""""""""""""" |   |
| RDS Flag     |                                                                                                    |   |
| Redis密码      | •••                                                                                                    |   |
| ECS Port     | ei                                                                                                    |   |
| 是否采集CPU等基础数据 | CPU等基础数据来至云监控,每月采集500万次,请慎用                                                                               |   |
|              | 确定取                                                                                                    | 消 |

认证信息填写完成后,Prometheus监控会自动获取并监控集群下的云数据库RDS版和云数据库Redis版实例,生成Grafana监控大盘展示监控数据,并显示在三方组件采集任务列表中。

|                                |       |                                                                     | 开级:<br>开级:                                                                                                    | rometheus Agent |
|--------------------------------|-------|---------------------------------------------------------------------|----------------------------------------------------------------------------------------------------|-----------------|
| 三方组件采集任务列                      | l表    | BELLIIIIVIII, INJUQL, OO, NEUIS⊕ILLIIISKE∐+, 7+8AOIalaha∧imue       |                                                                                                    | 重新同步            |
| 名称/ID                          | 类型    | 环境变量                                                                | 描述                                                                                                    | 攝作              |
| rm-                            | RDS   | [["additionalProperties":<br>(),"name":"","value":"arms-<br>)]      | [["additionalProperties":[],"]astTransitionTime":"2019-12-<br>06T11:49:102","lastUpdateTime":"2019-12-06T11:49:102","message":"Deployment<br>has minimum<br>availability:","reason":"MinimumReplicasAvailable","status":"True","type":"Available"]]    | 大盘删除            |
| Grafana                        | RDS   | [["additionalProperties":<br>{},"name":"","value":"arms-<br>}]      | [["additionalProperties":[],"lastTransitionTime":"2019-12-<br>06T11:49:092","lastUpdateTime":"2019-12-06T11:49:092","message":"Deployment<br>has minimum<br>availability: "reason":"MinimumReplicasAvailable","status":"True","type":"Available"]]     | 大盘 删除           |
| grace                          | RDS   | [["additionalProperties":<br>{},"name":"","value":"arms-<br>]]      | [("additionalProperties":(),"lastTransitionTime":"2019-12-<br>06T11:49:092","lastUpdateTime":"2019-12-06T11:49:092","message":"Deployment<br>has minimum<br>availability: ","reason":"MinimumReplicasAvailable","status":"True", "type":"Available"]]  | 大盘删除            |
| arms-prometheus-<br>redis-demo | REDIS | [["additionalProperties":<br>(),"name": ","value":"redis://r-<br>]] | [("additionalProperties";1),"lastTransitionTime";"2019-12-<br>06T11:49:112","lastUpdateTime";"2019-12-06T11:49:112","message";"Deployment<br>has minimum<br>availability", "reason";"Minimum ReplicasAvailable","status"; "True", "type";"Available"]] | 大盘删除            |

#### 3. 单击需要查看的三方组件采集任务操作列的大盘,即可查看其对应的Grafana监控大盘。

⑦ 说明 三方组件采集任务的组件名称对应云数据库RDS版和云数据库Redis版的实例名称,单击 组件名称,也可查看对应的Grafana监控大盘。

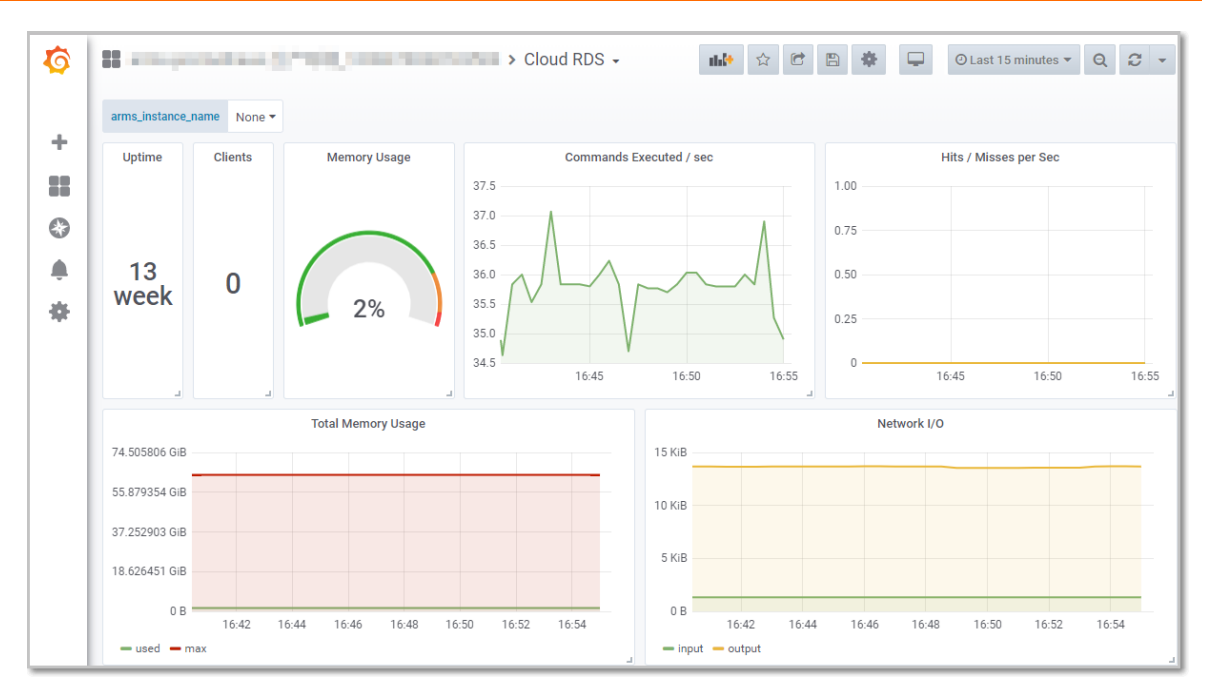

4. (可选)当集群下的云数据库RDS版或云数据库Redis版的实例有新增、修改或删除时,单击右上角的重新同步,可将其重新同步至三方组件采集任务列表中。

? 说明

- 三方组件监控任务列表每10分钟自动同步一次。
- 每次编辑完认证信息后,三方组件监控任务列表会自动同步。

# 5.控制台功能

## 5.1. 查看Prometheus监控指标

ARMS Prometheus 监控提供的预置监控仪表板包括 K8s 集群概览、K8s 部署、Pod 和主机详情,您可以 通过这些仪表板查看丰富的 Prometheus 监控指标,并按需更改仪表板数据的时间区间、刷新频率等属 性。

#### 前提条件

开始使用Prometheus监控

#### 打开监控仪表板

安装 Prometheus 监控插件后,即可在 Prometheus 监控页面打开预置的监控仪表板。

- 1. 登录 ARMS 控制台。
- 在左侧导航栏中单击 Prometheus 监控。
   Prometheus 监控页面会列出您的阿里云账号下在阿里云容器服务 Kubernetes 版中的全部 Kubernetes 集群。
- 在 Prometheus 监控页面上,单击已安装插件列中的链接,即可在浏览器新窗口中打开对应的监控仪 表板。

#### 查看监控指标

您可以通过以下预置监控仪表板查看监控指标。

• K8s 集群概览仪表板

| Kubernetes概觉 -                           |                                                    |                                             |                                              | 🕑 Last 5                                          | minutes Refresh every 30s Q 2             |  |
|------------------------------------------|----------------------------------------------------|---------------------------------------------|----------------------------------------------|---------------------------------------------------|-------------------------------------------|--|
| Hostip All -                             |                                                    |                                             |                                              |                                                   | ≡ K8S-Dashboard                           |  |
| ✓ Total usage                            |                                                    |                                             |                                              |                                                   |                                           |  |
| Cluster mem                              | wory usage                                         | Cluster CPU ur                              | sage (Im avg)                                | Cluster flesystem usage                           |                                           |  |
| Used                                     | Total                                              | Used                                        | Total                                        | Used                                              | Total                                     |  |
| 17.58 GiB                                | 45.83 GiB                                          | 1.06 cores                                  | 24.00 cores                                  | 26.58 GiB                                         | 707.95 GiB                                |  |
| <ul> <li>Network I/O pressure</li> </ul> |                                                    |                                             |                                              |                                                   |                                           |  |
| 4 MB/s                                   |                                                    | Network I/                                  | 0 pressure                                   |                                                   |                                           |  |
| 2 MB/s<br>0 B/s<br>-2 MB/s<br>-4 MB/s    |                                                    |                                             |                                              |                                                   |                                           |  |
| Pods CPU usage (1 panel)                 | 1900/240 1930/260 19308/200 19308/10 19308/200 193 | 0830 P970840 P970850 P9709700 P9709710 P970 | azon kanason kanaken kanaken kannun karintur | 1 19:10:20 19:10:30 19:10:40 19:10:30 19:11:30 15 | CTCTU 1901-220 1901-230 1901-040 1901-030 |  |
| All processes CPU usage (1 panel)        |                                                    |                                             |                                              |                                                   |                                           |  |
| Pods memory usage (1 panel)              |                                                    |                                             |                                              |                                                   |                                           |  |
| All processes memory usage (1 p          | anel)                                              |                                             |                                              |                                                   |                                           |  |

该仪表板展示的监控指标主要包括:

- 总体使用量信息:例如集群 CPU 使用率、集群内存使用率、集群文件系统使用率。
- CPU 信息:例如 Pod CPU 使用率、全部进程 CPU 使用率。
- 内存信息:例如 Pod 内存使用率、全部进程内存使用率。

- 网络信息:例如网络 I/O 压力、Pod 网络 I/O、所有进程网络 I/O。
- K8s 部署仪表板

| Kubernetes部署 -                     |                           |                                   |           | 0                    | Last 1 hour Refresh every 30s Q 2  |  |
|------------------------------------|---------------------------|-----------------------------------|-----------|----------------------|------------------------------------|--|
| Deployment All • Statefulset All • | Daemonset All - Pod flexw | olume-qjx9w • Pod_ip 192.168.0.12 | 2 *       |                      | ≡ K8S-Dashboards                   |  |
| ~ Overview                         |                           |                                   |           |                      |                                    |  |
| Deployment me                      | mory usage                | Deployme<br>0.0                   | 01%       | Unavailable Replicas |                                    |  |
| Used                               | Total                     | Used                              | Total     | Available (cluster)  | Total (cluster)                    |  |
| 56.7 MiB                           | 7.64 GiB                  | 0.000014 cores                    | 0.3 cores | 42                   | 42                                 |  |
| - Detail                           |                           |                                   |           |                      |                                    |  |
| 0.13                               |                           | CPU                               | J usage   |                      | max current+                       |  |
|                                    |                           |                                   |           |                      | rqst: flexvolume-qix9w 0.100 0.100 |  |
| 0.12                               |                           |                                   |           |                      |                                    |  |
| 0.11                               |                           |                                   |           |                      |                                    |  |
| 0.10                               |                           |                                   |           |                      |                                    |  |
| 0.09                               |                           |                                   |           |                      |                                    |  |
|                                    |                           |                                   |           |                      |                                    |  |

该仪表板展示的监控指标主要包括:

- 概览: 部署 CPU 使用率、部署内存使用率、不可用副本数。
- 详情: CPU 使用率、内存使用率、全部进程网络 I/O。
- Pod 仪表板

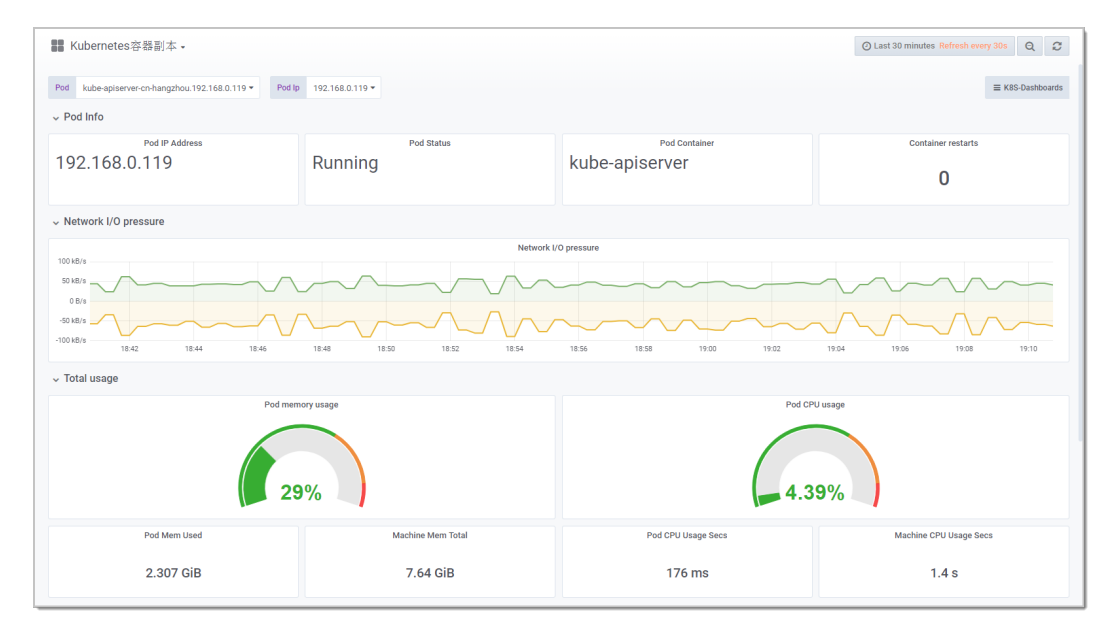

该仪表板展示的监控指标主要包括:

- Pod 基本信息: Pod IP 地址、Pod 状态、Pod 容器、容器重启次数。
- 总体使用量信息:例如 Pod CPU 使用率、Pod 内存使用率。
- CPU 信息:例如 Pod CPU 使用率、全部进程 CPU 使用率。
- 内存信息:例如 Pod 内存使用率、全部进程内存使用率。

- 网络信息:例如网络 I/O 压力、Pod 网络 I/O、所有进程网络 I/O。
- 主机详情仪表板

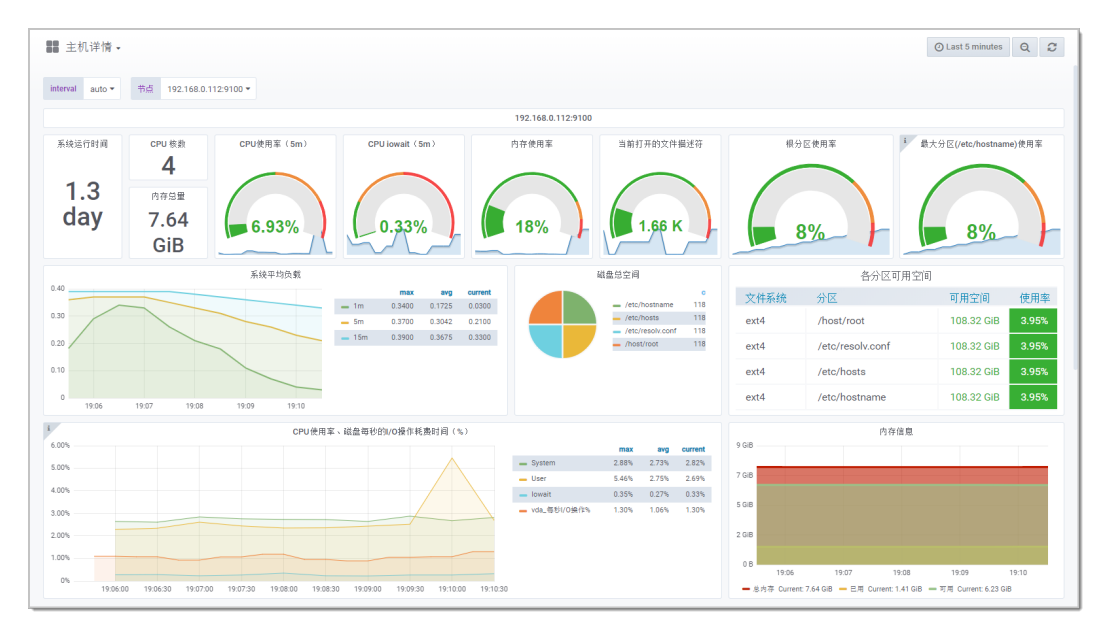

该仪表板展示的监控指标主要包括:

- CPU 信息:例如 CPU 核数、CPU 使用率、CPU I/O 等待时间。
- 内存信息:例如内存总量、内存使用率。
- 磁盘信息:例如磁盘总空间、磁盘 IO 读写时间、磁盘读写速率。
- 网络信息:例如网络流量、TCP 连接情况。

## 仪表板常用操作

对仪表板的常用操作如下所示。

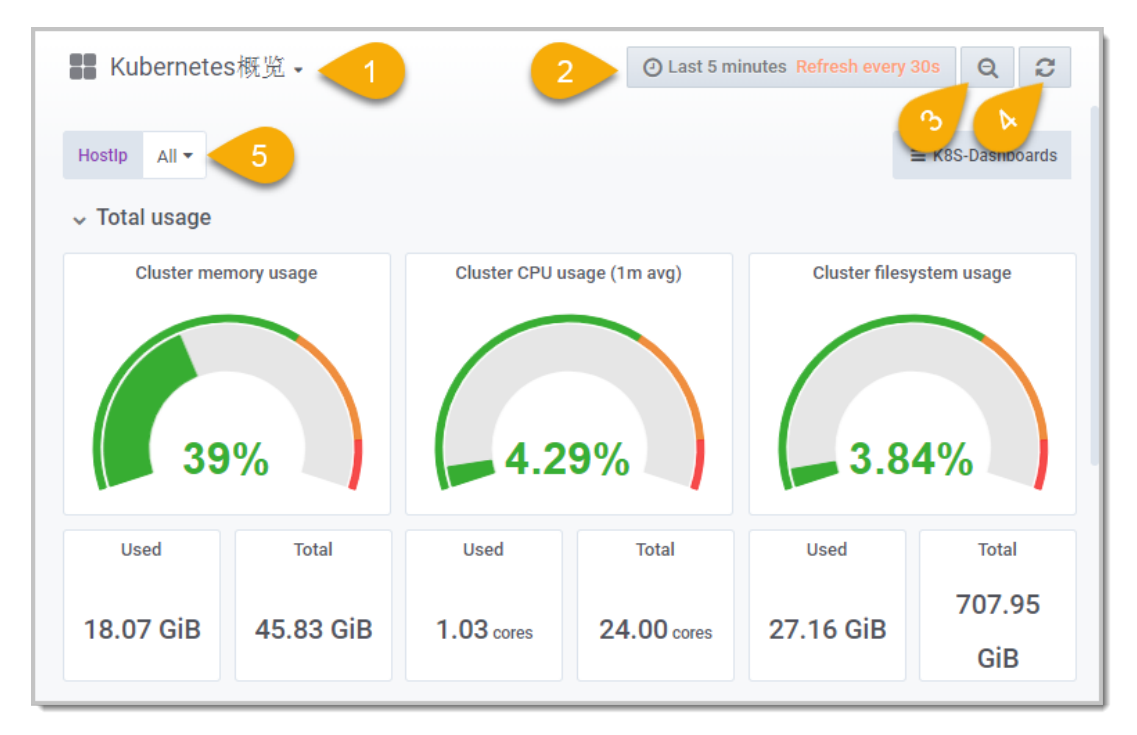

#### 1. 切换仪表板

该下拉菜单显示当前查看的仪表板名称,并可用于切换至下拉菜单中的其他仪表板。您可以通过在顶部 搜索栏中输入名称来查找仪表板,或者使用 Filter(筛选条件)在下拉菜单中筛选出带有指定 Tag(标 签)的仪表板。

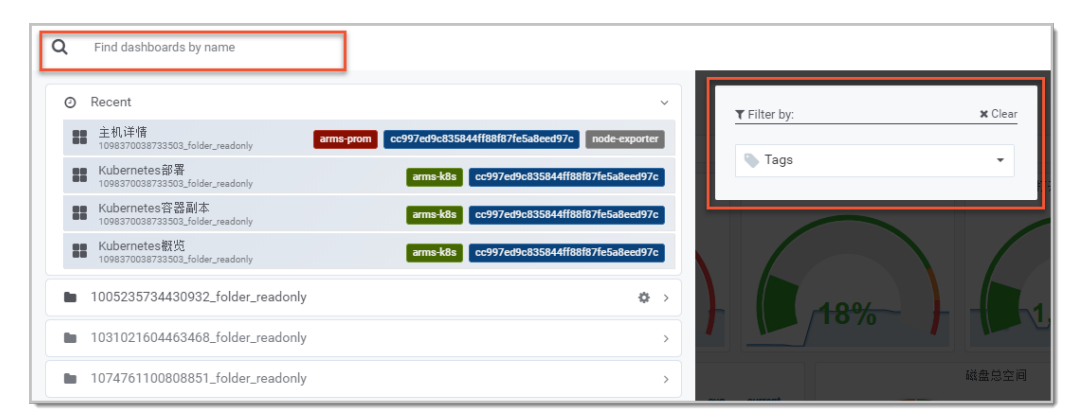

#### 2. 设置时间区间和刷新频率

单击此图标后,您可以在浮层中选择预定义的监控数据相对时间区间,例如过去 5 分钟、过去 12 小时、过去 30 天等,也可以通过设置时间起点和终点来设置自定义的绝对时间区间。此外,您可以在浮层中设置仪表板的刷新频率。

|   |                                                                                                    |                                                                                                    |                                                                                                    | O Last 5 minutes                                                                                                    | ର ଅ                                          |
|---|----------------------------------------------------------------------------------------------------|----------------------------------------------------------------------------------------------------|----------------------------------------------------------------------------------------------------|----------------------------------------------------------------------------------------------------|----------------------------------------------|
|   | Quick ranges                                                                                                    |                                                                                                    |                                                                                                    |                                                                                                    |                                              |
|   | Last 2 days<br>Last 7 days<br>Last 30 days<br>Last 90 days<br>Last 6 months<br>Last 1 year<br>Last 2 years<br>Last 5 years | Yesterday<br>Day before yesterday<br>This day last week<br>Previous week<br>Previous month<br>Previous year | Today<br>Today so fa<br>This week<br>This week s<br>This month<br>This month<br>This year<br>This year so | ar Last 5 min<br>Last 15 mi<br>Last 30 mi<br>Last 30 mi<br>Last 30 mi<br>Last 3 hou<br>Last 3 hou<br>Last 6 hou<br>Last 12 ho<br>Last 24 ho | utes<br>nutes<br>r<br>rs<br>rs<br>urs<br>urs |
| 2 | Custom range                                                                                                    |                                                                                                    |                                                                                                    |                                                                                                    |                                              |
| 系 | From:<br>now-5m                                                                                                    |                                                                                                    |                                                                                                    |                                                                                                    |                                              |
|   | now                                                                                                    |                                                                                                    |                                                                                                    |                                                                                                    |                                              |
|   | Refreshing every:                                                                                                    |                                                                                                    |                                                                                                    | Apply                                                                                                    |                                              |
|   |                                                                                                    |                                                                                                    |                                                                                                    | . Apply                                                                                                    |                                              |

#### 3. 扩大时间区间

每单击一次该扩大按钮,时间区间就会扩大为当前的两倍,且时间起点迁移和终点后移的幅度相等。例 如,假设当前选择的时间区间为过去 10 分钟,则单击一次该过大按钮后,时间区间的前面和后面将会 各延长 5 分钟。

4. 手动刷新

单击此按钮将会刷新当前仪表板中所有面板的监控数据。

5. 筛选监控数据

选择此下拉菜单中的选项即可筛选当前仪表板显示的监控数据。

#### 仪表板面板常用操作

单击面板顶部的下拉菜单后,可进行以下操作:

| CPU usage | •  |               |       |
|-----------|----|---------------|-------|
| 👁 View 📼  | v  |               |       |
| Anare 📼   | ps |               |       |
| 🕅 More    | •  | Panel JSON    |       |
|           |    | Export CSV    |       |
|           |    | Toggle legend | 📼 p l |

- 全屏查看当前面板: 单击 View, 或按快捷键 V。再次按快捷键 V 或 Esc 即可退出全屏模式。
- 分享当前面板:单击 Share,或依次按下 P和 S打开分享对话框,获得当前面板的分享链接、嵌入链接 或快照链接。
- 获得当前面板的 JSON 代码:选择 More > Panel JSON,然后在 JSON 对话框中拷贝 JSON 代码。
- 将当前面板的数据导出为 CSV 文件:选择 More > Export CSV, 然后在 Export CSV 对话框中设置导出 格式并导出。
- 打开或关闭图例:选择 More > Toggle legend,或依次按下 P 和 L 即可切换图例的可见性。

#### 相关文档

- 什么是Prometheus监控?
- 开始使用Prometheus监控

## 5.2. 健康检查

健康检查功能可以检查 ARMS Prometheus 监控是否安装成功。如果您发现 ARMS Prometheus 监控无法 监控到数据,那么可以根据健康检查结果排查原因。

#### 前提条件

您已完成使用 ARMS Prometheus 监控您的应用或组件的操作步骤,请参见客户端接入概述。

### 功能入口

- 1. 登录ARMS控制台。
- 2. 在左侧导航栏单击 Prometheus 监控,并在 Prometheus 监控页面顶部选择地域,然后单击需要查看的 K8s 集群名称。
- 3. 在左侧导航栏单击健康检查。

#### 查看健康检查结果

在健康检测页面,您可以查看健康检查结果。健康检查结果主要是 ARMS Prometheus 监控各个阶段的运 行数据,包括:

- 1. Grafana 创建情况。
- 2. API 请求情况。

⑦ 说明 自定义创建的 Grafana 大盘和除 K8s 集群外的自建集群通过 API URL 获取数据源。

- 3. 容器服务 K8s 集群运行时状态采集情况。
- 4. ARMS Prometheus Agent 采集条数及详情。
- 5. 采集指标对应的采集任务 (Job) 详情。此项内容可以查看哪些采集任务 (Job) 是免费或者收费。
- 6. 采集指标的数量统计情况。
- 7. 获取 Promethues Metric 的种类数量,以及最近1分钟内的排序结果。

### 添加废弃指标

如果您想要解决单指标爆炸问题,或者不想监控某些指标,那么可以将其添加为废弃指标。

- 1. 在健康检测页面,单击右上角的编辑废弃指标。
- 2. 在编辑废弃指标对话框,添加需要废弃的指标名称 metricName,多个 metricName 通过换行隔开。

#### 相关文档

• 客户端接入概述

## 5.3. 配置Prometheus监控采集规则

您可以通过编辑*prometheus.yaml*或添加ServiceMonitor的方式为应用配置Prometheus监控的采集规则。

#### 前提条件

已成功为应用安装Prometheus监控插件,详情请参见开始使用Prometheus监控。

#### 操作步骤

- 1. 登录ARMS控制台。
- 2. 在左侧导航栏中单击Prometheus监控。
- 3. 在目标集群右侧的操作列单击设置。
- 4. 为应用配置Prometheus监控采集规则分为以下两种情况。
  - 如果您需要监控部署在K8s集群内的应用的业务数据,例如订单信息,可以在服务发现页签上单击添加ServiceMonitor,并在新增ServiceMonitor对话框中参考以下示例内容进行填写。

apiVersion: monitoring.coreos.com/v1 kind: ServiceMonitor metadata: # 填写一个唯一名称 name: tomcat-demo # 填写目标命名空间 namespace: default spec: endpoints: - interval: 30s # 填写Prometheus Exporter对应的Port的Name字段的值 port: tomcat-monitor # 填写Prometheus Exporter对应的Path的值 path: /prometheus-metrics namespaceSelector: any: true selector: matchLabels: #填写service.yaml的label字段,用来定位目标service.yaml

app: tomcat

 如果您需要监控部署在K8s集群之外的业务数据,如Redis连接数时,可以在配置详情页签上单击编 辑prometheus.yaml配置原生的prometheus.yaml文件,并在编辑prometheus.yaml对话框中参 考以下示例内容进行填写。

global:

- scrape\_interval: 15s
- evaluation\_interval: 15s

scrape\_configs:

- job\_name: 'prometheus'

static\_configs:

- targets: ['localhost:9090']

# 6.产品对接

# 6.1. 将ARMS Prometheus监控数据接入本地 Grafana

如果您需要在本地的Grafana系统中查看ARMS Prometheus监控数据,可以利用ARMS Prometheus监控 提供的专用API接口轻松实现此目的。本文介绍了将ARMS Prometheus监控数据接入本地Grafana的实现 方法。

Prometheus Grafana 本地

## 前提条件

- 您已成功安装ARMS Prometheus监控Agent,详情请参见开始使用Prometheus监控。
- 您已在本地成功安装Grafana软件,详情请参见Grafana。

## 快速入门

## 步骤一: 获取ARMS Prometheus监控提供的专用API接口

该专用API接口是连接ARMS Prometheus和本地Grafana的纽带。请按照以下步骤获取该接口:

- 1. 登录ARMS控制台。
- 2. 在左侧导航栏单击Prometheus监控,在顶部菜单栏选择目标地域,并在Prometheus监控页面表格的操作列中单击目标K8s集群的设置。
- 3. 在设置页面顶部单击Agent设置。
- 4. 在Agent设置页签上,复制步骤2: API接口地址后的地址。

| ☰ (-)阿里云                                                     | Q 證案文档、控制台、API、解決方套和資源 费用 工单 备客企业支持 官网 🖸 🗘 🗟 简体 🌍                                                                                                    |
|--------------------------------------------------------------|----------------------------------------------------------------------------------------------------|
| く<br>大盘列表<br>Exporter扱入<br>Integration扱入<br>Client Library接入 | arms-prometheus-生产环境<br>指标 Prometheus设置 服务发现 预聚合 Agent设置<br>健康检查结果                                                                                                    |
| 云服务接入<br>报警配置<br>设置                                          | 参覆2: apiedT地址: http://ams-prometheus-<br>proxyaliyun.com/90%/api/v1/prometheus/1d/3031ed7ide: //cn-hangzhou, 測试数環境末 査<br>着每个任务的Targe情况: http://ams-prometheus-<br>proxyaliyun.com/90%/api/v1/prometheus/<br>query=sum(up) by (job): 成功<br>步骤3: 采集Agent K85内运行时状态: [[第1个pod(arms-prom-ack-arms-prometheus-5b786d844-ddhl4)State:[*running%:[*startedAt*;*2020-04-30T0345:4827]]: 成功<br>步骤4: 设置目标采集Agent版型: 1/南交Agent版社: 1/Agent부振道 1个Agent 发现45个target并采集10535条: 并写入22140条: : 成功<br>步骤3: 采集Agent版合数: 1/2[Job)并指apiseneref默认采集任务, 免测 发现374rget并采集15936条: controlplane目定义采集任务, 收重) 发现0个target并采集9条: arms-                                                                                                    |
|                                                              | prometheus-center-proxy-label(自定义采集任务, 收费) 按现3个target并采集603条;; _arms/tubelet/netric(默认采集任务, 免费) 发现0个target并采集565条; kubernetes-<br>pods[固定义采集任务, 收费) 发现3个target并采集976条; _arms/tubelet/cadvisor(默认采集任务, 免费) 发现0个target并采集933条; arms-prometheus-center-alert-label)目定<br>义采集任务, 收费) 发现3个target并采集437条; arms-ack-ingersg能/Laget并采集120条; arms-prometheus-center-alert-label)目定<br>义采集任务, 收费) 发现3^target并采集437条; arms-ack-ingersg能/Laget并采集1771条; mysqld-exporter(固定义采集任务, 改要) 发现0^target并采集933条; arms-prometheus-center-alert-label)目定<br>义采集任务, 收费) 发现3^target并采集437条; arms-ack-ingersg能/Laget并采集1771条; mysqld-exporter(固定义采集任务, 改要) 发现1^target并采集97<br>条; _kube-state-metrics(默认采集任务, 免费) 发现1^target并采集507条; :成功<br>步骤6; Metric矛稽案用情况; 能天;天;闫Metric激量; 45 百万 个Metric, 平均每分钟约; 31780个Metric[免费Metric激量; 27 百万 个Metric, 平均每分钟约; 18937个Metric; 成功 |
| 4                                                            |                                                                                                    |

## 步骤二: 在本地Grafana添加数据源

将步骤一获得的API接口地址添加为本地Grafana的数据源即可实现目标。请按照以下步骤添加数据源:

- 1. 以管理员账号登录本地Grafana系统。
- 2. 在左侧导航栏中选择Configuration > Data Sources。

? 说明 仅管理员可以看到此菜单。

- 3. 在Data Sources页签上单击Add data source。
- 4. 在Add data source页面上单击Prometheus。
- 5. 在Settings页签的Name字段输入自定义的名称,在URL字段粘贴步骤一获得的API接口地址,并单击页 签底部的Save & Test。

| \$ | ‡ Settings        |          | Dashb  | oards            |                            |        |             |               |                    |         |  |
|----|-------------------|----------|--------|------------------|----------------------------|--------|-------------|---------------|--------------------|---------|--|
|    |                   |          |        |                  |                            |        |             |               |                    |         |  |
|    | Name              | 0        | Prom   | etheus           |                            |        | Default     |               |                    |         |  |
|    | HTTP              |          |        |                  |                            |        |             |               |                    |         |  |
|    | URL ht            |          |        | 'arms-p          | rometheus-proxy.aliyun.    | 0      |             |               |                    |         |  |
|    | Access            | Access S |        | Server (Default) |                            | •      | Help 🕨      |               |                    |         |  |
|    | Whitelisted Cooki | ies      | Add N  | lame             |                            | 0      |             |               |                    |         |  |
|    | Auth              |          |        |                  |                            |        |             |               |                    |         |  |
|    | Basic Auth        |          |        |                  | With Credentials           | 0      |             |               |                    |         |  |
|    | TLS Client Auth   |          |        |                  | With CA Cert               | 0      |             |               |                    |         |  |
|    | Skip TLS Verify   |          |        |                  |                            |        |             |               |                    |         |  |
|    | Forward OAuth Id  | lentity  | 0      |                  |                            |        |             |               |                    |         |  |
|    |                   |          |        |                  |                            |        |             |               |                    |         |  |
|    | Scrape interval   | 15       |        | 0                |                            |        |             |               |                    |         |  |
|    | Query timeout     | 60       |        | 0                |                            |        |             |               |                    |         |  |
|    | HTTP Method       | GE       | T      | 0                |                            |        |             |               |                    |         |  |
|    |                   |          |        |                  |                            |        |             |               |                    |         |  |
|    | Save & Test       | C        | Delete | Ba               | ack                        |        |             |               |                    |         |  |
|    |                   |          |        | đ                | Docs   🗘 Support Plans   🤇 | ⊇ Comm | unity  Graf | lana v6.4.0-p | re (commit: unknov | vn-dev) |  |

### 验证结果

请按照以下步骤验证操作是否成功:

- 1. 登录本地Grafana系统。
- 2. 在左侧导航栏中单击Explore。
- 在Explore页面顶部的下拉框中选择步骤二中添加的数据源,在Metrics字段输入指标名称并按回车。 如果能显示出相应指标的图表,则说明操作成功。否则请检查填写的接口地址是否正确,以及数据源是 否有Prometheus监控数据。

| Metrics • up               |                       |                      |       |       |       |       |       |       |       | 0.0s 🗙 |
|----------------------------|-----------------------|----------------------|-------|-------|-------|-------|-------|-------|-------|--------|
| Many time series results r | eturned.Consider aggr | regating with sum(). |       |       |       |       |       |       |       |        |
| ,                          |                       |                      |       |       |       |       |       |       |       |        |
| ▲ Graph                    |                       |                      |       |       |       |       |       |       |       |        |
| 1.25                       |                       |                      |       |       |       |       |       |       |       |        |
| 1.00                       |                       |                      |       |       |       |       |       |       |       |        |
| 0.75                       |                       |                      |       |       |       |       |       |       |       |        |
| 0.50                       |                       |                      |       |       |       |       |       |       |       |        |
|                            |                       |                      |       |       |       |       |       |       |       |        |
| 0.25                       |                       |                      |       |       |       |       |       |       |       |        |
| 0.25                       |                       |                      |       |       |       |       |       |       |       |        |
| 0.25                       | 5:45 15:50            | 15:55                | 16:00 | 16:05 | 16:10 | 16:15 | 16:20 | 16:25 | 16:30 | 16:3   |
| 0.25                       | 5:45 15:50            | 15:55                | 16:00 | 16:05 | 16:10 | 16:15 | 16:20 | 16:25 | 16:30 | 16:3   |
| 0.25                       | 5:45 15:50            | 15:55                | 16:00 | 16:05 | 16:10 | 16:15 | 16:20 | 16:25 | 16:30 | 16:3   |
| 0.25                       | 5:45 15:50            | 15:55                | 16:00 | 16:05 | 16:10 | 16:15 | 16:20 | 16:25 | 16:30 | 16:3   |
| 0.25                       | 5.45 15:50            | 15:55                | 16:00 | 16:05 | 16:10 | 16:15 | 16:20 | 16:25 | 16:30 | 16:3   |
| 0.25                       | 5:45 15:50            | 15:55                | 16:00 | 16:05 | 16:10 | 16:15 | 16:20 | 16:25 | 16:30 | 16:3   |
| 0.25                       | 5.45 15:50            | 15:55                | 16:00 | 16:05 | 16:10 | 16:15 | 16:20 | 16:25 | 16:30 | 16:3   |
| 0.25                       | 5.45 15:50            | 15:55                | 16:00 | 16:05 | 16:10 | 16:15 | 16:20 | 16:25 | 16:30 | 16:3   |
| 0.25                       | 5.45 15:50            | 15:55                | 16:00 | 16:05 | 16:10 | 16:15 | 16:20 | 16:25 | 16:30 | 16:3   |
| 0.25                       | 5.45 15:50            | 15:55                | 16.00 | 16:05 | 16:10 | 16:15 | 16:20 | 16:25 | 16:30 | 16.3   |

# 7.参考信息

## 7.1. 基础指标说明

ARMS Prometheus 监控按照指标上报次数收费。指标分为两种类型:基础指标和自定义指标。其中,基础 指标不收费,自定义指标于 2020 年 1 月 6 日开始收费。

ARMS Prometheus 监控支持的基础指标涉及的采集任务(Job)如下表所示。

| 任务类型(Job)        | 任务名称(Job Name)                     |  |  |  |
|------------------|------------------------------------|--|--|--|
| ADMC Dromothours | _arms-prom/node-exporter/0         |  |  |  |
| ARMS Prometheus  | node-exporter                      |  |  |  |
|                  | _arms/kubelet/metric               |  |  |  |
| kubalat 信自       | _arms-prom/kube-apiserver/metric   |  |  |  |
| Kubelet 信息       | _arms-prom/kubelet/0               |  |  |  |
|                  | _arms-prom/kubelet/1               |  |  |  |
| Ded CDU          | _arms/kubelet/cadvisor             |  |  |  |
|                  | _arms-prom/kube-apiserver/cadvisor |  |  |  |
|                  | _arms-prom-kube-apiserver          |  |  |  |
| API Server       | apiserver                          |  |  |  |
|                  | _arms-prom/kube-apiserver/0        |  |  |  |
| K8s 静态 YAML      | _kube-state-metrics                |  |  |  |
| Ingross          | arms-ack-ingress                   |  |  |  |
| ingress          | ingress                            |  |  |  |
| CoroDNS          | arms-ack-coredns                   |  |  |  |
| COLEDIAS         | coredns                            |  |  |  |

您还可以在 Prometheus 监控健康检查页面查看基础指标涉及的采集任务(Job)。

- 1. 登录ARMS控制台。
- 2. 在左侧导航栏单击 Prometheus 监控,并在 Prometheus 监控页面顶部选择地域,然后单击需要查看的 K8s 集群名称。
- 3. 在左侧导航栏单击健康检查。
- 4. 在健康检查结果页面的健康检查结果第4步查看目前启动的采集任务(Job),根据是否免费,可以判断是否是基础指标涉及的采集任务(Job)。

| 0 | 安装成功                                                                                                    |
|---|----------------------------------------------------------------------------------------------------|
|   | 第1步Grafana 用户+文件夹+大盘 全部正常创建:成功                                                                                                    |
|   | 第2步api按口地址: http://                                                                                                    |
|   | 第3步设置目标采集Agent数量: 1 有效Agent数: 1  Agent详情:第 1个Agent 发现44个target并采集:94994条;并写入:19611条; :成功                                                                                                    |
|   | 算4步采集数据 job总个数: 15[ Job详情:_arms/kubelet/metric]默认采集任务,免费] 发现8个target并采集529条; apiserver(默认采集任务,免费) 发现3个target并采集15135条; kafka[目定<br>义采集任务, 收费] 发现0个target并采集0条; arms-prometheus-center-proxy-label[自定义采集任务, 收费] 发现3个target并采集622条; arms-ack-ingress]默认采集任务,免费] 发现2个<br>target并采集966条; promethues-arms-aligun-g-odemo[目定义采集任务, 收费] 发现2个target并采集45条; _arms/kubelet/cadvisor]默认采集任务,免费] 发现8个target并采集4653条;<br>zookeeper[自定义采集任务, 收费] 发现0个target并采集0条; arms-prometheus-center-alert-label[自定义采集任务, 收费] 发现3个target并采集51条; alms;<br>wpl 发现1个target并采集968条; redis-exporter[目定义采集任务, 收费] 发现1个target并采集55条; _kube-state-metric]默认采集任务, 免费] 发现1个target并采集533条; kubernetes-<br>pods[目定义采集任务, 收费] 发现1个target并采集52条; arms-prometheus-center-grafana-label[目定义采集任务, 收费] 发现3个target并采集397条; node-exporter[默认采集任务, 免费]<br>发现8个target并采集1767条; ; 成功 |
|   | 第5步Metric存储实用情况:昨天1天 总Metric数量:57 百万 个Metric。平均每分钟约:39649个Metric  免费Metric数量:36 百万 个Metric。平均每分钟约:25593个Metric  收费Metric数<br>量:20 百万 个Metric。平均每分钟约:14056个Metric:成功                                                                                                    |
|   | 第6步获取 Promethues Metric 874类,附带最近1分钟数据的维度排序结果:{arms_prom_query_user=2959个占9%, node_cpu_seconds_total=2714个占8%,                                                                                                    |

# 7.2. 报警规则说明

Prometheus监控报警规则包括ARMS报警规则、K8s报警规则、MongoDB报警规则、MySQL报警规则、 Nginx报警规则、Redis报警规则。

## ARMS报警规则

| 报警名称                          | 表达式                                                                                                    | 采集数据<br>时间(分<br>钟) | 报警触发条件           |
|-------------------------------|----------------------------------------------------------------------------------------------------|--------------------|------------------|
| PodCpu7<br>5                  | 100 *<br>(sum(rate(container_cpu_usage_se<br>conds_total[1m])) by (pod_name) /<br>sum(label_replace(kube_pod_contai<br>ner_resource_limits_cpu_cores,<br>"pod_name", "\$1", "pod", "(.*)")) by<br>(pod_name))>75 | 7                  | Pod的CPU使用率大于75%。 |
| PodMem<br>ory75               | 100 *<br>(sum(container_memory_working_s<br>et_bytes) by (pod_name) /<br>sum(label_replace(kube_pod_contai<br>ner_resource_limits_memory_bytes,<br>"pod_name", "\$1", "pod", "(.*)")) by<br>(pod_name))>75       | 5                  | Pod的内存使用率大于75%。  |
| pod_stat<br>us_no_ru<br>nning | sum<br>(kube_pod_status_phase{phase!="<br>Running"}) by (pod,phase)                                                                                                    | 5                  | Pod的状态为未运行。      |
| PodMem4<br>GbRestar<br>t      | (sum<br>(container_memory_working_set_by<br>tes{id!="/"})by<br>(pod_name,container_name)<br>/1024/1024/1024)>4                                                                                                   | 5                  | Pod的内存大于4GB。     |

| 报警名称           | 表达式                                                                                             | 采集数据<br>时间(分<br>钟) | 报警触发条件 |
|----------------|-------------------------------------------------------------------------------------------------|--------------------|--------|
| PodResta<br>rt | sum (increase<br>(kube_pod_container_status_restar<br>ts_total{}[2m])) by (namespace,pod)<br>>0 | 5                  | Pod重启。 |

## K8s报警规则

| 报警名称                                       | 表达式                                                                                                    | 采集数据<br>时间(分<br>钟) | 报警触发条件          |
|--------------------------------------------|----------------------------------------------------------------------------------------------------|--------------------|-----------------|
| KubeStat<br>eMetrics<br>ListError<br>s     | <pre>(sum(rate(kube_state_metrics_list_<br/>total{job="kube-state-<br/>metrics",result="error"}[5m])) /<br/>sum(rate(kube_state_metrics_list_t<br/>otal{job="kube-state-metrics"}<br/>[5m]))) &gt; 0.01</pre>                                                                                                    | 15                 | Metric List出错。  |
| KubeStat<br>eMetrics<br>WatchErr<br>ors    | <pre>(sum(rate(kube_state_metrics_watc<br/>h_total{job="kube-state-<br/>metrics",result="error"}[5m])) /<br/>sum(rate(kube_state_metrics_watc<br/>h_total{job="kube-state-metrics"}<br/>[5m]))) &gt; 0.01</pre>                                                                                                    | 15                 | Metric Watch出错。 |
| NodeFile<br>systemAl<br>mostOut<br>OfSpace | <pre>( node_filesystem_avail_bytes{job="n ode-exporter",fstype!=""} / node_filesystem_size_bytes{job="n ode-exporter",fstype!=""} * 100 &lt; 5 and node_filesystem_readonly{job="nod e-exporter",fstype!=""} == 0)</pre>                                                                                                    | 60                 | Node文件系统即将无空间。  |
| NodeFile<br>systemS<br>paceFillin<br>gUp   | <pre>( node_filesystem_avail_bytes{job="n ode-exporter",fstype!=""} / node_filesystem_size_bytes{job="n ode-exporter",fstype!=""} * 100 &lt; 40 and predict_linear(node_filesystem_ava il_bytes{job="node- exporter",fstype!=""}[6h], 24*60*60) &lt; 0 and node_filesystem_readonly{job="nod e-exporter",fstype!=""}== 0)</pre> | 60                 | Node文件系统空间即将占满。 |

| 报警名称                                               | 表达式                                                                                                    | 采集数据<br>时间(分<br>钟) | 报警触发条件           |
|----------------------------------------------------|----------------------------------------------------------------------------------------------------|--------------------|------------------|
| NodeFile<br>systemFil<br>esFilling<br>Up           | <pre>( node_filesystem_files_free{job="no de-exporter",fstype!=""} / node_filesystem_files{job="node- exporter",fstype!=""} * 100 &lt; 40 and predict_linear(node_filesystem_file s_free{job="node- exporter",fstype!=""}[6h], 24*60*60) &lt; 0 and node_filesystem_readonly{job="nod e-exporter",fstype!=""} == 0)</pre> | 60                 | Node文件系统文件即将占满。  |
| NodeFile<br>systemAl<br>mostOut<br>OfFiles         | <pre>( node_filesystem_files_free{job="no de-exporter",fstype!=""} / node_filesystem_files{job="node- exporter",fstype!=""} * 100 &lt; 3 and node_filesystem_readonly{job="nod e-exporter",fstype!=""} == 0 )</pre>                                                                                                    | 60                 | Node文件系统几乎无文件。   |
| NodeNet<br>workRec<br>eiveErrs                     | increase(node_network_receive_err<br>s_total[2m]) > 10                                                                                                    | 60                 | Node网络接收错误。      |
| NodeNet<br>workTran<br>smitErrs                    | increase(node_network_transmit_e<br>rrs_total[2m]) > 10                                                                                                    | 60                 | Node网络传输错误。      |
| NodeHig<br>hNumber<br>Conntrac<br>kEntriesU<br>sed | (node_nf_conntrack_entries /<br>node_nf_conntrack_entries_limit) ><br>0.75                                                                                                    | 无                  | 使用大量Conntrack条目。 |
| NodeCloc<br>kSkewDe<br>tected                      | <pre>( node_timex_offset_seconds &gt; 0.05<br/>and<br/>deriv(node_timex_offset_seconds[5<br/>m]) &gt;= 0 ) or (<br/>node_timex_offset_seconds &lt; -0.05<br/>and<br/>deriv(node_timex_offset_seconds[5<br/>m]) &lt;= 0 )</pre>                                                                                            | 10                 | 出现时间偏差。          |
| NodeCloc<br>kNotSync<br>hronising                  | min_over_time(node_timex_sync_st<br>atus[5m]) == 0                                                                                                    | 10                 | 出现时间不同步。         |
| KubePod<br>CrashLoo<br>ping                        | rate(kube_pod_container_status_re<br>starts_total{job="kube-state-<br>metrics"}[15m]) * 60 * 5 > 0                                                                                                    | 15                 | 出现循环崩溃。          |

#### Prometheus监控・参考信息

| 报警名称                                              | 表达式                                                                                                    | 采集数据<br>时间(分<br>钟) | 报警触发条件     |
|---------------------------------------------------|----------------------------------------------------------------------------------------------------|--------------------|------------|
| KubePod<br>NotRead<br>Y                           | <pre>sum by (namespace, pod) (max<br/>by(namespace, pod)<br/>(kube_pod_status_phase{job="kube<br/>-state-metrics",<br/>phase=~"Pending Unknown"}) *<br/>on(namespace, pod)<br/>group_left(owner_kind) max<br/>by(namespace, pod, owner_kind)<br/>(kube_pod_owner{owner_kind!="Job<br/>"})) &gt; 0</pre> | 15                 | Pod未准备好。   |
| KubeDepl<br>oymentG<br>eneratio<br>nMismatc<br>h  | kube_deployment_status_observed<br>_generation{job="kube-state-<br>metrics"} !=<br>kube_deployment_metadata_gener<br>ation{job="kube-state-metrics"}                                                                                                    | 15                 | 出现部署版本不匹配。 |
| KubeDepl<br>oymentR<br>eplicasMi<br>smatch        | <pre>( kube_deployment_spec_replicas{job ="kube-state-metrics"} != kube_deployment_status_replicas_ available{job="kube-state-metrics"} ) and ( changes(kube_deployment_status_ replicas_updated{job="kube-state- metrics"}[5m]) == 0 )</pre>                                                           | 15                 | 出现部署副本不匹配。 |
| KubeStat<br>efulSetR<br>eplicasMi<br>smatch       | <pre>( kube_statefulset_status_replicas_r eady{job="kube-state-metrics"} != kube_statefulset_status_replicas{jo b="kube-state-metrics"} ) and ( changes(kube_statefulset_status_r eplicas_updated{job="kube-state- metrics"}[5m]) == 0 )</pre>                                                          | 15                 | 状态集副本不匹配。  |
| KubeStat<br>efulSetG<br>eneratio<br>nMismatc<br>h | kube_statefulset_status_observed_<br>generation{job="kube-state-<br>metrics"} !=<br>kube_statefulset_metadata_genera<br>tion{job="kube-state-metrics"}                                                                                                    | 15                 | 状态集版本不匹配。  |

#### 应用实时监控服务 ARMS

| 报警名称                                              | 表达式                                                                                                    | 采集数据<br>时间(分<br>钟) | 报警触发条件           |
|---------------------------------------------------|----------------------------------------------------------------------------------------------------|--------------------|------------------|
| KubeStat<br>efulSetU<br>pdateNot<br>RolledOu<br>t | <pre>max without (revision) ( kube_statefulset_status_current_re vision{job="kube-state-metrics"} unless kube_statefulset_status_update_re vision{job="kube-state-metrics"}) * ( kube_statefulset_replicas{job="kub e-state-metrics"}!= kube_statefulset_status_replicas_u pdated{job="kube-state-metrics"})</pre> | 15                 | 状态集更新未推出。        |
| KubeDae<br>monSetR<br>olloutStu<br>ck             | kube_daemonset_status_number_r<br>eady{job="kube-state-metrics"} /<br>kube_daemonset_status_desired_n<br>umber_scheduled{job="kube-state-<br>metrics"} < 1.00                                                                                                    | 15                 | DaemonSet推出回退。   |
| KubeCon<br>tainerWa<br>iting                      | sum by (namespace, pod,<br>container)<br>(kube_pod_container_status_waitin<br>g_reason{job="kube-state-<br>metrics"}) > 0                                                                                                    | 60                 | 容器等待。            |
| KubeDae<br>monSetN<br>otSchedu<br>led             | <pre>kube_daemonset_status_desired_n umber_scheduled{job="kube-state- metrics"} - kube_daemonset_status_current_n umber_scheduled{job="kube-state- metrics"} &gt; 0</pre>                                                                                                    | 10                 | DaemonSet无计划。    |
| KubeDae<br>monSetM<br>isSchedul<br>ed             | kube_daemonset_status_number_m<br>isscheduled{job="kube-state-<br>metrics"} > 0                                                                                                    | 15                 | Daemon缺失计划。      |
| KubeCro<br>nJobRunn<br>ing                        | time() -<br>kube_cronjob_next_schedule_time{j<br>ob="kube-state-metrics"} > 3600                                                                                                    | 60                 | 若Cron任务完成时间大于1小。 |
| KubeJobC<br>ompletio<br>n                         | kube_job_spec_completions{job="ku<br>be-state-metrics"} -<br>kube_job_status_succeeded{job="k<br>ube-state-metrics"} > 0                                                                                                    | 60                 | 任务完成。            |
| KubeJobF<br>ailed                                 | <pre>kube_job_failed{job="kube-state-<br/>metrics"} &gt; 0</pre>                                                                                                    | 15                 | 任务失败。            |

#### Prometheus监控・参考信息

| 报警名称                                  | 表达式                                                                                                    | 采集数据<br>时间(分<br>钟) | 报警触发条件      |
|---------------------------------------|----------------------------------------------------------------------------------------------------|--------------------|-------------|
| KubeHpa<br>Replicas<br>Mismatch       | <pre>(kube_hpa_status_desired_replicas{ job="kube-state-metrics"} != kube_hpa_status_current_replicas{j ob="kube-state-metrics"}) and changes(kube_hpa_status_current_ replicas[15m]) == 0</pre>                                                      | 15                 | HPA副本不匹配。   |
| KubeHpa<br>MaxedOu<br>t               | kube_hpa_status_current_replicas{j<br>ob="kube-state-metrics"} ==<br>kube_hpa_spec_max_replicas{job="<br>kube-state-metrics"}                                                                                                    | 15                 | HPA副本超过最大值。 |
| KubeCPU<br>Overcom<br>mit             | <pre>sum(namespace:kube_pod_contain er_resource_requests_cpu_cores:su m{}) / sum(kube_node_status_allocatable _cpu_cores) &gt; (count(kube_node_status_allocatabl le_cpu_cores)-1) / count(kube_node_status_allocatabl e_cpu_cores)</pre>             | 5                  | CPU过载。      |
| KubeMe<br>moryOve<br>rcommit          | <pre>sum(namespace:kube_pod_contain er_resource_requests_memory_byt es:sum{}) / sum(kube_node_status_allocatable _memory_bytes) &gt; (count(kube_node_status_allocatabl le_memory_bytes)-1) / count(kube_node_status_allocatabl e_memory_bytes)</pre> | 5                  | 存储过载。       |
| KubeCPU<br>QuotaOv<br>ercommit        | <pre>sum(kube_resourcequota{job="kub e-state-metrics", type="hard", resource="cpu"}) / sum(kube_node_status_allocatable _cpu_cores) &gt; 1.5</pre>                                                                                                    | 5                  | CPU额度过载。    |
| KubeMe<br>moryQuo<br>taOverco<br>mmit | <pre>sum(kube_resourcequota{job="kub<br/>e-state-metrics", type="hard",<br/>resource="memory"}) /<br/>sum(kube_node_status_allocatable<br/>_memory_bytes{job="node-<br/>exporter"}) &gt; 1.5</pre>                                                    | 5                  | 存储额度过载。     |
| KubeQuo<br>taExceed<br>ed             | <pre>kube_resourcequota{job="kube-<br/>state-metrics", type="used"} /<br/>ignoring(instance, job, type)<br/>(kube_resourcequota{job="kube-<br/>state-metrics", type="hard"} &gt; 0) &gt;<br/>0.90</pre>                                               | 15                 | 若配额超过限制。    |

#### 应用实时监控服务 ARMS

| 报警名称                                      | 表达式                                                                                                    | 采集数据<br>时间(分<br>钟) | 报警触发条件     |
|-------------------------------------------|----------------------------------------------------------------------------------------------------|--------------------|------------|
| CPUThrot<br>tlingHigh                     | <pre>sum(increase(container_cpu_cfs_th rottled_periods_total{container!="", }[5m])) by (container, pod, namespace) / sum(increase(container_cpu_cfs_pe riods_total{}[5m])) by (container, pod, namespace) &gt; ( 25 / 100 )</pre> | 15                 | CPU过热。     |
| KubePers<br>istentVol<br>umeFillin<br>gUp | <pre>kubelet_volume_stats_available_by tes{job="kubelet", metrics_path="/metrics"} / kubelet_volume_stats_capacity_byt es{job="kubelet", metrics_path="/metrics"} &lt; 0.03</pre>                                                 | 1                  | 存储卷容量即将不足。 |
| KubePers<br>istentVol<br>umeError<br>s    | kube_persistentvolume_status_pha<br>se{phase=~"Failed Pending",job="k<br>ube-state-metrics"} > 0                                                                                                    | 5                  | 存储卷容量出错。   |
| KubeVers<br>ionMisma<br>tch               | count(count by (gitVersion)<br>(label_replace(kubernetes_build_inf<br>o{job!~"kube-<br>dns coredns"},"gitVersion","\$1","gitV<br>ersion","(v[0-9]*.[0-9]*.[0-9]*).*"))) ><br>1                                                    | 15                 | 版本不匹配。     |
| KubeClie<br>ntErrors                      | (sum(rate(rest_client_requests_tot<br>al{code=~"5"}[5m])) by (instance,<br>job) /<br>sum(rate(rest_client_requests_tota<br>l[5m])) by (instance, job)) > 0.01                                                                     | 15                 | 客户端出错。     |
| KubeAPIE<br>rrorBudg<br>etBurn            | sum(apiserver_request:burnrate1h<br>) > (14.40 * 0.01000) and<br>sum(apiserver_request:burnrate5m<br>) > (14.40 * 0.01000)                                                                                                    | 2                  | API错误过多。   |
| 报警名称                                        | 表达式                                                                                                    | 采集数据<br>时间(分<br>钟) | 报警触发条件    |
|---------------------------------------------|----------------------------------------------------------------------------------------------------|--------------------|-----------|
| KubeAPIL<br>atencyHi<br>gh                  | <pre>( cluster:apiserver_request_duration _seconds:mean5m{job="apiserver"} &gt; on (verb) group_left() ( avg by (verb) (cluster:apiserver_request_duratio n_seconds:mean5m{job="apiserver" }&gt;= 0) + 2*stddev by (verb) (cluster:apiserver_request_duratio n_seconds:mean5m{job="apiserver" }&gt;= 0) ) ) &gt; on (verb) group_left() 1.2 * avg by (verb) (cluster:apiserver_request_duratio n_seconds:mean5m{job="apiserver" }&gt;= 0) and on (verb,resource) cluster_quantile:apiserver_request _duration_seconds:histogram_quan tile{job="apiserver",quantile="0.99"} &gt; 1</pre> | 5                  | API延迟过高。  |
| KubeAPIE<br>rrors High                      | <pre>sum(rate(apiserver_request_total{j ob="apiserver",code=~"5"}[5m])) by (resource,subresource,verb) / sum(rate(apiserver_request_total{j ob="apiserver"}[5m])) by (resource,subresource,verb) &gt; 0.05</pre>                                                                                                    | 10                 | API错误过多。  |
| KubeClie<br>ntCertific<br>ateExpira<br>tion | <pre>apiserver_client_certificate_expirati on_seconds_count{job="apiserver"} &gt; 0 and on(job) histogram_quantile(0.01, sum by (job, le) (rate(apiserver_client_certificate_e xpiration_seconds_bucket{job="apis erver"}[5m]))) &lt; 604800</pre>                                                                                                    | 无                  | 客户端认证过期。  |
| Aggregat<br>edAPIErr<br>ors                 | sum by(name, namespace)<br>(increase(aggregator_unavailable_<br>apiservice_count[5m])) > 2                                                                                                    | 无                  | 聚合API出错。  |
| Aggregat<br>edAPIDo<br>wn                   | sum by(name, namespace)<br>(sum_over_time(aggregator_unavai<br>lable_apiservice[5m])) > 0                                                                                                    | 5                  | 聚合API下线。  |
| KubeAPI<br>Down                             | absent(up{job="apiserver"}== 1)                                                                                                    | 15                 | API下线。    |
| KubeNod<br>eNotRea<br>dy                    | kube_node_status_condition{job="k<br>ube-state-<br>metrics",condition="Ready",status=<br>"true"} == 0                                                                                                    | 15                 | Node未准备好。 |

#### 应用实时监控服务 ARMS

| 报警名称                                     | 表达式                                                                                                    | 采集数据<br>时间(分<br>钟) | 报警触发条件                |
|------------------------------------------|----------------------------------------------------------------------------------------------------|--------------------|-----------------------|
| KubeNod<br>eUnreach<br>able              | kube_node_spec_taint{job="kube-<br>state-<br>metrics",key="node.kubernetes.io/u<br>nreachable",effect="NoSchedule"}<br>== 1                                                                                                    | 2                  | Node无法获取。             |
| KubeletT<br>ooManyP<br>ods               | <pre>max(max(kubelet_running_pod_cou nt{job="kubelet", metrics_path="/metrics"}) by(instance) * on(instance) group_left(node) kubelet_node_name{job="kubelet", metrics_path="/metrics"}) by(node) / max(kube_node_status_capacity_po ds{job="kube-state-metrics"} != 1) by(node) &gt; 0.95</pre> | 15                 | Pod过多。                |
| KubeNod<br>eReadine<br>ssFlappin<br>g    | <pre>sum(changes(kube_node_status_co ndition{status="true",condition="Re ady"}[15m])) by (node) &gt; 2</pre>                                                                                                    | 15                 | 准备状态变更次数过多。           |
| KubeletPl<br>egDurati<br>onHigh          | node_quantile:kubelet_pleg_relist_<br>duration_seconds:histogram_quant<br>ile{quantile="0.99"} >= 10                                                                                                    | 5                  | PLEG持续时间过长。           |
| KubeletP<br>odStartU<br>pLatency<br>High | histogram_quantile(0.99,<br>sum(rate(kubelet_pod_worker_dura<br>tion_seconds_bucket{job="kubelet",<br>metrics_path="/metrics"}[5m])) by<br>(instance, le)) * on(instance)<br>group_left(node)<br>kubelet_node_name{job="kubelet",<br>metrics_path="/metrics"} > 60                               | 15                 | Pod启动延迟过高。            |
| KubeletD<br>own                          | absent(up{job="kubelet",<br>metrics_path="/metrics"}== 1)                                                                                                    | 15                 | Kubelet下线。            |
| KubeSch<br>edulerDo<br>wn                | absent(up{job="kube-scheduler"}<br>== 1)                                                                                                    | 15                 | Kubelet日程下线。          |
| KubeCon<br>trollerMa<br>nagerDo<br>wn    | absent(up{job="kube-controller-<br>manager"} == 1)                                                                                                    | 15                 | Controller Manager下线。 |
| TargetDo<br>wn                           | 100 * (count(up == 0) BY (job,<br>namespace, service) / count(up) BY<br>(job, namespace, service)) > 10                                                                                                    | 10                 | 目标下线。                 |

| 报警名称                                     | 表达式                                                                           | 采集数据<br>时间(分<br>钟) | 报警触发条件       |
|------------------------------------------|-------------------------------------------------------------------------------|--------------------|--------------|
| NodeNet<br>workInte<br>rfaceFlap<br>ping | changes(node_network_up{job="no<br>de-exporter",device!~"veth.+"}[2m])<br>> 2 | 2                  | 网络接口状态变更过频繁。 |

# MongoDB报警规则

| 报警名称                                   | 表达式                                                                                                    | 采集数据<br>时间(分<br>钟) | 报警触发条件      |
|----------------------------------------|----------------------------------------------------------------------------------------------------|--------------------|-------------|
| Mongodb<br>Replicati<br>onLag          | avg(mongodb_replset_member_opti<br>me_date{state="PRIMARY"}) -<br>avg(mongodb_replset_member_opti<br>me_date{state="SECONDARY"}) > 10                                                                                                    | 5                  | 复制延迟过长。     |
| Mongodb<br>Replicati<br>onHeadr<br>oom | <pre>(avg(mongodb_replset_oplog_tail_ti<br/>mestamp -<br/>mongodb_replset_oplog_head_time<br/>stamp) -<br/>(avg(mongodb_replset_member_opt<br/>ime_date{state="PRIMARY"}) -<br/>avg(mongodb_replset_member_opti<br/>me_date{state="SECONDARY"}))) &lt;=<br/>0</pre> | 5                  | 复制余量不足。     |
| Mongodb<br>Replicati<br>onStatus<br>3  | mongodb_replset_member_state ==<br>3                                                                                                    | 5                  | 复制状态为3。     |
| Mongodb<br>Replicati<br>onStatus<br>6  | mongodb_replset_member_state ==<br>6                                                                                                    | 5                  | 复制状态为6。     |
| Mongodb<br>Replicati<br>onStatus<br>8  | mongodb_replset_member_state ==<br>8                                                                                                    | 5                  | 复制状态为8。     |
| Mongodb<br>Replicati<br>onStatus<br>10 | mongodb_replset_member_state ==<br>10                                                                                                    | 5                  | 复制状态为10。    |
| Mongodb<br>NumberC<br>ursorsOp<br>en   | mongodb_metrics_cursor_open{stat<br>e="total_open"} > 10000                                                                                                    | 5                  | 打开数字光标数量过多。 |

#### 应用实时监控服务 ARMS

| 报警名称                                  | 表达式                                                                                                    | 采集数据<br>时间(分<br>钟) | 报警触发条件     |
|---------------------------------------|----------------------------------------------------------------------------------------------------|--------------------|------------|
| Mongodb<br>CursorsTi<br>meouts        | sum (increase<br>increase(mongodb_metrics_cursor_t<br>imed_out_total[10m]) > 100                          | 5                  | 若光标超。      |
| Mongodb<br>TooMany<br>Connecti<br>ons | mongodb_connections{state="curre<br>nt"}> 500                                                             | 5                  | 连接过多。      |
| Mongodb<br>VirtualMe<br>moryUsa<br>ge | (sum(mongodb_memory{type="virtu<br>al"}) BY (ip) /<br>sum(mongodb_memory{type="mapp<br>ed"}) BY (ip)) > 3 | 5                  | 虚拟内存使用率过高。 |

## MySQL报警规则

| 报警名称                                                                             | 表达式                                                                                                    | 采集数据<br>时间(分<br>钟) | 报警触发条件          |
|----------------------------------------------------------------------------------|----------------------------------------------------------------------------------------------------|--------------------|-----------------|
| MySQL is<br>down                                                                 | mysql_up == 0                                                                                                    | 1                  | MySQL下线。        |
| open<br>files high                                                               | mysql_global_status_innodb_num_o<br>pen_files ><br>(mysql_global_variables_open_files<br>_limit) * 0.75                      | 1                  | 打开文件数量偏高。       |
| Read<br>buffer<br>size is<br>bigger<br>than<br>max.<br>allowed<br>packet<br>size | mysql_global_variables_read_buffer<br>_size ><br>mysql_global_variables_slave_max_<br>allowed_packet                         | 1                  | 读取缓存区超过数据包最大限制。 |
| Sort<br>buffer<br>possibly<br>missconfi<br>gured                                 | mysql_global_variables_innodb_sort<br>_buffer_size <256*1024 or<br>mysql_global_variables_read_buffer<br>_size > 4*1024*1024 | 1                  | 排序缓冲区可能存在配置错误。  |
| Thread<br>stack<br>size is<br>too small                                          | mysql_global_variables_thread_stac<br>k <196608                                                                              | 1                  | 线程堆栈太小。         |

#### Prometheus监控・参考信息

| 报警名称                                                             | 表达式                                                                                                   | 采集数据<br>时间(分<br>钟) | 报警触发条件       |
|------------------------------------------------------------------|----------------------------------------------------------------------------------------------------|--------------------|--------------|
| Used<br>more<br>than 80%<br>of max<br>connecti<br>ons<br>limited | mysql_global_status_max_used_con<br>nections ><br>mysql_global_variables_max_conne<br>ctions * 0.8    | 1                  | 使用超过80%连接限制。 |
| InnoDB<br>Force<br>Recovery<br>is<br>enabled                     | mysql_global_variables_innodb_forc<br>e_recovery != 0                                                 | 1                  | 启用强制恢复。      |
| InnoDB<br>Log File<br>size is<br>too small                       | mysql_global_variables_innodb_log_<br>file_size < 16777216                                            | 1                  | 日志文件过小。      |
| InnoDB<br>Flush Log<br>at<br>Transacti<br>on<br>Commit           | mysql_global_variables_innodb_flus<br>h_log_at_trx_commit != 1                                        | 1                  | 在事务提交时刷新日志。  |
| Table<br>definitio<br>n cache<br>too small                       | mysql_global_status_open_table_de<br>finitions ><br>mysql_global_variables_table_defini<br>tion_cache | 1                  | 表定义缓存过小。     |
| Table<br>open<br>cache<br>too small                              | mysql_global_status_open_tables<br>>mysql_global_variables_table_ope<br>n_cache * 99/100              | 1                  | 表打开缓存过小。     |
| Thread<br>stack<br>size is<br>possibly<br>too small              | mysql_global_variables_thread_stac<br>k < 262144                                                      | 1                  | 线程堆栈可能过小。    |
| InnoDB<br>Buffer<br>Pool<br>Instance<br>s is too<br>small        | mysql_global_variables_innodb_buf<br>fer_pool_instances == 1                                          | 1                  | 缓冲池实例过小。     |

#### 应用实时监控服务 ARMS

| 报警名称                                                 | 表达式                                                                                                    | 采集数据<br>时间(分<br>钟) | 报警触发条件     |
|------------------------------------------------------|----------------------------------------------------------------------------------------------------|--------------------|------------|
| InnoDB<br>Plugin is<br>enabled                       | mysql_global_variables_ignore_built<br>in_innodb == 1                                                                   | 1                  | 插件启用。      |
| Binary<br>Log is<br>disabled                         | mysql_global_variables_log_bin != 1                                                                                     | 1                  | 二进制日志禁用。   |
| Binlog<br>Cache<br>size too<br>small                 | mysql_global_variables_binlog_cach<br>e_size < 1048576                                                                  | 1                  | 缓存过小。      |
| Binlog<br>Stateme<br>nt Cache<br>size too<br>small   | mysql_global_variables_binlog_stmt<br>_cache_size <1048576 and<br>mysql_global_variables_binlog_stmt<br>_cache_size > 0 | 1                  | 声明缓存过小。    |
| Binlog<br>Transacti<br>on Cache<br>size too<br>small | mysql_global_variables_binlog_cach<br>e_size <1048576                                                                   | 1                  | 交易缓存过小。    |
| Sync<br>Binlog is<br>enabled                         | mysql_global_variables_sync_binlog<br>== 1                                                                              | 1                  | 二进制日志启用。   |
| IO thread<br>stopped                                 | mysql_slave_status_slave_io_runnin<br>g != 1                                                                            | 1                  | IO线程停止。    |
| SQL<br>thread<br>stopped                             | mysql_slave_status_slave_sql_runni<br>ng == 0                                                                           | 1                  | SQL线程停止。   |
| Mysql_To<br>o_Many_<br>Connecti<br>ons               | rate(mysql_global_status_threads_<br>connected[5m])>200                                                                 | 5                  | 连接过多。      |
| Mysql_To<br>o_Many_<br>slow_que<br>ries              | rate(mysql_global_status_slow_que<br>ries[5m])>3                                                                        | 5                  | 慢查询过多。     |
| Slave<br>lagging<br>behind<br>Master                 | rate(mysql_slave_status_seconds_b<br>ehind_master[1m]) >30                                                              | 1                  | 从机表现落后于主机。 |

| 报警名称                                                                                 | 表达式                                      | 采集数据<br>时间(分<br>钟) | 报警触发条件    |
|--------------------------------------------------------------------------------------|------------------------------------------|--------------------|-----------|
| Slave is<br>NOT read<br>only(Plea<br>se ignore<br>this<br>warning<br>indicator.<br>) | mysql_global_variables_read_only<br>!= 0 | 1                  | 从机权限不是只读。 |

## Nginx报警规则

| 报警名称                              | 表达式                                                                                                    | 采集数据<br>时间(分<br>钟) | 报警触发条件         |
|-----------------------------------|----------------------------------------------------------------------------------------------------|--------------------|----------------|
| NginxHig<br>hHttp4xx<br>ErrorRate | <pre>sum(rate(nginx_http_requests_tota l{status=~"^4"}[1m])) / sum(rate(nginx_http_requests_tota l[1m])) * 100 &gt; 5</pre> | 5                  | HTTP 4xx错误率过高。 |
| NginxHig<br>hHttp5xx<br>ErrorRate | <pre>sum(rate(nginx_http_requests_tota l{status=~"^5"}[1m])) / sum(rate(nginx_http_requests_tota l[1m])) * 100 &gt; 5</pre> | 5                  | HTTP 5xx错误率过高。 |
| NginxLat<br>encyHigh              | histogram_quantile(0.99,<br>sum(rate(nginx_http_request_durat<br>ion_seconds_bucket[30m])) by<br>(host, node)) > 10         | 5                  | 延迟过高。          |

## Redis报警规则

| 报警名称                                   | 表达式                                                                                                    | 采集数据<br>时间(分<br>钟) | 报警触发条件     |
|----------------------------------------|----------------------------------------------------------------------------------------------------|--------------------|------------|
| Redis Do<br>wn                         | redis_up == 0                                                                                                    | 5                  | Redis下线。   |
| RedisMis<br>singMast<br>er             | count(redis_instance_info{role="ma<br>ster"}) == 0                                                                             | 5                  | Master缺失。  |
| RedisToo<br>ManyMas<br>ters            | count(redis_instance_info{role="ma<br>ster"}) > 1                                                                              | 5                  | Master过多。  |
| RedisDisc<br>onnected<br>Slaves        | count without (instance, job)<br>(redis_connected_slaves) - sum<br>without (instance, job)<br>(redis_connected_slaves) - 1 > 1 | 5                  | Slave连接断开。 |
| Redis Rep<br>licationBr<br>oken        | delta(redis_connected_slaves[1m])<br>< 0                                                                                       | 5                  | 复制中断。      |
| Redis Clu<br>sterFlapp<br>ing          | changes(redis_connected_slaves[5<br>m]) > 2                                                                                    | 5                  | 副本连接识别变更。  |
| RedisMis<br>singBack<br>up             | time() -<br>redis_rdb_last_save_timestamp_sec<br>onds > 60 * 60 * 24                                                           | 5                  | 备份中断。      |
| RedisOut<br>OfMemor<br>Y               | redis_memory_used_bytes /<br>redis_total_system_memory_bytes *<br>100 > 90                                                     | 5                  | 内存不足。      |
| RedisToo<br>ManyCon<br>nections        | redis_connected_clients > 100                                                                                                  | 5                  | 连接过多。      |
| Redis Not<br>EnoughC<br>onnectio<br>ns | redis_connected_clients < 5                                                                                                    | 5                  | 连接不足。      |
| Redis Rej<br>ectedCon<br>nections      | increase(redis_rejected_connection<br>s_total[1m]) > 0                                                                         | 5                  | 连接被拒绝。     |

# 8.Prometheus监控常见问题

本章节汇总了使用ARMS Prometheus监控的常见问题。

Prometheus监控 常见问题 集成

### Grafana、Istio和HPA等第三方系统如何集成ARMS Prometheus监控?

Grafana、Istio和HPA等第三方系统集成ARMS Prometheus监控时,需要获取ARMS Prometheus监控的 API接口地址。可以按照以下操作步骤获取API接口地址:

- 1. 登录ARMS控制台。
- 2. 在左侧导航栏单击Prometheus监控,在顶部菜单栏选择目标地域,并在Prometheus监控页面表格的操作列中单击目标K8s集群的设置。
- 3. 在设置页面顶部单击Agent设置。
- 4. 在Agent设置页签上,复制步骤2: API接口地址后的地址。

| ☰ (-) 阿里云                         | Q 證室文語、控制台、API、編決方室和资源 费用 工单 备素企业 支持 官网 🖸 🎝 🏹 🕐 简体 🌘                                                                                                    |
|-----------------------------------|----------------------------------------------------------------------------------------------------|
| <                                 | arms-prometheus-生产环境                                                                                                    |
| 大盘列表                              | 指标 Prometheus设置 服务发现 预聚合 Agent设置                                                                                                    |
| Exporter接入                        | 健康检查结果     编辑Agent副本数 <del>升级Agent</del>                                                                                                    |
| Integration疲入<br>Client Library接入 |                                                                                                    |
| 云服务接入                             | 步调2:ap·被口地让;http://ams-prometheus-<br>proxy.aliyun.com5090/api/v1/prometheus/1d3031ecf7de //cn-hangzhou, 频试数据请求 查                                                                                                    |
| 报警配置                              | 看每个任务的Target请兄:http://arms-prometheus-<br>proxy.aliyun.com9090/api/v1/prometheus/<br>/cn-hangzhou/api/v1/query?                                                                                                    |
| 设置                                | query-sum(hy) by (job) : 成功<br>步骤3:采集Agent K8S内运行时状态:  [第1个pod(arms-prom-ack-arms-prometheus-5b786d844-ddh4)State("running",["startedAt";"2020-04-30T034548Z")]] : 成功<br>地震3:保護Agent K8S内运行时状态:  [第1个pod(arms-prom-ack-arms-prometheus-5b786d844-ddh4)State("running",["startedAt";"2020-04-30T034548Z")]] : 成功<br>地震3:保護Agent K8S内运行时状态:  [第1个pod(arms-prom-ack-arms-prometheus-5b786d844-ddh4)State("running",["startedAt";"2020-04-30T034548Z")]] : 成功                                                                                                    |
|                                   | 学園5: 采集数据 job总个数: 12] Job岸播 piserver(散)、采集任务, 免動) 发现3个target并采集15936条: controlplane(自定义采集任务, 收動) 发现0个target并采集05条; ams-<br>prometheus-center-proxy-label[自定义采集任务, 收動) 发现3个target并采集603条; ams/kubelet/metric(散)、采集任务, 免動) 发现9个target并采集555条; kubernetes-<br>pods[自定义采集任务, 收動) 发现3个target并采集676条; ams/kubelet/cabivor(散)、采集任务, 免動) 发现9个target并采集933条; ams-prometheus-center-alert-label[自定<br>义采集任务, 收動) 发现3个target并采集487条; ams-ack-ingress[散)、采集任务, 免動) 发现2-target并采集1220条; ams-prometheus-center-grafana-label[自定义采集任<br>务, 收動) 发现3/target并采集487条; amde-sporter[版]、采集任务, 免動) 发现2-target并采集1771条; mysqld-exporter[自定义采集任务, 收购] 发现1/target并采集89<br>条; Lube-tate-metrics[散)、采集任务, 免购) 发现1/target并采集603条; ; xity |
|                                   | 步骤6: Metric存储实用情况: 能天1天 总Metric数量: 45 百万 个Metric, 平均每分钟约: 31780个Metric 免费Metric数量: 27 百万 个Metric, 平均每分钟约: 18937个Metric<br>要Metric数量: 18 百万 个Metric, 平均每分钟约: 12843个Metric:成功                                                                                                    |
|                                   |                                                                                                    |
|                                   |                                                                                                    |
|                                   |                                                                                                    |
| 4                                 | ,                                                                                                    |

获取到API接口地址后,将其添加到Grafana、Istio和HPA等第三方系统中,即可集成ARMS Prometheus 监控。完整的Grafana集成ARMS Prometheus监控的操作请参见将ARMS Prometheus监控数据接入本地 Grafana。

## 相关文档

• 将ARMS Prometheus监控数据接入本地Grafana